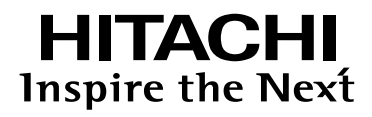

## **Projektor**

# ED-X10/ED-X12

# UŽIVATELSKÁ Příručka

## POZORNĚ SI PŘEČTĚTE POKYNY UVEDENÉ V TÉTO PŘÍRUČCE. Příručku zachovejte pro další použití.

Pro referenční účely zde napište výrobní číslo monitoru.

VÝROBNÍ ČÍSLO \_\_\_\_\_

Výrobní číslo je umístěno na zadní straně monitoru.

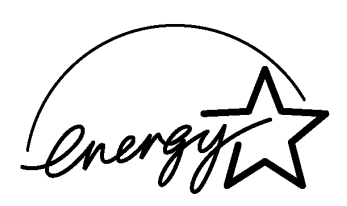

## Projektor ED-X10/ED-X12 Uživatelská příručka - Návod k použití

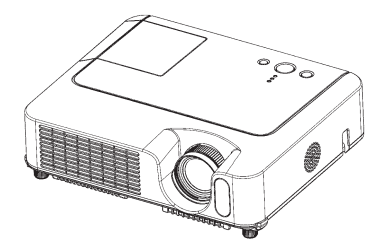

#### Děkujeme vám za zakoupení tohoto projektoru.

▲ **VAROVÁNÍ** ► Před použitím tohoto přístroje si přečtěte "Uživatelskou příručku - Návod k použití" a související příručky, aby se zaručilo jeho správné použití. Po přečtení je uložte na bezpečné místo pro případné použití v budoucnu.

#### O této příručce

V této příručce jsou použity různé symboly. Jejich význam je popsán níže.

- VÝSTRAHA Tento symbol označuje informaci, jejíž ignorování může způsobit zranění nebo dokonce smrt následkem nesprávného zacházení.
- ▲ **POZOR** Tento symbol označuje informaci která, je-li ignorována, může způsobit zranění osob nebo fyzické poškození následkem nesprávného zacházení.

Prohlédněte si prosím stránky uvedené tímto symbolem.

POZNÁMKA • Informace v této příručce mohou být předmětem změn bez předchozího upozornění.

· Výrobce nenese žádnou odpovědnost za případné chyby v této příručce.

• Reprodukování, přenos nebo kopírování celého tohoto dokumentu, nebo jeho částí, není dovoleno bez výslovného písemného souhlasu.

#### Potvrzení ochranných značek

- VGA a XGA jsou registrované ochranné značky společnosti International Business Machines Corporation.
- Apple a Mac jsou registrované ochranné značky společnosti Apple Computer, Inc.
- VESA a SVGA jsou registrované ochranné značky sdružení Video Electronics Standard Association.
- Windows jsou registrované ochranné značky společnosti Microsoft Corporation.

Všechny další ochranné značky jsou vlastnictvím jejich příslušných majitelů.

## Obsah

## Obsah

| O této příručce                            | 1          |
|--------------------------------------------|------------|
| Obsah                                      | 2          |
| Vlastnosti projektoru                      | 3          |
| Příprava                                   | 3          |
| 0 obsahu balení                            | 3          |
| Upevnění krytky objektivu                  | 3          |
| Názvy součástí                             | 4          |
| Projektor                                  |            |
| Ovládací tlačítka                          | 6          |
| Dálkový ovladač                            | 6          |
| Příprava                                   | 7          |
| - Uspořádání                               | 8          |
| Nastavení náklonu projektoru               | 9          |
| Použití bezpečnostní zábrany               | 10         |
| Připojení vašich zařízení                  | 11         |
| Připojení napájení                         | 14         |
| Dálkový ovladač                            | 15         |
| Vložení baterií                            | 15         |
| Použití dálkového ovladače                 | 16         |
| Zapnutí/vypnutí                            | 17         |
| Zapnutí napájení                           | 17         |
| Vypnutí napájení                           | 17         |
| Obsluha                                    |            |
| Nastavení hlasitosti                       | 18         |
| Dočasné vypnutí zvuku                      | 18         |
| Výběr vstupního signálu                    | 18         |
| Vyhledání vstupního signálu                | 19         |
| Volba poměru stran obrazu                  | 19         |
| Nastavení transfokátoru a zaostření        | 19         |
| Použití funkcí automatického nastavení     | 20         |
| Nastavení polohy                           |            |
| Korekce lichoběžnikového zkresleni         |            |
| Pouziti funkce zvetseni obrazu             |            |
| Zmrazeni obrazu na projekchi plose         |            |
| Ducasne nastaveni prazone projekčni pločny |            |
| רסטבות פוספגנסים זמגס חוסווונסים פסכונמכפ  | ZC         |
| Multifunkční nastavení                     | <b>2</b> 4 |
| Použití funkcí menu                        | 24         |

| Menu EASY (Jednoduché nastavení)25                                                                                                    |
|----------------------------------------------------------------------------------------------------|
| Aspect (Poměr stran obrazu), Auto keystone Execute (Automatická<br>korekce lichoběžníkového zkreslení), Keystone (Korekce                                                                                                    |
| lichoběžníkového zkreslení), Picture mode (Obrazový režim),                                                                                                    |
| Brightness (Jas), Contrast (Kontrast), Color (Barva), Tint (Udstin),<br>Sharphess (Ostrost), Whisper (Ztišení), Mirror (Zrcadlové zobrazení)                                                                                                    |
| Reset (Obnovení výchozího nastavení). Filter time (Časové nastavení                                                                                                    |
| filtru), Language (Jazyk), Go to advanced menu (Přechod do menu                                                                                                    |
| Rozšířené nastavení)                                                                                                    |
| Menu PICTURE (Obraz) 27                                                                                                    |
| Brightness (Jas), Contrast (Kontrast), Gamma (Korekce gamma),                                                                                                    |
| Color temp (Teplota barev), Color (Barva), Tint (Odstín), Sharpness                                                                                                    |
| (Ustrost), My memory (Vlastni pamet)                                                                                                    |
| Meriu IMAGE (Zobrazeni)                                                                                                    |
| Aspect (Former stran obrazu), Over scan (Fresan obrazu), v. position<br>(Svislá poloha), H. position (Vodorovná poloha), H. phase (Vodorovná<br>fáze), H. size (Vodorovná velikost), Auto adjust execute (Provedení<br>automatického nastavení)                                          |
| Menu INPUT (Vstup)                                                                                                    |
| Progressive (Progresivni), Video NR (Potlačení obrazového šumu), Color<br>space (Barevný prostor), Component (Komponentní), Video format<br>(Obrazový formát), Frame lock (Snímková synchronizace), RGB in<br>(Vstup RGB), Resolution (Rozlišení)                                        |
| Menu SETUP (Nastavení)                                                                                                    |
| Auto keystone Execute (Automatická korekce lichoběžníkového<br>zkreslení), Keystone (Korekce lichoběžníkového zkreslení), Whisper<br>(Ztišení), Mirror (Zrcadlový obraz), Volume (Hlasitost), Audio (Zvuk)                                                                               |
| Menu SCREEN (Projekční plocha) 37                                                                                                    |
| Language (Jazyk), Menu position (Poloha menu), Blank (Prázdná<br>plocha), Start up (Úvodní projekční plocha), MyScreen (Vlastní<br>projekční plocha), MyScreen lock (Uzamknutí vlastní projekční plochy),<br>Message (Hlášení), Source name (Název zdroje)<br>Menu OPTION (Možnosti). 40 |
| Auto search (Automatické vyhledávání) Auto keystone (Automatická                                                                                                    |
| korekce lichoběžníkového zkreslení), Auto on (Automatické zapnuti),<br>Auto off (Automatické vypnutí), Lamp time (Provozní doba lampy),<br>Filter time (Provozní doba filtru), My button (Vlastní přiřazení tlačítek),<br>Service (Servisní funkce), Security (Zabezpečení)              |
| lídržha 50                                                                                                    |
| l amna 50                                                                                                    |
| Vzduchový filtr 52                                                                                                    |
| Páče o dalčí součásti 54                                                                                                    |
|                                                                                                    |
| Řešení problémů                                                                                                    |
| Souvisejici zpravy                                                                                                    |
| Stavy signalizovane indikatory                                                                                                    |
| Jevy, ktere monou byt snadno nespravne                                                                                                    |
| povazovany za zavady pristroje                                                                                                    |
| Záruka a poprodejní servis61                                                                                                    |
| Technické údaje61                                                                                                    |

#### Vlastnosti projektoru/Příprava

#### Vlastnosti projektoru

Tento projektor se používá k promítání různých počítačových signálů i signálů NTSC/PAL/SECAM a komponentních videosignálů (standardní rozlišení, vysoké rozlišení) na projekční plochu. Vyžaduje pro instalaci jen málo místa a vytváří velký obraz i na krátkou vzdálenost.

• Vysoký jas

Nově vyvinutá lampa 00W UHB (Ultra High Brightness - Ultra vysoký jas) zajišťuje vysoký jas obrazu na projekční ploše. Obraz je dostatečně jasný a čistý i v osvětlených místnostech.

#### Nízká hlučnost

Funkce WHISPER (Ztišení) slouží ke snížení akustického šumu pro dosažení tišší činnosti. Je výborně použitelná pro místnosti se slabým osvětlením, kde nízká hlučnost je důležitější než jas.

#### O Rozsáhlé možnosti připojení

Tento projektor je vybaven nejrůznějšími vstupními/výstupními porty. Je možno jej snadno připojit k mnoha zdrojům signálu, například k počítači, DVD přehrávači a podobně. Toto množství způsobů připojení vám poskytuje více možností, jak zvýšit působivost vaší prezentace.

#### O Kompaktní rozměry

l přes celou řadu svých schopností je tento projektor mimořádně kompaktní a štíhlý, což poskytuje více flexibility a použitelnosti.

#### **Příprava**

#### O obsahu balení

Proveď te kontrolu podle kapitoly "Obsah balení" v "Uživatelské příručce - Rychlém průvodci". Projektor by měl být dodán s níže uvedenými položkami. Ihned se obrať te na prodejce, pokud kterákoli z nich chybí.

**POZNAMKA** • Ponechejte si originální obaly pro případnou budoucí přepravu. Pro přemístění projektoru určitě použijte původní balicí materiály. Zvláště opatrní buďte na součásti objektivu.

#### Nasazení krytky objektivu

Aby se zamezilo ztrátě krytky objektivu, připevněte ji k projektoru pomocí poutka.

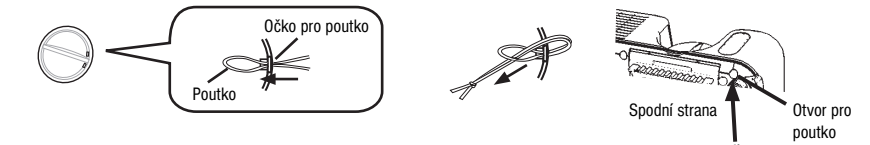

- 1. Upevněte poutko k očku krytky objektivu.
- 2. Vložte poutko do drážky na nýtu.
- 3. Zatlačte nýt do otvoru pro poutko.

## Názvy součástí

## Názvy součástí

## Projektor

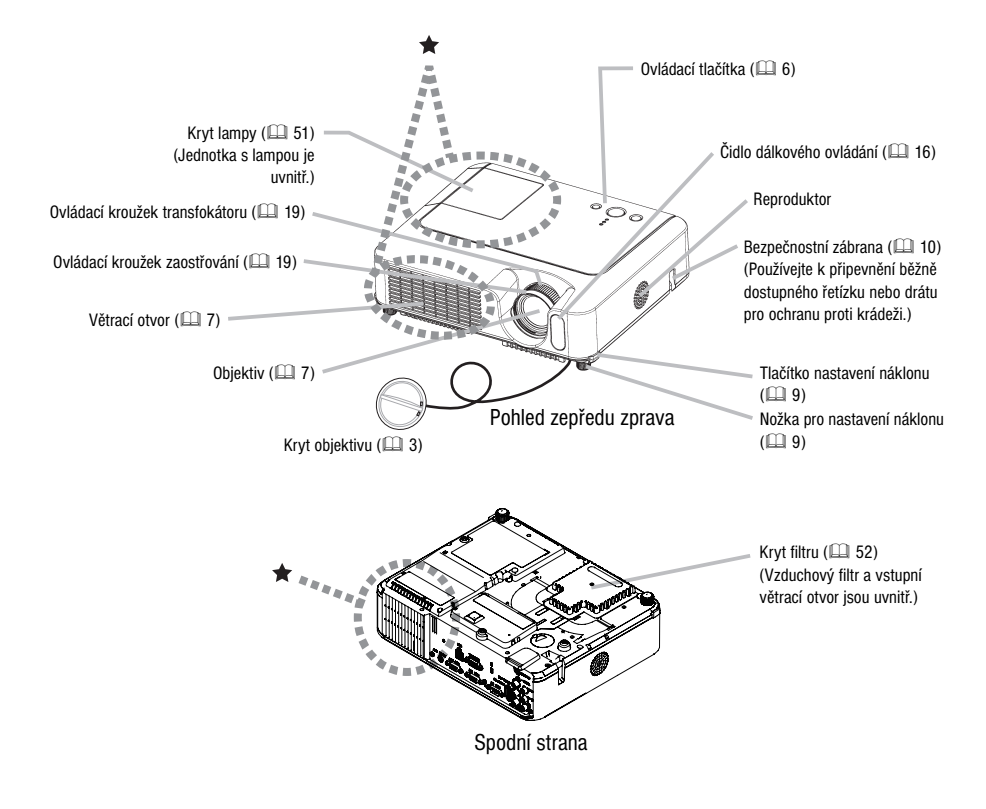

▲ **VÝSTRAHA** ► Během používání nebo bezprostředně po použití se nedotýkejte okolí lampy a větracích otvorů projektoru. (★) Mohlo by dojít k popálení.

#### Názvy částí

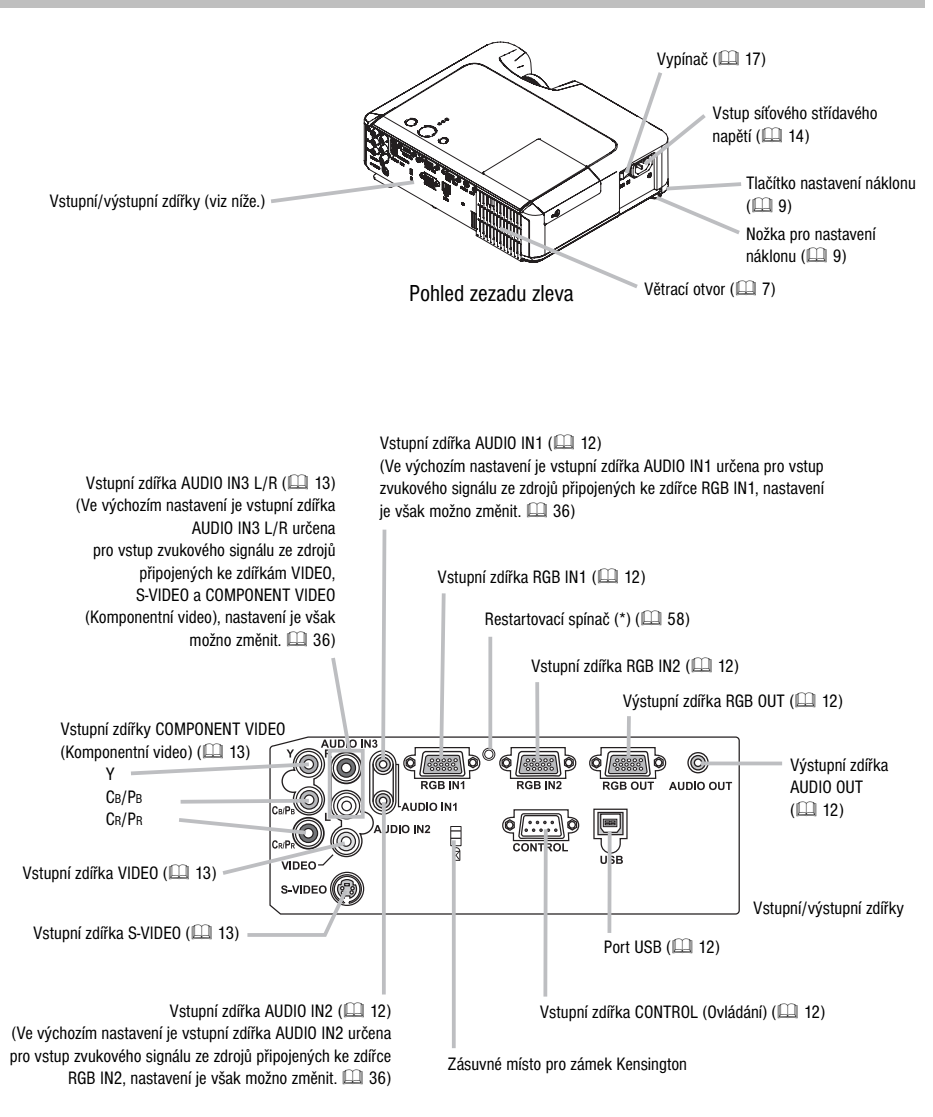

**POZNÁMKA (\*) K restartovacímu spínači:** Tento projektor je řízen interním mikroprocesorem. Za určitých výjimečných okolností nemusí projektor správně fungovat a mikroprocesor bude třeba resetovat. V takovém případě stiskněte restartovací spínač pomocí špejle nebo obdobného předmětu a projektor pak nechejte před opětovným zapnutím alespoň 10 minut v klidu, aby vychladnul. Restartovací tlačítko používejte pouze v uvedených výjimečných případech.

## Názvy součástí

## Ovládací tlačítka

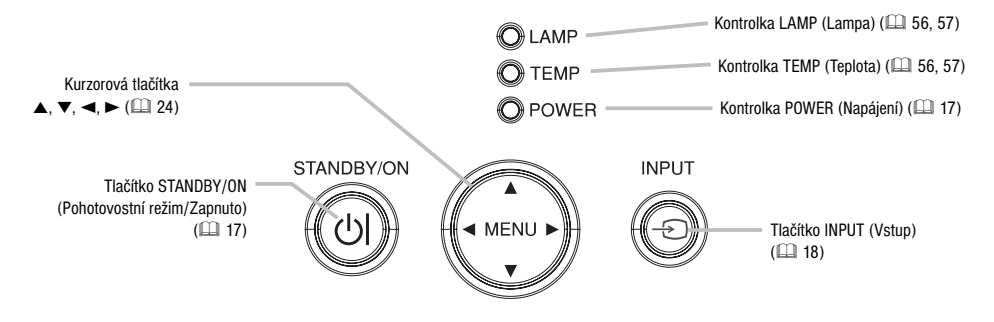

#### Dálkový ovladač

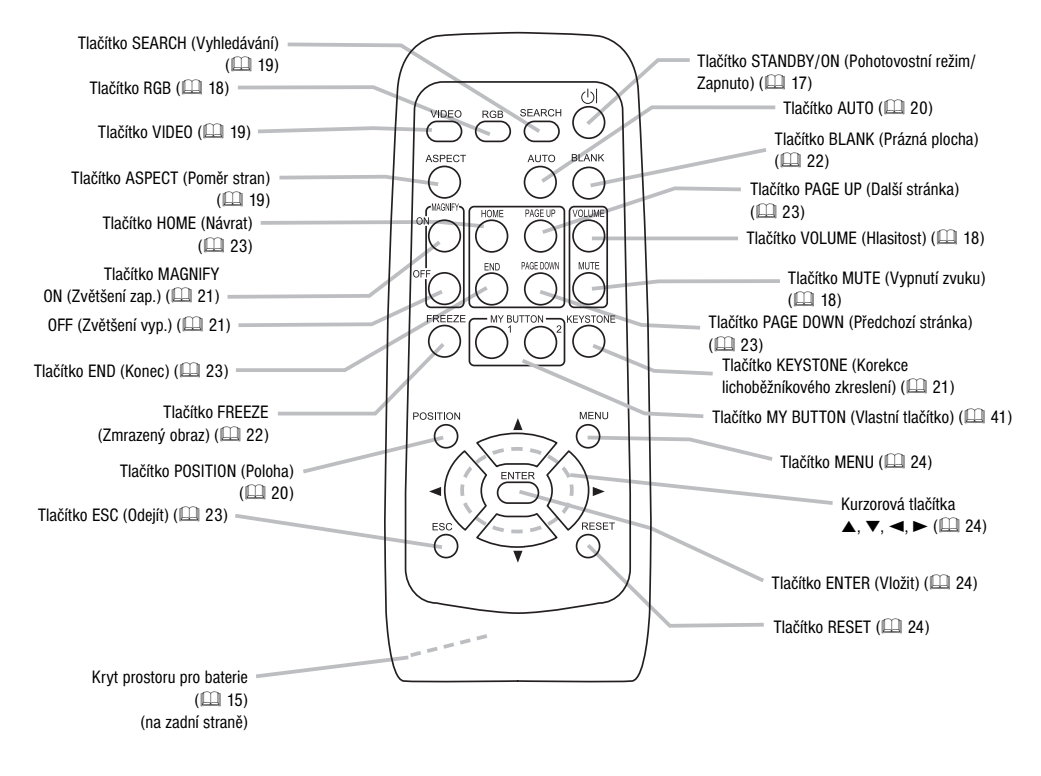

#### Příprava

▲ VÝSTRAHA ► Umístěte projektor ve stabilní poloze vodorovně. Pád nebo překlopení by mohlo způsobit zranění a/nebo poškození projektoru. Následné používání poškozeného projektoru by mohlo způsobit požár a/nebo zasažení elektrickým proudem.

- Neumísťujte projektor na nestabilní, nakloněný nebo vibrující povrch, například na vratký nebo nakloněný stojan.
- Neumísťujte projektor v poloze s boční, zadní či přední stranou nahoru. Výjimkou je čištění filtru.

► Umístěte projektor v chladném místě a věnujte pozornost dostatečnému větrání.

Vysoká teplota projektoru může způsobit požár, popálení a/nebo jeho funkční poruchu přístroje.

- Neblokujte, neucpávejte ani nezakrývejte větrací otvory projektoru.
- Ponechejte prostor 30 cm nebo více mezi projektorem a okolními objekty, jako jsou stěny.
- · Neumísťujte projektor na kovové předměty nebo na předměty měknoucí horkem.
- Neumísťujte projektor na koberec, polštář nebo lůžko.
- · Neumísťujte projektor na přímé sluneční světlo nebo poblíž horkých objektů, jako jsou topná tělesa.
- Nepokládejte žádné předměty na objektiv a na větrací otvory projektoru. Nic nepokládejte na projektor.
- Zajistěte, aby nemohlo dojít k přisání nebo přilepení žádných předmětů ke spodní straně projektoru. Tento projektor má vstupní větrací otvory také na spodní straně.
- Neumísťujte projektor na místo, kde by mohl zvlhnout. Zvlhnutí projektoru nebo vniknutí kapaliny
- do projektoru by mohlo způsobit požár, zasažení elektrickým proudem a/nebo funkční poruchu přístroje.
- · Neumísťujte projektor v koupelně nebo ve venkovním prostředí.
- V blízkosti projektoru nenechávejte žádné nádoby z kapalinami.

▲ **POZOR** ► Vyhýbejte se zakouřenému, vlhkému nebo prašnému místu. Umístění projektoru v takovém prostředí by mohlo způsobit požár, zasažení elektrickým proudem a/nebo funkční poruchu přístroje.

- · Neumísťujte projektor poblíž zvlhčovače, zakouřeného prostoru nebo kuchyně.
- Nastavte projektor v takovém směru, aby světlo nedopadalo přímo na čidlo dálkového ovládání.

#### Uspořádání

Níže uvedené obrázky a tabulky použijte pro určení velikosti obrazu a projekční vzdálenosti.

Hodnoty uvedené v tabulce jsou vypočteny pro obraz v plné velikosti: 1024 × 768

- (a) Velikost promítací plochy (úhlopříčka)
- (b) Vzdálenost mezi projektorem a promítací plochou (± 10 %)
- (c) Výška promítací plochy (± 10 %)

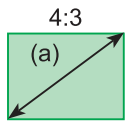

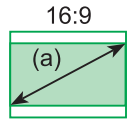

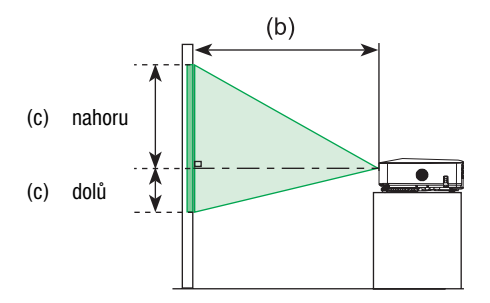

|                                     | Promítací plocha 4:3  |                         | Promítací plocha 16:9  |                           |                       |                         |                        |                           |
|-------------------------------------|-----------------------|-------------------------|------------------------|---------------------------|-----------------------|-------------------------|------------------------|---------------------------|
| (a) Velikost<br>promítací<br>plochy | (b) Projekčr<br>[m (p | ní vzdálenost<br>alce)] | (c) Výška<br>plochy [c | ı projekční<br>m (palce)] | (b) Projekčn<br>[m (p | ií vzdálenost<br>alce)] | (c) Výška<br>plochy [c | n projekční<br>m (palce)] |
| [paice (III)]                       | min.                  | max.                    | dolů                   | nahoru                    | min.                  | max.                    | dolů                   | nahoru                    |
| 30 (0,8)                            | 0,9 (34)              | 1,1 (41)                | 5 (2)                  | 41 (16)                   | 1,0 (38)              | 1,1 (45)                | -1 (0)                 | 39 (15)                   |
| 40 (1,0)                            | 1,2 (46)              | 1,4 (56)                | 6 (2)                  | 55 (22)                   | 1,3 (50)              | 1,5 (61)                | -2 (-1)                | 51 (20)                   |
| 50 (1,3)                            | 1,5 (58)              | 1,8 (70)                | 8 (3)                  | 69 (27)                   | 1,6 (63)              | 1,9 (76)                | -2 (-1)                | 64 (25)                   |
| 60 (1,5)                            | 1,8 (70)              | 2,1 (84)                | 9 (4)                  | 82 (32)                   | 1,9 (76)              | 2,3 (91)                | -2 (-1)                | 77 (30)                   |
| 70 (1,8)                            | 2,1 (81)              | 2,5 (98)                | 11 (4)                 | 96 (38)                   | 2,3 (89)              | 2,7 (107)               | -3 (-1)                | 90 (35)                   |
| 80 (2,0)                            | 2,4 (93)              | 2,8 (112)               | 12 (5)                 | 110 (43)                  | 2,6 (102)             | 3,1 (122)               | -3 (-1)                | 103 (41)                  |
| 90 (2,3)                            | 2,7 (105)             | 3,2 (126)               | 14 (5)                 | 123 (49)                  | 2,9 (115)             | 3,5 (138)               | -4 (-1)                | 116 (46)                  |
| 100 (2,5)                           | 3,0 (117)             | 3,6 (140)               | 15 (6)                 | 137 (54)                  | 3,2 (127)             | 3,9 (153)               | -4 (-2)                | 129 (51)                  |
| 120 (3,0)                           | 3,6 (140)             | 4,3 (169)               | 18 (7)                 | 165 (65)                  | 3,9 (153)             | 4,7 (184)               | -5 (-2)                | 154 (61)                  |
| 150 (3,8)                           | 4,5 (176)             | 5,4 (211)               | 23 (9)                 | 206 (81)                  | 4,9 (192)             | 5,8 (230)               | -6 (-2)                | 193 (76)                  |
| 200 (5,1)                           | 6,0 (235)             | 7,2 (282)               | 30 (12)                | 274 (108)                 | 6,5 (256)             | 7,8 (307)               | -8 (-3)                | 257 (101)                 |
| 250 (6,4)                           | 7,5 (294)             | 9,0 (353)               | 38 (15)                | 343 (135)                 | 8,1 (320)             | 9,8 (384)               | -10 (-4)               | 322 (127)                 |
| 300 (7,6)                           | 9,0 (352)             | 10,8 (423)              | 46 (18)                | 411 (162)                 | 9,8 (384)             | 11,7 (461)              | -12 (-5)               | 386 (152)                 |

## Nastavení náklonu projektoru

▲ **POZOR** ► Stisknete-li tlačítko nastavení náklonu bez přidržení projektoru, projektor by mohl spadnout, převrátit se, zmáčknout vaše prsty a případně se poškodit. Abyste předešli poškození projektoru a vašemu poranění, při použití tlačítek nastavení náklonu projektor vždy přidržujte.

Nenaklánějte projektor doprava nebo doleva. Také jej nenaklánějte vzad nebo vpřed o více než 30 stupňů. Překročení tohoto rozsahu může způsobit poruchu a zkrácení životnosti spotřebních materiálů.

Vyjma případů, kdy se k naklonění použijí nastavitelné nožky, umísťujte projektor vždy vodorovně.

Pro nastavení náklonu projektoru na nerovném povrchu nebo pro úpravu úhlu promítání můžete použít nožky. Rozsah nastavení pomocí nožek je od 0 do 9 stupňů.

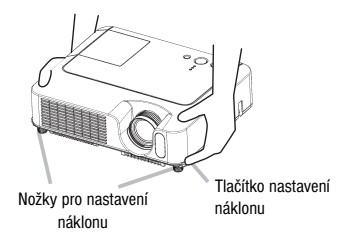

1. Nejprve se ujistěte, že projektor dostatečně vychladl, přidržujte projektor a pak stiskněte a podržte tlačítka pro nastavení výšky projektoru.

Tlačítka a nožky jsou na obou stranách projektoru.

- **2.** Zvedněte nebo snižte projektor do požadované výšky a uvolněte tlačítka. Uvolněním tlačítek se poloha nožek zafixuje.
- 3. V případě potřeby můžete rovněž nastavit výšku projektoru otáčením nožky rukou.

## Použití bezpečnostní zábrany

▲ **VÝSTRAHA** ► Bezpečnostní zábranu nepoužívejte k ochraně projektoru před pádem. Upuštění nebo převržení projektoru může způsobit poškození nebo úraz.

▲ **POZOR** ► Bezpečnostní zábrana nepředstavuje zcela dostačující ochranné opatření proti odcizení. Je určena k použití jako přídavné ochranné opatření proti odcizení.

K bezpečnostní zábraně na projektoru je možno připevnit běžně dostupný ochranný řetízek nebo drát proti odcizení.

 Způsob připevnění Ochranný řetízek nebo drát proti odcizení je možno připevnit tak, jak je vyobrazeno na ilustraci. Je možno používat ochranné řetízky nebo dráty o průměru do 10 mm)

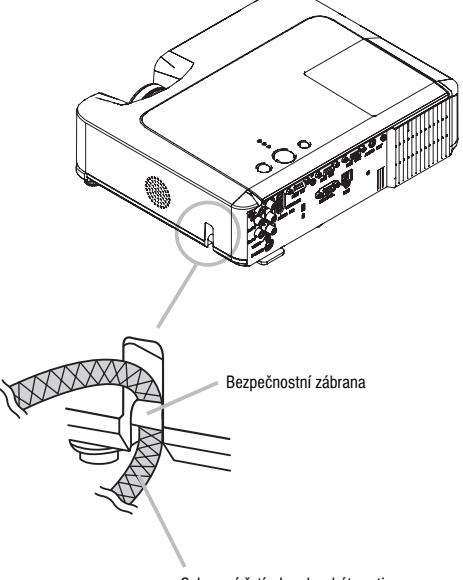

Ochranný řetízek nebo drát proti krádeži [prodává se samostatně]

#### Připojení vašich zařízení

▲ POZOR ► Před připojením jakýchkoli zařízení k projektoru tato zařízení vypněte.

Pokus o připojení zařízení k projektoru za provozu může vyvolat velmi silné zvuky nebo jiné abnormality, které mohou vést k poškození a/nebo nesprávné funkci zařízení a/nebo projektoru.

Pro připojení použijte kabel z příslušenství nebo vhodný typ kabelu.

Některé použité kabely musí být opatřeny feritovým jádrem. Příliš dlouhý kabel může způsobit zhoršení kvality obrazu. Podrobnosti prosím projednejte s vaším prodejcem. Kabely s feritovým jádrem pouze na jedné straně připojte jádrem k projektoru.

► Ujistěte se, že zařízení připojujete ke správné zdířce. Nesprávné připojení může vést k poškození a/nebo nesprávné funkci zařízení a/nebo projektoru.

**POZNÁMKA** • Kdykoli se k projektoru pokusíte připojit přenosný počítač, ujistěte se, že je aktivován externí obrazový výstup RGB přenosného počítače (nastavte režim zobrazení přenosného počítače na displej typu CRT nebo na současné použití displejů typu LCD a CRT). Podrobné informace o postupu při tomto nastavení si vyhledejte v návodu k příslušnému přenosnému počítači.

- Zašroubujte a utáhněte šrouby konektorů.
- Některé počítače mohou mít více režimů zobrazení. Použití některých z těchto režimů nebude u tohoto projektoru možné.
- · Pro některé režimy RGB signálu je nutný dodatečný adaptér typu Mac.
- Při změně nastavení rozlišení na počítači může automatické nastavení trvat určitou dobu (v závislosti
  na typu vstupu) a nemusí být dokončeno. V takovém případě neuvidíte zaškrtávací políčko "Ano/Ne" pro
  výběr nového rozlišení v systému Windows. Rozlišení se pak vrátí k původní hodnotě. V takovém případě
  doporučujeme při změně rozlišení použít jiný CRT nebo LCD monitor.

#### O možnosti využití připojení typu Plug-and-Play

Plug-and-Play je systém spolupráce počítače, jeho operačního systému a periferního zařízení (např. zobrazovacího zařízení). Tento projektor je kompatibilní se systémem VESA DDC B. Funkci Plug-andplay je možno použít při připojení tohoto projektoru k počítači, který je kompatibilní se systémem VESA DDC (kanál pro data zobrazení).

• Využijte prosím výhod této funkce připojením RGB kabelu (příslušenství) do zdířky RGB (kompatibilního s DDC B). Funkce Plug-and-play nemusí správně pracovat při pokusu o provedení jiného typu připojení.

• Ve vašem počítači použijte standardní ovladače, protože tento projektor je z hlediska počítače monitor typu Plug-and-play.

#### Příklad propojení s počítačem

\* Při výchozím nastavení slouží vstupní zdířka AUDIO IN (Vstup audio) jako vstup zvukového signálu ze zdroje připojeného ke zdířce RGB IN a vstupní zdířka AUDIO IN (Vstup audio) jako vstup zvukového signálu ze zdroje připojeného ke zdířce RGB IN. Chcete-li tato nastavení změnit, vyhledejte položku AUDIO v menu SETUP (Nastavení). (© 36)

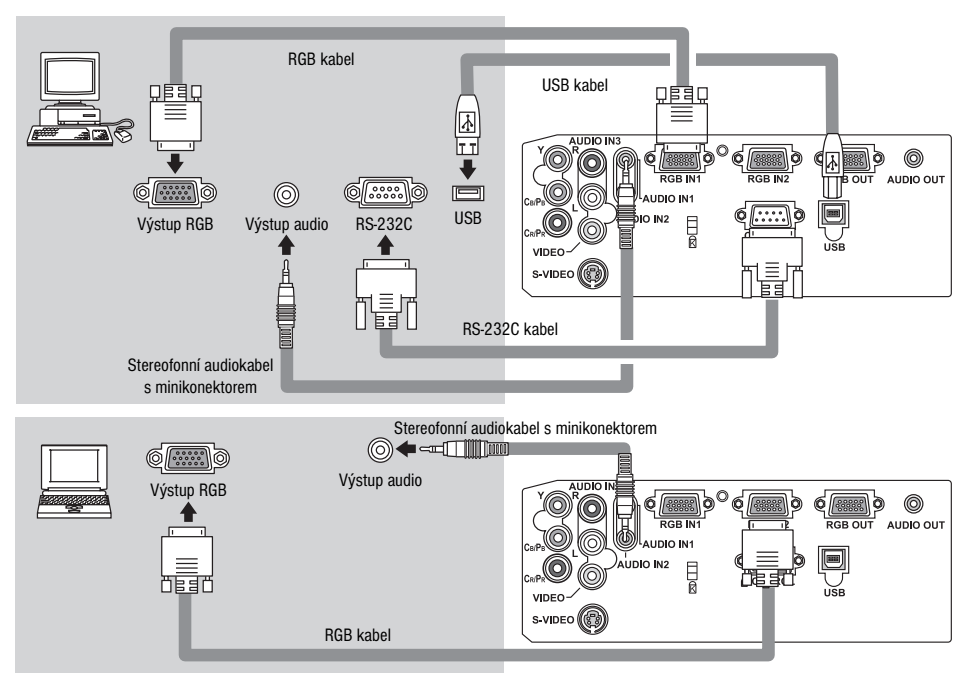

## Připojení k monitoru (výstup)

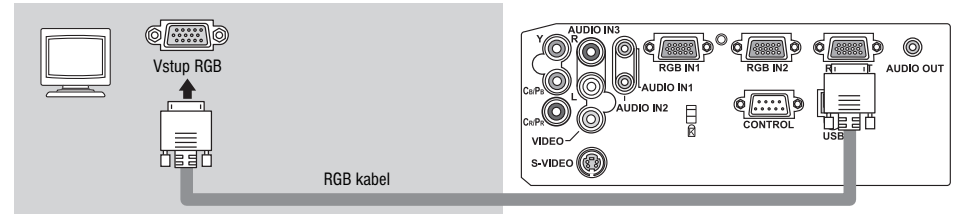

## Připojení k reprosoustavám se zesilovačem (výstup)

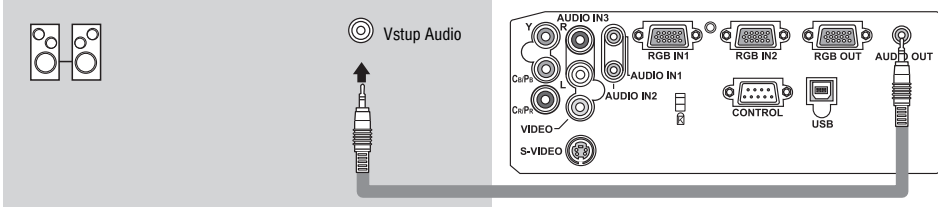

Stereofonní audiokabel s minikonektorem

#### Příklad spojení s přehrávačem VCR/DVD

\* Při výchozím nastavení slouží vstupní zdířka AUDIO IN3 L/R (Vstup audio 3, I/p) jako vstup zvukového signálu ze zdrojů připojených ke zdířce VIDEO, S-VIDEO nebo COMPONENT VIDEO (Komponentní video). Chcete-li tato nastavení změnit, vyhledejte položku AUDIO v menu SETUP (Nastavení). (

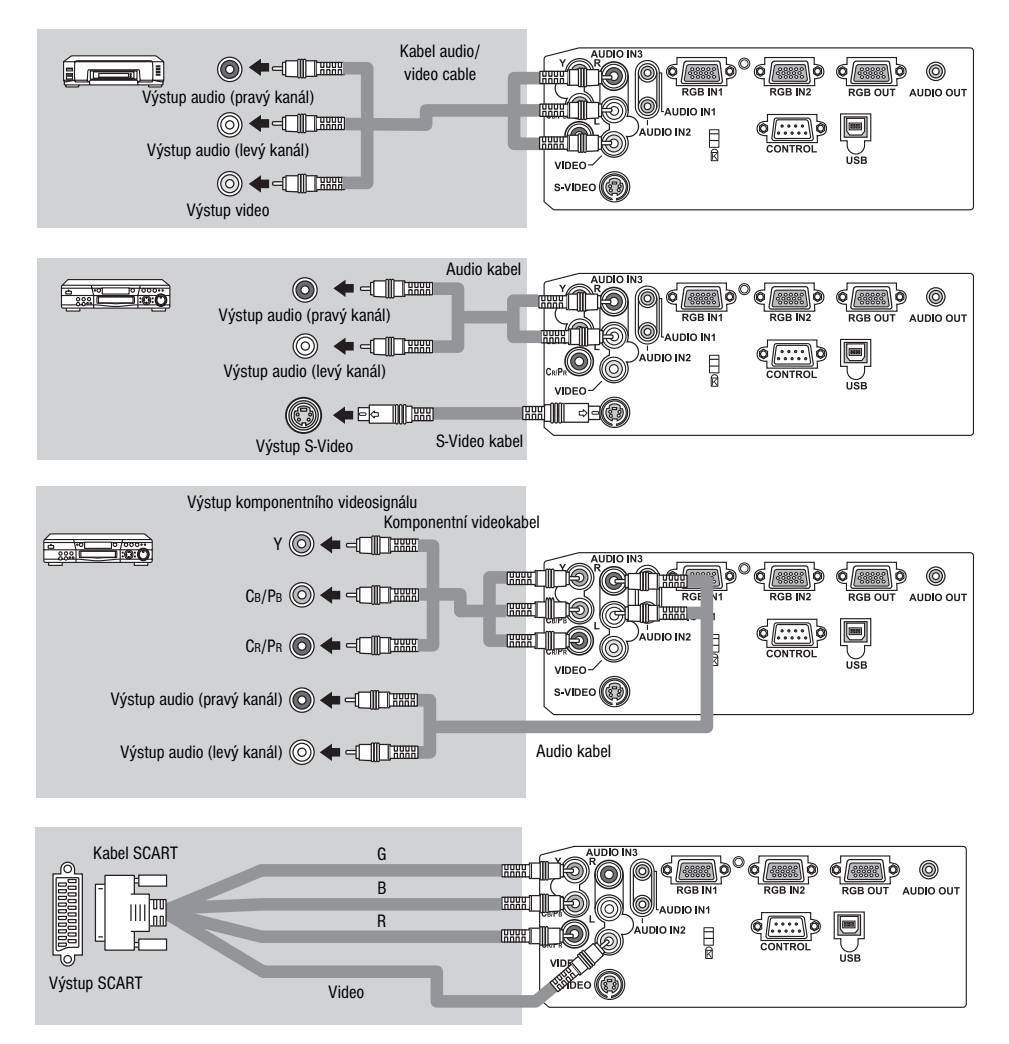

#### Připojení napájení

▲ **VÝSTRAHA** ► Při připojování síťového napájecího kabelu postupujte s nejvyšší opatrností, protože nesprávné připojení nebo vadný kabel může způsobit vznik ohně a/nebo úraz elektrickým proudem.

- Používejte pouze síťový napájecí kabel, který byl dodán s projektorem. Pokud je kabel poškozen, obstarejte si nový u vašeho prodejce.
- Síťový napájecí kabel připojujte pouze k síťové zásuvce dimenzované pro jeho specifikovaný rozsah napětí.
- · Nikdy síťový napájecí kabel neupravujte. Nikdy se nepokoušejte přerušit zemnicí vodič třívodičové zástrčky.

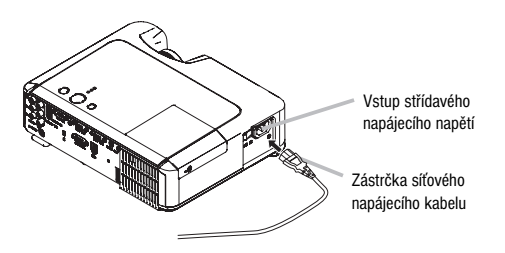

- 1. Připojte zástrčku síťového napájecího kabelu ke vstupu střídavého napájecího napětí na projektoru.
- 2. Pevně zasuňte zástrčku síťového napájecího kabelu do síťové zásuvky.

#### Dálkový ovladač

## Dálkový ovladač

#### Vložení baterií

▲ VÝSTRAHA ► S bateriemi vždy zacházejte opatrně a používejte je pouze tak, jak je uvedeno. Při nesprávném zacházení může baterie explodovat. Baterie nenabíjejte, nerozebírejte a nevhazujte do ohně. Také nesprávné používání baterií může způsobit jejich explozi, prasknutí nebo vytečení elektrolytu, což může

vést ke vzniku ohně, zranění a/nebo znečištění okolního prostředí.

• Ujistěte se, že používáte pouze specifikované baterie. Nepoužívejte současně baterie různého typu. Nekombinujte nové baterie s použitými.

- Přesvědčte se, že póly plus a minus jsou při vkládání baterií správně orientovány.
- Uchovávejte baterie mimo dosah dětí a domácích zvířat. Při spolknutí vyhledejte lékařské ošetření.
- Baterie nezkratujte a nepokoušejte se je pájet.
- Baterie nevhazujte do ohně nebo do vody. Uskladněte je na tmavém, chladném a suchém místě.
- Zpozorujete-li vytékání elektrolytu baterie, vytřete uniklou tekutinu a baterie pak vyměňte.

Jestliže tekutina ulpí na vaší pokožce nebo oděvu, ihned ji opláchněte vodou.

• Dodržujte místní zákony obsahující ustanovení o likvidaci baterií.

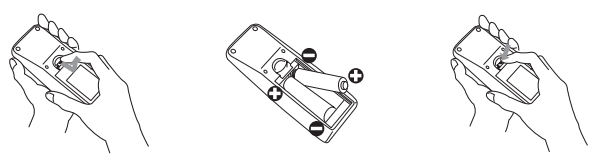

 Sundejte kryt prostoru pro baterie. Posuňte kryt dozadu ve směru šipky a sejměte jej.

**2.** Vložte baterie.

Při vkládání baterií velikosti AA dodržte jejich správnou orientaci podle polarity vyznačené v dálkovém ovladači.

Zavřete kryt prostoru pro baterie.
 Zasuňte kryt baterií ve směru šipky tak, aby zapadl ve správné poloze.

#### Dálkový ovladač

#### Použití dálkového ovladače

▲ POZOR ► S dálkovým ovladačem zacházejte opatrně.

- Chraňte dálkový ovladač před pádem a nevystavujte jej fyzickým nárazům.
- · Chraňte dálkový ovladač před tekutinami a nepokládejte jej na mokré předměty. Mohlo by to způsobit poruchu jeho funkce.
- Nebudete-li dálkový ovladač delší dobu používat, vyjměte z něj baterie a uložte je na bezpečné místo. Jakmile začne dálkový ovladač špatně fungovat, vyměňte baterie.

 Dopadá-li na senzor dálkového ovládání projektoru silné světlo (například přímé sluneční světlo) nebo světlo z příliš blízko umístěného zdroje (například ze zářivky), nemusí dálkové ovládání správně fungovat. Umístěte projektor tak, aby světlo nedopadalo přímo na jeho senzor dálkového ovládání.

Nastavení signálu vysílače v dálkovém ovladači, které jsou přijímány senzorem dálkového ovládání na projektoru, je možno změnit. Jestliže dálkový ovladač nefunguje správně, pokuste se provést změnu nastavení jeho signálu.

#### Změna nastavení signálu vysílače v dálkovém ovladači

- Nastavení 1 (FREQ. : NORMAL) (Normální) Stiskněte současně tlačítka MUTE (Vypnutí zvuku) a RESET (Obnovení výchozího nastavení) a podržte je stisknutá po dobu 3 sekund.
- (2) Nastavení 2 (FREQ. : NORMAL) (Normální) Stiskněte současně tlačítka MAGNIFY OFF (Zvětšení vypnuto) a ESC (Odejít) a podržte je stisknutá po dobu 3 sekund.
- Nastavení 1 představuje výchozí tovární nastavení.
- Při vyjmutí baterií z dálkového ovladače zůstanou uživatelsky specifikovaná nastavení uložena po dobu přibližně půl dne. Pokud jsou baterie z dálkového ovladače vyjmuty na dobu delší než půl dne, dálkový ovladač se vrátí k Nastavení 1.

#### Změna nastavení signálu přijímaného senzorem dálkového ovládání na projektoru

Přepněte mezi nastavením a použitím položky SERVICE/REMOTE FREQ. (Frekvence dálkového ovládání) v nabídce OPTION MENU (Možnosti). (🕮 43)

Jestliže se vám zdá, že dálkový ovladač nefunguje správně, pokuste se změnit nastavení signálu vysílače v dálkovém ovladači, který je přijímán senzorem dálkového ovládání na projektoru.

Není-li nastavení vysílače v dálkovém ovladači shodné s nastavením senzoru dálkového ovládání na projektoru, nebude dálkový ovladač fungovat správně.

Dálkový ovladač spolupracuje se senzorem dálkového ovládání projektoru.

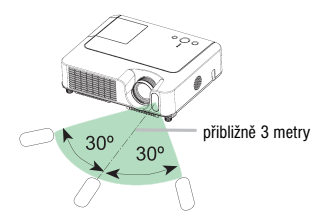

- Dosah dálkového ovladače činí 3 metry v rozsahu 60 stupňů (po 30 stupních doleva a doprava od dálkového ovladače).
- Senzor může zachytit i signál dálkového ovladače odražený od stěn atd. Je-li obtížné namířit signál dálkového ovladače přímo na senzor, pokuste se využít odražený signál.
- Protože dálkový ovladač používá k odesílání signálů do projektoru infračervené světlo (třídy LED), ujistěte se, že jej používáte v oblasti, ve které nejsou překážky, které by mohly blokovat přenos signálu od dálkového ovladače do projektoru.

#### Zapnutí/Vypnutí

#### Zapnutí/vypnutí projektoru

▲ **VÝSTRAHA** ► Projektor po zapnutí vyzařuje silné světlo. Vyhýbejte se pohledu do objektivu přístroje. Rovněž nenahlížejte dovnitř projektoru skrz větrací otvory.

**POZNAMKA** • Zapínání a vypínání napájení provádějte ve správném pořadí. Zapněte projektor dříve, než připojená zařízení. Vypínání provádějte v obráceném pořadí - nejprve připojená zařízení a poté projektor.

#### Zapnutí napájení

- Ujistěte se, že síťový napájecí kabel je pevně a správně zapojen do projektoru i síťové zásuvky.
- Sundejte krytku objektivu a nastavte vypínač projektoru do polohy ON (Zapnuto). Indikátor napájení se rozsvítí oranžově (nepřerušovaně). Poté několik sekund vyčkejte, protože tlačítka ještě nemusí být po několik sekund funkční.
  - (1) Pokud je položka AUTO ON (Automatické zapnutí) v nabídce OPTION (Možnosti) nastavena na hodnotu TURN ON (Zapnout): (2014) Lampa se zapne automaticky pouze tehdy, pokud síťový vypínač zapnete po předchozím vypnutí projektoru síťovým vypínačem. Indikátor POWER (Napájení) pak bude zeleně blikat. Po dosažení plné připravenosti k provozu blikání ustane a indikátor bude trvale zeleně svítit.
  - (2) Je-li položka AUTO ON (Automatické zapnutí) v menu OPTION (Možnosti) nastavena na hodnotu TURN OFF (Vypnout), pokračujte krokem 3.

**3.** Stiskněte tlačítko STANDBY/ON (Pohotovostní režim/Zapnuto) na projektoru nebo na dálkovém ovladači. Aby bylo možno promítat obraz, zvolte vstupní signál podle části "Výběr vstupního signálu" (🛄 18).

#### Vypnutí napájení

Při vypínání přístroje věnujte obzvláštní pozornost oběma níže uvedeným bodům:

- (1) V tomto případě vždy vyčkejte alespoň 0 minut, než projektor opět zapnete. Nedodržení tohoto pokynu by mohlo zkrátit životnost lampy.
- (2) Během používání a bezprostředně po použití se nedotýkejte okolí lampy a větracích otvorů projektoru
   (□ 4 ★). Mohli byste utrpět popálení.
- 1. Stiskněte tlačítko STANDBY/ON (Pohotovostní režim/Zapnuto) na projektoru nebo na dálkovém ovladači. Na projekční ploše se po dobu přibližně 5 sekund zobrazí zpráva "Power off?" (Vypnout?).
- Během zobrazení zprávy znovu stiskněte tlačítko STANDBY/ON (Pohotovostní režim/ Zapnuto) na projektoru nebo na dálkovém ovladači.
   Lampa projektoru zhasne a indikátor POWER (Napájení) začne blikat oranžově.
   Poté indikátor POWER (Napájení) přestane blikat a po vychladnutí lampy začne svítit nepřerušovaně oranžově.
- Ujistěte se, že indikátor POWER (Napájení) svítí trvale oranžově a vypínač napájení uveď te do polohy OFF (Vypnuto). Indikátor POWER (Napájení) zhasne. Nasaď te krytku objektivu.

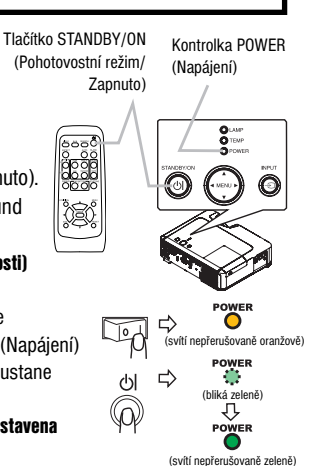

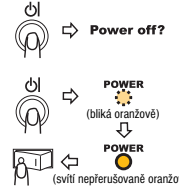

#### Obsluha

#### Obsluha

#### Nastavení hlasitosti

- Stiskněte tlačítko VOLUME (hlasitost) na dálkovém ovladači. Na projekční ploše se zobrazí dialog pro nastavení hlasitosti.
- Nastavte hlasitost pomocí kurzorových tlačítek ▲/▼. Dalším stisknutím tlačítka VOLUME (Hlasitost) zavřete dialog a dokončíte nastavení. Dialog po několika sekundách automaticky zmizí, pokud neprovedete žádnou operaci.

#### Dočasné vypnutí zvuku

 Stiskněte tlačítko MUTE (Vypnutí zvuku) na dálkovém ovladači. Na projekční ploše se zobrazí dialog s oznámením, že jste dočasně vypnuli zvuk. Chcete-li zvuk obnovit, stiskněte tlačítko MUTE (Vypnutí zvuku) nebo VOLUME (Hlasitost). Dialog po několika sekundách automaticky zmizí, pokud neprovedete žádnou operaci.

Výběr vstupního signálu

- Stiskněte tlačítko INPUT (Vstup) na projektoru. Každým stisknutím tlačítka přepne projektor vstup signálu v následujícím pořadí.
  - → RGB IN1 → RGB IN2 — VIDEO ← S-VIDEO ← COMPONENT VIDEO ←
- Stisknutím tlačítka RGB na dálkovém ovladači vyberte vstup pro signál RGB. Každým stisknutím tlačítka přepne projektor vstup signálu RGB v následujícím pořadí.

RGB IN1 ↔ RGB IN2

Pokud stisknete tlačítko RGB (při přepínání ze signálu VIDEO na signál RGB)
 v době, kdy je zvoleno nastavení TURN ON (Zapnout) pro položku AUTO SEARCH (Automatické vyhledávání)
 v menu OPTION (Možnosti), zkontroluje projektor nejprve vstup RGB IN1. Není-li na tomto vstupu zjištěn žádný signál, projektor zkontroluje vstup RGB IN2.

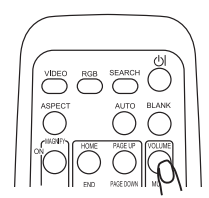

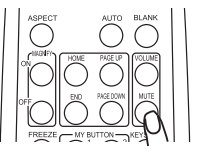

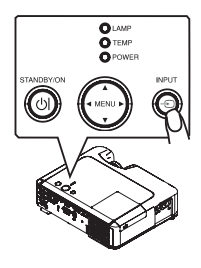

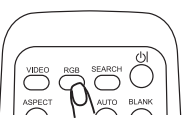

## Výběr vstupního signálu (pokračování)

 Stisknutím tlačítka VIDEO na dálkovém ovladači vyberte vstup videosignálu. Každým stisknutím tlačítka přepne projektor vstup videosignálu v následujícím pořadí.

| COMPONENT VIDEO $\rightarrow$ S-VIDEO $\rightarrow$ V | <b>VIDEO</b> |
|-------------------------------------------------------|--------------|
| ↑                                                     |              |

Pokud stisknete tlačítko VIDEO (při přepínání ze signálu RGB na signál VIDEO) v době, kdy je zvoleno
nastavení TURN ON (Zapnout) pro položku AUTO SEARCH (Automatické vyhledávání) v menu OPTION
(Možnosti), zkontroluje projektor nejprve vstup COMPONENT VIDEO (Komponentní video). Není-li na tomto
vstupu zjištěn žádný signál, začne projektor kontrolovat další vstupy ve výše uvedeném pořadí.

## Vyhledání vstupního signálu

 Stiskněte tlačítko SEARCH (Vyhledávání) na dálkovém ovladači. Projektor začne kontrolovat své vstupy, aby nalezl jakékoli vstupní signály. Při nalezení vstupního signálu projektor zastaví vyhledávání a zobrazí obraz. Jestliže není nalezen žádný signál, projektor se vrátí do stavu před tímto úkonem.

RGB IN 1 → RGB IN 2 → COMPONENT VIDEO → S-VIDEO → VIDEO  $\land$ 

## Volba poměru stran obrazu

- Stiskněte tlačítko ASPECT (Poměr stran obrazu) na dálkovém ovladači.
   Při každém stisknutí tlačítka projektor postupně přepne režim poměru stran obrazu.
  - Pro signál RGB NORMAL → 4:3 → 16:9 → SMALL  $\land$  I
  - Pro signál video, S-video nebo komponentní video  $4:3 \rightarrow 16:9 \rightarrow 14:9 \rightarrow SMALL$ ↑ |
  - Pro žádný signál

4:3 (pevný poměr stran obrazu)

- Režim NORMAL (Normální) zachovává původní poměr stran signálu.
- Provedení automatického nastavení inicializuje nastavení poměru stran obrazu.

## Nastavení transfokátoru a zaostření

- 1. Použití otočného kroužku transfokátoru k nastavení velikosti promítaného obrazu.
- 2. Pro zaostření obrazu použijte otočný kroužek ostření.

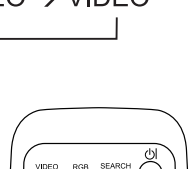

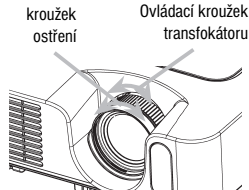

Ovládací

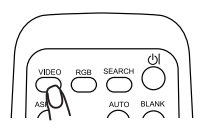

#### Obsluha

#### Použití funkcí automatického nastavení

1. Stiskněte tlačítko AUTO na dálkovém ovladači.

#### • Pro signál RGB

Automaticky se nastaví vertikální poloha, horizontální poloha, horizontální fáze a horizontální velikost.

Současně se nastaví poměr stran obrazu na výchozí hodnotu. Před použitím této funkce se ujistěte, že okno aplikace je maximalizováno. Tmavý obraz může být přesto nastaven nesprávně. Pro nastavení použijte obraz s vysokým jasem.

#### O Pro signál video nebo S-video

Pro příslušný vstupní signál bude automaticky zvolen nejvhodnější obrazový formát. Tato funkce je dostupná pouze při zvoleném režimu AUTO pro položku VIDEO FORMAT (Obrazový formát) v menu INPUT (Vstup) (L 33). U komponentního videosignálu se jeho typ identifikuje automaticky nezávisle na této funkci.

#### • Pro signál video, s-video nebo komponentní video

Vertikální poloha, horizontální poloha a poměr stran obrazu se automaticky nastaví na výchozí hodnoty.

#### • Pro komponentní video signál

Horizontální fáze se automaticky nastaví na výchozí hodnotu.

 Operace automatického nastavení vyžaduje přibližně 10 sekund. Mějte také na paměti, že u některých vstupů nemusí správně fungovat.

#### Nastavení polohy

- Stiskněte tlačítko POSITION (Poloha) na dálkovém ovladači. Na obrazu se objeví indikace "POSITION".
- K nastavení polohy obrazu použijte kurzorová tlačítka ▲/▼/◄/►. Chcete-li postup zrušit, stiskněte v jeho průběhu tlačítko RESET (Obnovení výchozího nastavení) na dálkovém ovladači. Pro dokončení úkonu stiskněte znovu tlačítko POSITION (Poloha). Dialog po několika sekundách automaticky zmizí, pokud neprovedete žádnou operaci.
  - Při provádění tohoto postupu u video signálu se může vně obrazu zobrazit určitý dodatečný útvar, například čára.

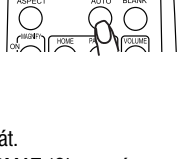

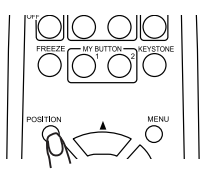

#### Obsluha

#### Korekce lichoběžníkového zkreslení

- Stiskněte tlačítko KEYSTONE (Korekce lichoběžníkového zkreslení) na dálkovém ovladači. Na projekční ploše se zobrazí dialog pro korekci zkreslení.
- Pomocí kurzorových tlačítek ▲/▼ vyberte možnost AUTO (Automaticky) nebo MANUAL (Ručně) a stisknutím tlačítka ► proveď te následující.
  - 1) Při nastavení AUTO (Automaticky) se provede automatická vertikální korekce lichoběžníkového zkreslení.
  - Při nastavení MANUAL (Ručně) se zobrazí dialog pro ruční vertikální korekci lichoběžníkového zkreslení. Nastavení proveď te pomocí tlačítek ▲/▼.
- Dalším stisknutím tlačítka KEYSTONE (Korekce lichoběžníkového zkreslení) zavřete dialog a dokončíte tento
  postup. Dialog po několika sekundách automaticky zmizí, pokud neprovedete žádnou operaci.

KEYST AUTO

MANUAL

+0

- Nastavitelný rozsah korekce závisí na vstupu. Pro některé vstupní signály nemusí tato funkce pracovat správně.
- Při vybraném nastavení V:INVERT (Vertikálně převrácený obraz) nebo H&V:INVERT (Horizontálně a vertikálně převrácený obraz) položky MIRROR (Zrcadlový obraz) v menu SETUP (nastavení) a při náklonu projekční plochy nemusí funkce automatické korekce lichoběžníkového zkreslení pracovat správně.
- Je-li vybráno nastavení transfokátoru TELE (Zaostření na dálku), může být tato korekce nadměrně velká. Tato funkce by se měla používat pokud možno tehdy, je-li vybráno nastavení transfokátoru WIDE (Širokoúhlé zaostření).
- Jestliže úhel svislého náklonu činí téměř 0 stupňů, nemusí automatická korekce lichoběžníkového zkreslení fungovat.
- Jestliže úhel svislého náklonu činí téměř ± 30 stupňů, nemusí automatická korekce lichoběžníkového zkreslení fungovat správně.
- Tato funkce nebude dostupná, je-li zapnut Detektor přemístění (Transition Detector) ( 🕮 48).

#### Použití funkce zvětšení obrazu

- Stiskněte tlačítko MAGNIFY ON (Zvětšení zapnuto) na dálkovém ovladači. Na projekční ploše se zobrazí údaj "MAGNIFY" (Zvětšení) a projektor se přepne do režimu MAGNIFY (Zvětšený obraz) (i když údaj po několika sekundách nečinnosti zmizí).
- Pomocí kurzorových tlačítek ▲/▼ nastavte úroveň zvětšení. Chcete-li oblast zvětšení posunout, stiskněte v režimu MAGNIFY (Zvětšený obraz) tlačítko POSITION (Poloha) a poté použijte kurzorová tlačítka ▲/▼/◄/► k posunutí oblasti. Opakovaným stisknutím tlačítka POSITION (Poloha) potvrdíte přesunutou polohu oblasti zvětšení. Režim MAGNIFY (Zvětšený obraz) ukončíte a normální obraz obnovíte stisknutím tlačítko MAGNIFY OFF (Zvětšení vypnuto) na dálkovém ovladači.
- Projektor automaticky ukončí režim MAGNIFY (Zvětšený obraz) při změně vstupního signálu nebo při změně stavu zobrazení.
- I když se stav lichoběžníkového zkreslení může v režimu MAGNIFY (Zvětšený obraz) změnit, při ukončení režimu MAGNIFY se obnoví nastavená korekce.

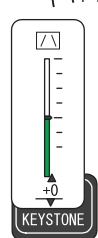

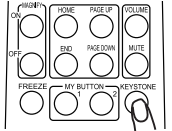

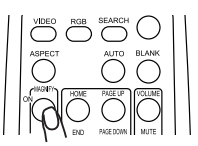

### Zmrazení obrazu na projekční ploše

- Stiskněte tlačítko FREEZE (Zmrazený obraz) na dálkovém ovladači. Na projekční ploše se zobrazí údaj "FREEZE" (Zmrazený obraz) a projektor přejde do režimu FREEZE (Zmrazený obraz).
   Pro ukončení režimu "FREEZE" (Zmrazený obraz) a obnovení projekční plochy do normálního režimu stiskněte znovu tlačítko "FREEZE" (Zmrazený obraz).
- Projektor automaticky ukončí režim FREEZE (Zmrazený obraz) při změně vstupního signálu nebo při stisknutí některého z následujících tlačítek na projektoru nebo na dálkovém ovladači: STANDBY/ON (Pohotovostní režim/Zapnuto), SEARCH (Vyhledávání), RGB, VIDEO, BLANK (Prázdná plocha), AUTO, ASPECT (Poměr stran obrazu), VOLUME (Hlasitost), MUTE (Vypnutí zvuku), KEYSTONE (Korekce lichoběžníkového zkreslení), POSITION (Poloha), MENU, MAGNIFY (Zvětšení) a MY BUTTON (Vlastní tlačítko).
- Pokud projektor promítá dlouhou dobu statický obraz, může dojít k otisknutí tohoto obrazu do LCD panelu. Nenechávejte projektor v režimu FREEZE (Zmrazený obraz) příliš dlouho.

#### Dočasné nastavení prázdné projekční plochy

- Stiskněte tlačítko BLANK (Prázdná plocha) na dálkovém ovladači. Zobrazí se prázdná projekční plocha namísto obrazu vstupního signálu. Viz položka BLANK (Prázdná plocha) v menu SCREEN (Projekční plocha) ( 37). Pro návrat k zobrazení vstupního signálu stiskněte znovu tlačítko BLANK (Prázdná plocha).
- Projektor se automaticky vrátí do režimu se zobrazením vstupního signálu na projekční ploše, jestliže dojde ke stisknutí některého z tlačítek na projektoru nebo na dálkovém ovladači nebo k přijetí některého z příkazů (vyjma příkazů k vyvolání funkcí) z ovládacího vstupu.

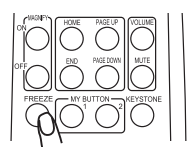

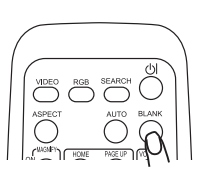

#### Obsluha

#### Použití projektoru jako monitoru počítače

▲ **POZOR** ► Nesprávné použití myši/ovládacích prvků klávesnice by mohlo způsobit poškození vašeho zařízení.

- Při použití této funkce je přípustné pouze propojení s počítačem.
- Před připojením počítače si přečtěte návod k počítači, který hodláte připojit.

**POZNÁMKA** • Při použití tohoto dálkového ovladače může být potlačena možnost ovládání přenosného nebo i jiného typu počítače pomocí vestavěného ukazovacího zařízení (např. trackballu). V tomto případě přepněte počítač do režimu BIOS (základní nastavení systému), ve kterém vyberte externí myš a deaktivujte vestavěné ukazovací zařízení. Myš navíc nemusí fungovat také tehdy, jestliže počítač nemá potřebný obslužný program. Podrobné informace vyhledejte v hardwarové příručce ke svému počítači.

 Ovládání prostřednictvím portu USB je možno použít tehdy, je-li počítač vybaven operačním systémem Windows 95 OSR 2.1 nebo vyšším. V závislosti na konfiguraci počítače a nainstalovaných ovladačích myši však nemusí být možné použití dálkového ovladače.

Ovládání prostřednictvím portu USB je možno použít pouze pro níže vyjmenované funkce. Nemůžete
provádět funkce, které se ovládají současným stisknutím dvou tlačítek (například současné stisknutí dvou
tlačítek pro posunutí ukazatele myši v úhlopříčném směru).

• Tato funkce není dostupná, dokud probíhá zahřívání lampy (indikátor POWER (Napájení) zeleně bliká), a také během nastavování hlasitosti a zobrazení, provádění korekce lichoběžníkového zkreslení, zvětšování obrazu na projekční ploše, použití funkce BLANK (Prázdná plocha) nebo zobrazení menu na projekční ploše.

## Ovládání pomocí myši a klávesnice prostřednictvím portu USB

1. Připojte USB port projektoru k počítači prostřednictvím kabelu myši.

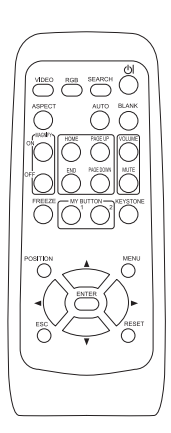

| Dostupná funkce                                 | Úkon na dálkovém ovladači                                  |
|-------------------------------------------------|------------------------------------------------------------|
| Přesunutí ukazatele                             | Použijte tlačítka ▲, ▼, ◀, ►                               |
| Klepnutí levým tlačítkem myši                   | Stiskněte tlačítko ENTER<br>(Vložit)                       |
| Klepnutí pravým tlačítkem myši                  | Stiskněte tlačítko RESET<br>(Obnovení výchozího nastavení) |
| Stisknutí klávesy HOME na klávesnici            | Stiskněte tlačítko HOME<br>(Návrat)                        |
| Stisknutí klávesy END (Konec)<br>na klávesnici  | Stiskněte tlačítko END<br>(Konec)                          |
| Stisknutí klávesy PAGE UP na klávesnici         | Stiskněte tlačítko PAGE UP<br>(Další stránka)              |
| Stisknutí klávesy PAGE DOWN<br>na klávesnici    | Stiskněte tlačítko PAGE DOWN<br>(Předchozí stránka)        |
| Stisknutí klávesy ESC (Odejít) na<br>klávesnici | Stiskněte tlačítko ESC<br>(Odejít)                         |

## Multifunkční nastavení

#### Multifunkční nastavení

#### Použití funkcí menu

Tento projektor má následující menu: PICTURE (Obraz), IMAGE (Zobrazení), INPUT (Vstup), SETUP (Nastavení), SCREEN (Projekční plocha), OPTION (Možnosti) a EASY (Jednoduché nastavení). Menu EASY (Jednoduché nastavení) obsahuje často používané funkce a ostatní menu jsou rozčleněna podle konkrétního účelu. Každé z těchto menu se obsluhuje stejným způsobem. Základní postup je následující.

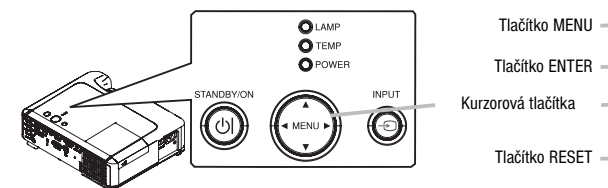

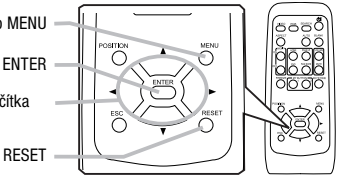

 Stiskněte tlačítko MENU na dálkovém ovladači nebo některé z kurzorových tlačítek na projektoru. Zobrazí se menu ADVANCED (Rozšířené nastavení) nebo menu EASY (Jednoduché nastavení).

#### V menu EASY (Jednoduché nastavení)

- 2. Chcete-li toto menu přepnout na menu Advanced (Rozšířené nastavení), vyberte položku "Go to Advanced Menu" (Přechod do menu Rozšířené nastavení)
- 3. Pomocí kurzorových tlačítek ▲/▼ vyberte položku, kterou chcete nastavit.
- 4. Vybranou položku nastavte pomocí kurzorových tlačítek ◄/►.

#### V menu ADVANCED (Rozšířené nastavení)

- Pomocí kurzorových tlačítek ▲/▼ vyberte menu. Chcete-li toto menu změnit na menu EASY (Jednoduché nastavení), vyberte položku EASY MENU.
   Poté stisknutím kurzorového tlačítka ► na projektoru nebo na dálkovém ovladači popř.
   tlačítka ENTER (Vložit) na dálkovém ovladači vyberte požadovanou položku. Aktivuje se zobrazení vybraného menu.
- Pomocí kurzorových tlačítek ▲/▼ vyberte položku, kterou chcete nastavit.
   Poté pokračujte stisknutím kurzorového tlačítka ► na projektoru nebo na dálkovém ovladači popř. tlačítka ENTER (Vložit) na dálkovém ovladači. Zobrazí se dílčí menu pro vybranou položku.
- **4.** Vybranou položku nastavte pomocí kurzorových tlačítek ▲/▼.
- Chcete-li postup zrušit, stiskněte v jeho průběhu tlačítko RESET (Obnovení výchozího nastavení) na dálkovém ovladači. Mějte na paměti, že položky, jejichž funkce jsou prováděny současně se stisknutím příslušného tlačítka (napři. LANGUAGE (Jazyk), H PHASE (Horizontální fáze), VOLUME (Hlasitost) atd.) nelze vrátit do výchozího nastavení.
- Chcete-li se v menu rozšířeného nastavení vrátit do předchozí úrovně zobrazení, stiskněte kurzorové tlačítko

   na projektoru nebo na dálkovém ovladači nebo tlačítko ESC (Návrat) na dálkovém ovladači.
- **5.** Opětovným stisknutím tlačítka MENU na dálkovém ovladači zavřete menu a dokončíte tento postup. I tehdy, jestliže nic neučiníte, dialog asi po 10 sekundách automaticky zmizí.
- Některé funkce nelze provádět, je-li vybrán určitý vstupní port nebo je-li zobrazen určitý vstupní signál.

| MENU [RGB1]                                                         |                                                                                          | SELECT                                                     |
|---------------------------------------------------------------------|------------------------------------------------------------------------------------------|------------------------------------------------------------|
| PICTURE<br>IMAGE<br>INPUT<br>SETUP<br>SCREEN<br>OPTION<br>EASY MENU | BRIGHTNESS<br>CONTRAST<br>GAMMA<br>COLOR TEMP<br>COLOR<br>TINT<br>SHARPNESS<br>MY MEMORY | +0<br>+0<br>DEFAULT 1<br>MIDDLE<br>+0<br>+0<br>3<br>SAVE 1 |

| EASY MENU [RGB1] |         |
|------------------|---------|
| ASPECT 4         | 4:3 🕨   |
| AUTO KEYSTONE    | EXECUTE |
| KEYSTONE         | +0      |
| PICTURE MODE     | NORMAL  |
| BRIGHTNESS       | +0      |
| CONTRAST         | +0      |
| COLOR            | +0      |
| TINT             | +0      |
| SHARPNESS        | `       |
| WHISPER          | NORMAL  |
| MIRROR           | NORMAL  |
| RESET            |         |
| FILTER TIME      | 0h      |
| LANGUAGE 🧐       | ENGLISH |
| ll Go to Advanc  | ed Menu |

## Menu EASY (Jednoduché nastavení)

Pomocí menu EASY (Jednoduché nastavení) je možno provádět nastavení položek, které jsou popsány v níže uvedené tabulce.

Vyberte požadovanou položku pomocí kurzorových tlačítek  $\blacktriangle/\checkmark$  na projektoru nebo na dálkovém ovladači. Poté proveď te její nastavení podle popisu v následující tabulce.

| EASY MENU [RGB1] |           |
|------------------|-----------|
| ASPECT 4         | 4:3 🕨     |
| AUTO KEYSTONE    | EXECUTE   |
| KEYSTONE         | +0        |
| PICTURE MODE     | NORMAL    |
| BRIGHTNESS       | +0        |
| CONTRAST         | +0        |
| COLOR            | +0        |
| TINT             | +0        |
| SHARPNESS        | `         |
| WHISPER          | NORMAL    |
| MIRROR           | NORMAL    |
| RESET            |           |
| FILTER TIME      | 0h        |
| LANGUAGE 🧐       | ENGLISH   |
| Go to Advanc     | ced Menu) |

| Deležke                                                                      | Deule                                                                                                    |
|------------------------------------------------------------------------------|----------------------------------------------------------------------------------------------------|
| POIOZKa                                                                      | ropis                                                                                                    |
| ASPECT                                                                       | Režim pro poměr stran obrazu se přepíná pomocí tlačítek ◄/►.                                                                                                    |
| (Poměr stran)                                                                | Viz položka ASPECT (Poměr stran) v menu IMAGE (Zobrazení) (🖃 30).                                                                                                    |
| AUTO KEYSTONE EXECUTE<br>(Automatická korekce<br>lichoběžníkového zkreslení) | Funkce automatické korekce lichoběžníkového zkreslení se aktivuje pomocí tlačítka ►.<br>Viz položka AUTO KEYSTONE EXECUTE (Automatická korekce lichoběžníkového zkreslení<br>v menu SETUP (Nastavení) (□ 35).<br>Tato funkce nebude dostupná, je-li zapnut Detektor přemístění (□ 48).                                                                                                    |
|                                                                              | Korekce lichoběžníkového zkreslení se provádí nomocí tlačítek ◀/►                                                                                                    |
| KEYSTONE<br>(Korekce lichoběžníkového<br>zkreslení)                          | Viz položka KEYSTONE (Korekce licoběžníkového zkreslení) v příslušné části menu SETUP<br>(Nastavení). (💷 35)<br>Tato funkce nebude dostupná, je-li zapnut Detektor přemístění (💷 48).                                                                                                    |
|                                                                              | Pomocí tlačítek ◄/► se přepíná režim typu obrazu. Režimy typu obrazu jsou kombinace<br>režimu GAMMA (Gama korekce) a režimu COLOR TEMP (Teplota barev). Zvolte vhodný zdroj<br>podle promítaného zdroje.<br>NORMAL ⇔ CINEMA ⇔ DYNAMIC<br>WHITEBOARD ⇔ BOARD(GREEN) ⇔ BOARD(BLACK) ←                                                                                                    |
| PICTURE MODE<br>(Obrazový režim)                                             | NORMAL (Normální): (COLOR TEMP = MID DEFAULT) + (GAMMA = # 1 DEFAULT)<br>CINEMA (Kino): (COLOR TEMP = LOW DEFAULT) + (GAMMA = # 2 DEFAULT)<br>DYNAMIC (Dynamický): (COLOR TEMP = HIGH DEFAULT) + (GAMMA = # 3 DEFAULT)<br>BOARD (BLACK): (Černé pozadí): (COLOR TEMP = Hi-BRIGHT-1 DEFAULT) +<br>(GAMMA = # 4 DEFAULT)<br>BOARD (GREEN): (Zelené pozadí): (COLOR TEMP = Hi-BRIGHT-2 DEFAULT) +<br>(GAMMA = # 4 DEFAULT)<br>WHITEBOARD: (Bílé pozadí): (COLOR TEMP = MID DEFAULT) + (GAMMA = # 5 DEFAULT)<br>• Jestliže se kombinace GAMMA (Gama korekce) a COLOR TEMP (Teplota barev) liší od výše<br>uvedených předem nastavených režimů, zobrazí se v menu PICTURE MODE (Obrazový režim)<br>položka "CUSTOM" (Uživatelské nastavení). Viz položky GAMMA (Gama korekce) ( 27)<br>a COLOR TEMP (Teplota barev) ( 28) v menu PICTURE (Obraz).<br>• Při provádění funkce se může zobrazit určitý dodatečný útvar, například čára. |
| BRIGHTNESS<br>(JAS)                                                          | Jas se v této položce nastavuje pomocí tlačítek ◀/►.<br>Viz položka BRIGHTNESS (Jas) v menu PICTURE (Obraz) (□ 27).                                                                                                    |

## Menu EASY (Jednoduché nastavení)

## Menu EASY (Jednoduché nastavení) (pokračování)

| Položka                                                         | Popis                                                                                                    |
|-----------------------------------------------------------------|----------------------------------------------------------------------------------------------------|
| CONTRAST<br>(Kontrast)                                          | Kontrast se v této položce nastavuje pomocí tlačítek ◄/►.<br>Viz položka CONTRAST (Kontrast) v příslušné části menu PICTURE (Obraz) (□ 27).                                                                                                    |
| COLOR<br>(Barva)                                                | Celková sytost barev se v této položce nastavuje pomocí tlačítek ◄/►.<br>Viz položka COLOR (Barva) v menu PICTURE (Obraz) (🚇 28).                                                                                                    |
| TINT<br>(Odstín)                                                | Odstín se v této položce nastavuje pomocí tlačítek ◄/►.<br>Viz položka TINT (Odstín) v menu PICTURE (Obraz) (Ш 28).                                                                                                    |
| SHARPNESS<br>(Ostrost)                                          | Ostrost se v této položce nastavuje pomocí tlačítek ◄/►.<br>Viz položka SHARPNESS (Ostrost) v menu PICTURE (Obraz) (□ 28).<br>• Při provádění nastavení může docházet k určitému šumu. Nejedná se o závadu.                                                                                                    |
| WHISPER<br>(Ztišení)                                            | Režim ztišení se v této položce zapíná a vypíná pomocí tlačítek ◀/►.<br>Viz položka WHISPER (Ztišení) v menu SETUP (Nastavení) (Ш 35).                                                                                                    |
| MIRROR<br>(Zrcadlový obraz)                                     | Režim zrcadlového zobrazení se přepíná pomocí tlačítek ◄/►.<br>Viz položka MIRROR (Zrcadlový obraz) v menu SETUP (Nastavení) (□ 36).<br>Je-li zapnut detektor přemístění a dojde ke změně stavu položky MIRROR (Zrcadlový obraz),<br>zobrazí se po opětovném zapnutí projektoru, který byl vypnut síťovým vypínačem, alarm<br>detektoru přemístění (□ 48). |
| RESET<br>(Obnovení výchozího<br>nastavení)                      | Provedení této funkce obnoví počáteční nastavení všech položek menu EASY (Jednoduché nastavení) kromě FILTER TIME (Provozní doba filtru) a LANGUAGE (Jazyk). Zobrazí se potvrzovací dialog. Obnovení počátečního nastavení se provede při výběru položky RESET pomocí tlačítka <b>A</b> .                                                                  |
| FILTER TIME<br>(Provozní doba filtru)                           | Provedení této funkce vynuluje počitadlo provozní doby vzduchového filtru.<br>Zobrazí se potvrzovací dialog. Vynulování se provede při výběru položky RESET pomocí<br>tlačítka ▲.<br>Viz položka FILTER TIME (Provozní doba filtru) v menu OPTION (Volitelná nastavení) (□□ 41).                                                                           |
| LANGUAGE<br>(Jazyk)                                             | Pomocí tlačítek ◀/► lze vybrat položku LANGUAGE (Jazyk), pomocí které se přepíná jazyk<br>menu. Viz popis položky LANGUAGE (Jazyk) v menu SCREEN (Promítací plocha) (Ш 37).                                                                                                    |
| Go To<br>Advanced Menu (Přechod do<br>menu Rozšířené nastavení) | Vybráním položky "Go to Advanced Menu" (Přechod do menu Rozšířené nastavení)<br>a stisknutím tlačítka ENTER přejdete do menu s rozšířenými možnostmi nastavení. K dispozici<br>zde máte menu PICTURE (Obraz), IMAGE (Zobrazení), INPUT (Vstup), SETUP (Nastavení),<br>SCREEN (Promítací plocha) nebo OPTION (Volitelná nastavení).                         |

## Menu PICTURE (Obraz)

#### **Menu PICTURE (Obraz)**

V menu PICTURE (Obraz) lze provádět nastavení položek popsaných v níže uvedené tabulce.

Vyberte položku pomocí kurzorových tlačítek ▲/▼ na projektoru nebo na dálkovém ovladači a potvrď te ji stisknutím kurzorového tlačítka ► projektoru nebo na dálkovém ovladači nebo tlačítka ENTER na dálkovém ovladači. Poté proveď te její nastavení podle popisu v následující tabulce.

| MENU [RGB1]                                                         |                                                                                          | SELECT                                                     |
|---------------------------------------------------------------------|------------------------------------------------------------------------------------------|------------------------------------------------------------|
| PICTURE<br>IMAGE<br>INPUT<br>SETUP<br>SCREEN<br>OPTION<br>EASY MENU | BRIGHTNESS<br>CONTRAST<br>GAMMA<br>COLOR TEMP<br>COLOR<br>TINT<br>SHARPNESS<br>MY MEMORY | +0<br>+0<br>DEFAULT 1<br>MIDDLE<br>+0<br>+0<br>3<br>SAVE 1 |

| Položka                 | Popis                                                                                                    |                                                                                                    |  |
|-------------------------|----------------------------------------------------------------------------------------------------|----------------------------------------------------------------------------------------------------|--|
| BRIGHTNESS<br>(Jas)     | Jas se nastavuje pomocí tlačítek ▲/▼:                                                                                                    | Světlý obraz ⇔ Tmavý obraz                                                                                                    |  |
| CONTRAST<br>(Kontrast)  | Kontrast se nastavuje pomocí tlačítek ▲/▼:                                                                                                    | Silný ⇔ Slabý                                                                                                    |  |
| GAMMA<br>(Gama korekce) | Režim GAMMA (Gama korekce) se přepíná pomocí<br>#1 DEFAULT ⇔#1 CUSTOM ⇔ #2 DEFAU                                                                                                    | tłačítek $\blacktriangle/\checkmark$ .<br>JLT $\Leftrightarrow$ #2 CUSTOM $\Leftrightarrow$ #3 DEFAULT<br>$\downarrow$<br>DM $\Leftrightarrow$ #4 DEFAULT $\Leftrightarrow$ #3 CUSTOM<br>knutím<br>pro<br>rčitých<br>iroveň<br>ačítka<br>ec změní následovně.<br>9 krocích $\bigcirc$<br>ce šedé v 15 krocích<br>n tónu testovacího obrazce kromě |  |
|                         | <ul> <li>nejtmavšího vlevo. Chcete-li tedy nastavit 2. tón testovacího obrazce zleva (stupnice šedé v 9 krocích), použijte vyrovnávací sloupec "1". Nejtmavší tón na levé straně testovacího obrazce nelze žádným vyrovnávacím sloupcem ovládat.</li> <li>Při provádění funkce se může zobrazit určitý dodatečný útvar, například čára.</li> </ul> |                                                                                                    |  |

## Menu PICTURE (Obraz)

## Menu PICTURE (Obraz) (pokračování)

| Položka                       | Popis                                                                                                    |
|-------------------------------|----------------------------------------------------------------------------------------------------|
| COLOR TEMP<br>(Teplota barev) | Pomocí tlačítek ▲/▼ se přepíná režim teploty barev.<br>→ HIGH DEFAULT ⇔ HIGH CUSTOM ⇔ MID DEFAULT ⇔ MID CUSTOM ⇒<br>↓ LOW DEFAULT ⇔ LOW CUSTOM ⇔ HI-BRIGHT-1 DEFAULT ⇔ HI-BRIGHT-1 CUSTOM ⇒<br>↓ HI-BRIGHT-2 DEFAULT ⇔ HI-BRIGHT-2 CUSTOM ⇒<br>Nastavení CUSTOM (Vlastní nastavení)<br>Výběrem režimu CUSTOM (Vlastní nastavení)<br>Nyběrem režimu CUSTOM (Vlastní nastavení)<br>Nastavení položky OFFSET (Posun) a/nebo GAIN (Zisk)<br>režimu CUSTOM (Vlastní nastavení).<br>Nastavení OFFSET (Posun) mění intenzitu barvy všech tónů<br>testovacího obrazce.<br>Nastavení GAIN (Zisk) má vliv na intenzitu barvy jasnějších<br>tónů testovacího obrazce.<br>Zvolte položku pomocí tlačítek ◄/► a poté nastavte úroveň pomocí tlačítek ▲/▼.<br>Pro kontrolu účinku nastavení můžete stisknutím tlačítka ENTER vyvolat testovací obrazec.<br>Každým stisknutím tlačítko ENTER testovací obrazec změní následovně.<br>Žádný obrazec ⇔ Stupnice šedé v 9 krocích ↓ |
|                               | <ul> <li>Při provádění funkce se může zobrazit určitý dodatečný útvar, například čára.</li> </ul>                                                                                                    |
| COLOR<br>(Barva)              | Pomocí tlačítek ▲/▼ se nastavuje celková sytost barev.<br>Silná ⇔ Slabá<br>• Tuto položku je možno vybrat pouze pro signál video, s-video nebo komponentní video.                                                                                                    |
| TINT<br>(Odstín)              | Pomocí tlačítek ▲/▼ se nastavuje barevný odstín.<br>Do zelena ⇔ Do červena<br>• Tuto položku je možno vybrat pouze pro signál video, s-video nebo komponentní video.                                                                                                    |
| SHARPNESS<br>(Ostrost)        | <ul> <li>Pomocí tlačítek ▲/▼ se nastavuje ostrost obrazu.</li> <li>Silná ⇔ Slabá</li> <li>Při provádění nastavení může na okamžik dojít k určitému šumu a/nebo blikání obrazu na promítací ploše. Nejedná se o závadu.</li> </ul>                                                                                                    |

## Menu PICTURE (Obraz)

## Menu PICTURE (Obraz) (pokračování)

| Položka                      | Popis                                                                                                    |
|------------------------------|----------------------------------------------------------------------------------------------------|
| MY MEMORY<br>(Vlastní paměť) | Jednotlivé funkce se provádějí vybráním režinu MY MEMORY (Vlastní paměť) pomocí tlačítek<br>▲/▼ a následným stisknutím tlačítka ► nebo ENTER.<br>↓ LOAD1 ⇔ LOAD2 ⇔ LOAD3 ⇔ LOAD4 ↓<br>↓ SAVE4 ⇔ SAVE3 ⇔ SAVE2 ⇔ SAVE1 ↓<br>Tento projektor má 4 očíslované paměti pro data nastavení.<br>Provedením funkce LOAD1, LOAD2, LOAD3 nebo LOAD4 (Načíst 14) se načtou data<br>z paměti, jejíž číslo odpovídá číslu příkazu, a podle těchto dat se automaticky nastaví obraz.<br>Provedením funkce SAVE1, SAVE2, SAVE3 nebo SAVE4 (Uložít 14) se uloží data aktuálního<br>nastavení do paměti, jejíž číslo odpovídá číslu příkazu.<br>• Uloží se aktuální data nastavení položek v menu PICTURE (Obraz).<br>• Při načítání dat do paměti může na okamžik dojít k určitému šumu a/nebo blikání obrazu<br>na promítací ploše. Nejedná se o závadu.<br>Nejsou-li aktuální nastavení uložena do paměti, zobrazí se následující dialog.<br>Tempor ar v condition<br>MEMORY : Recall saved par ameters<br>• Quit<br>Chcete-li načíst uložená nastavení, stiskněte tlačítko MEMORY (Paměť).<br>Nejsou-li v paměti uložena žádná nastavení, zobrazí se následující dialog. |

## Menu IMAGE (Zobrazení)

#### Menu IMAGE (Zobrazení)

Pomocí menu IMAGE (Zobrazení) lze provádět nastavení položek, které jsou popsány v níže uvedené tabulce.

Vyberte položku pomocí kurzorových tlačítek ▲/▼ na projektoru nebo na dálkovém ovladači a potvrď te ji stisknutím kurzorového tlačítka ► na projektoru nebo na dálkovém ovladači nebo tlačítka ENTER na dálkovém ovladači. Poté proveď te její nastavení podle popisu v následující tabulce.

| MENU [RGB1] |             | SELECT  |
|-------------|-------------|---------|
| PICTURE     | ASPECT      | 4:3     |
| IMAGE       | OVER SCAN   | 5       |
| INPUT       | V POSITION  | 25      |
| SETUP       | H POSITION  | 142     |
| SCREEN      | H PHASE     | 16      |
| OPTION      | H SIZE      | 1344    |
| EASY MENU   | AUTO ADJUST | EXECUTE |

| Položka               | Popis                                                                                                    |
|-----------------------|----------------------------------------------------------------------------------------------------|
|                       | Pomocí tlačítek ▲/▼ se zde přepíná režim poměru stran.                                                                                                    |
|                       | Pro signál RGB                                                                                                    |
|                       | NORMAL ⇔ 4:3 ⇔ 16:9 ⇔ SMALL                                                                                                    |
|                       | îî                                                                                                    |
| ASPECT                | Pro signál video, s-video nebo komponentní video                                                                                                    |
| (Poměr stran)         | 4:3 ⇔ 16:9 ⇔ 14:9 ⇔ SMALL                                                                                                    |
|                       | îî                                                                                                    |
|                       | Pro žádný signál                                                                                                    |
|                       | 4:3 (pevný poměr stran obrazu)                                                                                                    |
|                       | <ul> <li>Režim NORMAL (Normální) udržuje originální poměr stran signálu.</li> </ul>                                                                                              |
|                       | Pomocí tlačítek ▲/▼ se v této položce nastavuje poměr přesahu obrazu.                                                                                                    |
| OVER SCAN             | Velký (Zmenšuje obraz) ⇔ Malý (Zvětšuje obraz)                                                                                                    |
| (Přesah obrazu)       | <ul> <li>Tuto položku je možno vybrat pouze pro signál video, s-video a komponentní video.</li> </ul>                                                                            |
|                       | <ul> <li>beli toto nastavení prins velke, muze se projevit u cite snížení kvality v oblasti okraju<br/>obrazu. V takovém případě nastavte malý přesah.</li> </ul>                |
|                       | Pomocí tlačítek ▲/▼ se v této položce nastavuje vertikální poloha.                                                                                                    |
|                       | Nahoru ⇔ Dolů                                                                                                    |
|                       | • Nastavení spojené s nadměrným posunutím vertikální polohy může způsobit šum v obrazu                                                                                           |
|                       | na promítací ploše. Pokud k tomu dojde, obnovte, prosím, výchozí nastavení vertikální                                                                                            |
| (Vertikální poloha)   | polony. Udnoveni vychozino nastaveni polozky v PUSTTUN (vertikalni polona) se provede<br>stisknutím tlačítka BESET v době, kdv je aktivován režim nastavení vertikální polohy.   |
|                       |                                                                                                    |
|                       | Pro signal video, s-video nebo komponentni video<br>Desete potevini video (VDCCAN (Vžeset                                                                                        |
|                       | obrazu). Úpravu polohy nelze provést, jeli funkce OVERSCAN (Přesah obrazu) nastavení funkce OVENSCAN (Přesah                                                                     |
|                       | Pomocí tlačítek ▲/▼ se v této položce nastavuje horizontální poloha.                                                                                                    |
|                       | Doleva ⇔ Doprava                                                                                                    |
|                       | <ul> <li>Nastavení spojené s nadměrným posunutím horizontální polohy může způsobit šum v obrazu</li> </ul>                                                                       |
| H-POSITION            | na promítací ploše. Pokud k tomu dojde, obnovte, prosím, výchozí nastavení horizontální                                                                                          |
| (Horizontální poloha) | polony. obnovelil vychoznio nastaveni polozky n Posi non (nonzontalni polona) se provede stisknutím tlačítka RESET v době, kdv je aktivován režim nastavení horizontální nolohy. |
| ( · · · · F·· · ·     |                                                                                                    |
|                       | FIU SIYIIAI VIUCU, S-VIUCU IICUU KUIIIPUIICIILIII VIUCU<br>Rozesh nastaveni položky H DOGITION (Horizontální poloha) závicí na nastavení funkce OVERSCAN (Dřeseh                 |
|                       | obrazu). Úpravu polohy nelze provést její funkce OVERSCAN (Přesah obrazu) nastavena na hodnotu 10.                                                                               |
|                       | Pomocí tlačítek ▲/▼ se v této položce nastavuje horizontální fáze pro potlačení blikání obrazu.                                                                                  |
| H PHASE               | Doprava ⇔ Doleva                                                                                                    |
| (Horizontální fáze)   | <ul> <li>Tuto položku lze vybrat pouze pro signál RGB nebo pro komponentní videosignál.</li> </ul>                                                                               |

## Menu IMAGE (Zobrazení)

## Menu IMAGE (pokračování)

| Položka                                                       | Popis                                                                                                    |
|---------------------------------------------------------------|----------------------------------------------------------------------------------------------------|
| H SIZE<br>(Horizontální velikost)                             | <ul> <li>Pomocí tlačítek ▲/▼ se v této položce nastavuje horizontální velikost obrazu.</li> <li>Velký ⇔ Malý</li> <li>Tuto položku lze vybrat pouze pro signál RGB.</li> <li>Při nadměrném nastavení této položky může dojít k tomu, že obraz nebude správně zobrazen. V takovém případě obnovte výchozí nastavení stisknutím tlačítka RESET na dálkovém ovladači během operace.</li> </ul>                                                                                                    |
| AUTO ADJUST EXECUTE<br>(Provedení automatického<br>nastavení) | Vybráním této položky se aktivuje funkce automatického nastavení.<br><b>Pro signál RGB</b><br>Automaticky se nastaví vertikální poloha, horizontální poloha, horizontální fáze a horizontální<br>velikost, a to na výchozí hodnoty. Automaticky se zvolí poměr stran.<br>Před použitím této funkce se ujistěte, že okno aplikace je maximalizováno. Tmavý obraz může<br>být přesto nastaven nesprávně. Pro nastavení použijte obraz s vysokým jasem.<br><b>Pro signál video nebo S-video</b><br>Pro příslušný vstupní signál bude automaticky zvolen nejvhodnější videoformát.<br>Tato funkce je dostupná pouze při zvoleném režimu AUTO pro položku VIDEO FORMAT<br>(Obrazový formát) v menu INPUT (Vstup). U komponentního videosignálu se jeho typ<br>identifikuje automaticky, nezávisle na této funkci. |
|                                                               | <ul> <li>Pro signal vluču, s-vluču nebu komponentní vluču</li> <li>Vertikální poloha, horizontální poloha a poměr stran obrazu se automaticky nastaví na výchozí hodnoty.</li> <li>Pro komponentní video signál</li> <li>Horizontální fáze se automaticky nastaví na výchozí hodnotu.</li> <li>Operace automatického nastavení vyžaduje asi 10 sekund.</li> <li>Mějte také na paměti, že u některých vstupů nemusí správně fungovat.</li> </ul>                                                                                                    |

## Menu INPUT (Vstup)

#### Menu INPUT (Vstup)

V menu INPUT (Vstup) lze provádět nastavení položek popsaných v níže uvedené tabulce.

Vyberte položku pomocí kurzorových tlačítek ▲/▼ na projektoru nebo na dálkovém ovladači a potvrď te ji stisknutím kurzorového tlačítka ► na projektoru nebo na dálkovém ovladači nebo tlačítka ENTER na dálkovém ovladači. Poté proveď te její nastavení podle popisu v následující tabulce.

| MENU [RGB1]                                                         |                                                                                                    | SELECT                                            |
|---------------------------------------------------------------------|----------------------------------------------------------------------------------------------------|---------------------------------------------------|
| PICTURE<br>IMAGE<br>INPUT<br>SETUP<br>SCREEN<br>OPTION<br>EASY MENU | PROGRESSIVE<br>VIDEO NR<br>COLOR SPACE<br>COMPONENT<br>VIDEO FORMAT<br>FRAME LOCK<br>RGB IN<br>RESOLUTION | TV<br>MID<br>AUTO<br>COMPONENT<br>AUTO<br>TURN ON |

| Položka                                 | Popis                                                                                                    |  |
|-----------------------------------------|----------------------------------------------------------------------------------------------------|--|
| PROGRESSIVE<br>(Progresívní režim)      | <ul> <li>Pomocí tlačítek ▲/▼ se v této položce přepíná progresívní režim.<br/>TV ⇔ FILM ⇔ TURN OFF (Vypnout)</li> <li>Tato funkce je k dispozici pouze pro prokládaný signál ze vstupu VIDEO, S-VIDEO nebo<br/>COMPONENT VIDEO (Komponentní video) s řádkovým rozlišením 525i (480i) nebo 625i (576i).</li> <li>Je-li vybráno nastavení TV nebo FILM, bude obraz na promítací ploše ostrý.<br/>Nastavení FILM je přizpůsobeno systému konverze se nížením v poměru 2-3. Může však způsobit určité vady (například zubaté čáry) obrazu s rychle se pohybujícími objekty.<br/>V takovém případě vyberte nastavení TURN OFF (Vypnout), třebaže může dojít ke snížení ostrosti obrazu na promítací ploše.</li> </ul> |  |
| VIDEO NR<br>(Potlačení obrazového šumu) | <ul> <li>Pomocí tlačítek ▲/▼ se v této položce přepíná režim potlačení obrazového šumu.<br/>HIGH (Vysoké) ⇔ MID (Střední) ⇔ LOW (Nízké)</li> <li>Tato funkce je k dispozici pouze pro signál ze vstupu VIDEO, S-VIDEO nebo COMPONENT VIDEO (Komponentní video) s řádkovým rozlišením 525i (480i) nebo 625i(576i).</li> <li>Nadměrné nastavení této funkce může způsobit určité snížení kvality obrazu.</li> </ul>                                                                                                    |  |
| COLOR SPACE<br>(Barevný prostor)        | <ul> <li>Pomocí tlačítek ▲/▼ se zde přepíná režim barevného prostoru.</li> <li>AUTO ⇔ RGB ⇔ SMPTE240 ⇔ REC709 ⇔ REC601</li> <li>1</li> <li>Tuto položku je možno vybrat pouze pro signál RGB nebo pro signál komponentní video (kromě signálů SCART RGB ze vstupu pro komponentní video).</li> <li>Režim AUTO automaticky vybere optimální nastavení.</li> <li>Režim AUTO nemusí u některých signálů fungovat. V takovém případě by mohl pomoci výběr jiného vhodného režimu, kromě režimu AUTO.</li> </ul>                                                                                                    |  |

## Menu INPUT (Vstup)

## Menu INPUT (Vstup) (pokračování)

| Položka                              | Popis                                                                                                    |  |
|--------------------------------------|----------------------------------------------------------------------------------------------------|--|
| COMPONENT<br>(Komponentní video)     | Pomocí tlačítek ▲/▼ se v této položce přepíná funkce vstupu COMPONENT VIDEO<br>(Komponentní video).<br>COMPONENT (Komponentní signál) ⇔ SCART RGB<br>Je-li vybráno nastavení SCART RGB, funguje vstup COMPONENT VIDEO (Komponentní video)<br>jako vstup signálu SCART RGB a vstup VIDEO funguje jako vstup synchronního signálu<br>SCART RGB. Vstupní signál SCART RGB lze k projektoru připojit pomocí adaptéru Scart<br>a kabelu Scart. Podrobné informace získáte u svého prodejce.                                                                                                    |  |
| VIDEO FORMAT<br>(Obrazový formát)    | <ul> <li>Nastavuje obrazový formát pro vstupy s-video a video.</li> <li>(1) K výběru vstupních zdířek použijte tlačítka ◄/►.</li> <li>(2) Pomocí tlačítek ▲/▼ přepněte režim obrazového formátu.<br/>AUTO ⇔ NTSC ⇔ PAL ⇔ SECAM</li></ul>                                                                                                    |  |
| FRAME LOCK<br>(Synchronizace snímků) | <ul> <li>Pomocí tlačítek ▲/▼ se v této položce zapíná a vypíná funkce synchronizace snímků.<br/>TURN ON (Zapnout) ⇔ TURN OFF (Vypnout)</li> <li>Tato položka je funkční pouze u signálu RGB s vertikální frekvencí 50 až 60 Hz.</li> <li>Při volbě TURN ON (Zapnout) se pohyblivý obraz zobrazuje plynuleji.</li> <li>Tato funkce může způsobit určité snížení kvality obrazu. V takovém případě vyberte nastavení TURN OFF (Vypnout).</li> </ul>                                                                                                    |  |
| RGB IN<br>(Vstup RGB)                | <ul> <li>Nastavuje typ vstupního signálu RGB pro vstupní zdířky RGB.</li> <li>(1) Použijte tlačítka ◄/► k výběru vstupu RGB, který chcete nastavit.<br/>RGB1 ⇔ RGB2</li> <li>(2) Použijte tlačítka ▲/▼ k výběru typu vstupního signálu RGB.<br/>SYNC ON G ON (Synchronizace se zelenou složkou zapnuta)</li> <li>⇔ SYNC ON G OFF (Synchronizace se zelenou složkou vypnuta)</li> <li>Volba TURN ON Zapnout) zapíná režim SYNC ON G (Synchronizace se zelenou složkou vypnuta)</li> <li>Volba TURN ON Zapnout) zapíná režim SYNC ON G (Synchronizace se zelenou složkou vypnuta)</li> <li>Volba TURN ON G (Synchronizace se zelenou složkou zapnuta) umožňuje příjem signálu SYNC ON G.</li> <li>V režimu SYNC ON G (Synchronizace se zelenou složkou zapnuta) může být obraz u některých vstupních signálů zkreslený. V takovém případě odpojte konektor vstupního signálu, aby nebyl přijímán žádný signál, vypněte funkci SYNC ON G a poté signál opět připojte.</li> </ul> |  |

#### Menu INPUT (Vstup) (pokračování)

| Položka                         | Popis                                                                                                    |
|---------------------------------|----------------------------------------------------------------------------------------------------|
|                                 | U tohoto projektoru je možno nastavovat rozlišení pro vstupní signály RGB1 a RGB2.<br>(1) Pomocí tlačítek ▲/▼ vyberte v menu INPUT (Vstup) položku RESOLUTION (Rozlišení)<br>a stiskněte tlačítko ►.<br>Zobrazí se menu RESOLUTION (Rozlišení).                                                                |
|                                 | <ul> <li>(2) V menu RESOLUTION (Rozlišení) vyberte pomocí tlačítek ▲/▼ rozlišení, které chcete zobrazit.</li> <li>Volba AUTO nastaví rozlišení vhodné pro vstupní signál.</li> </ul>                                                                                                    |
|                                 | <ul> <li>(3) Stisknutím tlačítka ► nebo Enter při výběru rozlišení STANDARD se automaticky nastaví horizontální a vertikální poloha, fáze hodinových impulsů a horizontální velikost. Současně se automaticky vybere poměr stran obrazu.</li> <li>Zobrazí se dialog INFORMATION (Informace) (□ 43).</li> </ul> |
| RESOLUTION<br>(Rozlišení)<br>*2 | <ul> <li>(4) Chcete-li nastavit vlastní rozlišení, vyberte pomocí tlačítek ▲/▼ položku CUSTOM (Vlastní). Zobrazí se okno CUSTOM RESOLUTION (Vlastní rozlišení). Pomocí tlačítek ▲/▼/◄/► nastavte hodnoty horizontálního (HORZ) a vertikálního (VERT) rozlišení. *1</li> </ul>                                  |
|                                 | <ul> <li>(5) Chcete-li nastavení uložit, umístěte kurzor na číslici zcela vpravo a stiskněte tlačítko ►.</li> <li>Provede se automatické přizpůsobení nastavení horizontální i vertikální polohy, fáze hodinovým impulsů a horizontální</li> </ul>                                                             |
|                                 | velikosti. Současně se automaticky vybere poměr stran obrazu.<br>Poté, co se na dobu asi 10 sekund zobrazí dialog<br>INFORMATION (Informace) (E 43) se zobrazení vrátí RESOLUTION                                                                                                    |
|                                 | do menu RESOLUTION (Rozlišeni), ve kterém bude<br>zobrazena změněná hodnota rozlišení.<br>(6) Choste li so vrátit k předebozímu razližení boz                                                                                                    |
|                                 | (o) Griceten se vráti k predchozimu rozliseni bez<br>uložení změn, umístěte kurzor na číslici zcela vlevo<br>a stiskněte tlačítko ◀.                                                                                                    |
|                                 | ve kterém bude zobrazena předchozí hodnota rozlišení.                                                                                                    |

\*1 Ne všechny hodnoty rozlišení představují zaručené hodnoty.

\*2 Pro některé vstupní signály nemusí tato funkce fungovat správně.

## Menu SETUP (Nastavení)

## Menu SETUP (Nastavení)

V menu SETUP (Nastavení) lze provádět nastavení položek popsaných uvedené tabulce.

Vyberte položku pomocí kurzorových tlačítek ▲/▼ na projektoru nebo na dálkovém ovladači a potvrď te ji stisknutím kurzorového tlačítka ► na projektoru nebo na dálkovém ovladači nebo tlačítka ENTER na dálkovém ovladači. Poté proveď te její nastavení podle popisu v následující tabulce.

| MENU [RGB1]                                                         | 🕥 : SELECT                                                                                     |
|---------------------------------------------------------------------|------------------------------------------------------------------------------------------------|
| PICTURE<br>IMAGE<br>INPUT<br>SETUP<br>SCREEN<br>OPTION<br>EASY MENU | AUTO KEYSTONE SEXECUTE<br>KEYSTONE +0<br>WHISPER NORMAL<br>NIRROR NORMAL<br>VOLUME 16<br>AUDIO |

| Položka                                                                      | Popis                                                                                                    |  |
|------------------------------------------------------------------------------|----------------------------------------------------------------------------------------------------|--|
| AUTO KEYSTONE EXECUTE<br>(Automatická korekce<br>lichoběžníkového zkreslení) | <ul> <li>Vybráním této položky se provede automatická korekce lichoběžníkového zkreslení obrazu.<br/>Projektor automaticky opraví svislé lichoběžníkové zkreslení způsobené nastaveným úhlem jeho vlastního náklonu (dopředu/dozadu).</li> <li>Je-li tato funkce vybrána v menu, provede se pouze jednou. Dojde-li ke změně sklonu projektoru, tato funkce se provede znovu.</li> <li>Je-li vybráno nastavení V:INVERT (Vertikálně převrácený obraz) nebo H&amp;V:INVERT (Horizontálně a vertikálně převrácený obraz) položky MIRROR (Zrcadlový obraz) v menu SETUP (nastavení) a promítací plocha je nakloněna nebo otočena dolů, nemusí tato funkce pracovat správně.</li> <li>Je-li vybráno nastavení transfokátoru TELE (Zaostření pro dálkově přenášené fotografie), může být tato korekce nadměrně velká. Tato funkce by se měla používat pokud možno tehdy, je-li vybráno nastavení transfokátoru WIDE (Širokoúhlé zaostření).</li> <li>Jestliže úhel svislého náklonu činí téměř 0 stupňů, nemusí automatická korekce lichoběžníkového zkreslení fungovat.</li> <li>Jestliže úhel svislého náklonu činí téměř ± 30 stupňů, nemusí automatická korekce lichoběžníkového zkreslení fungovat správně.</li> <li>Tato funkce nebude dostupná, je-li zapnut Detektor přemístění (IL) 48).</li> </ul> |  |
| KEYSTONE<br>(Lichoběžníkové zkreslení)                                       | <ul> <li>Korekce lichoběžníkového zkreslení se provádí pomocí tlačítek ▲/▼.</li> <li>Horní datová oblast ⇔ Dolní datová oblast</li> <li>Rozsah nastavení této funkce se bude měnit podle typu vstupního signálu. U některých signálů nemusí být tato funkce plně k dispozici.</li> <li>Tato funkce nebude dostupná, je-li zapnut Detektor přemístění (□ 48).</li> </ul>                                                                                                    |  |
| WHISPER<br>(Ztišení)                                                         | Režim ztišení se vypíná/zapíná pomocí tlačítek ▲/▼.<br>NORMAL (Normální) ⇔ WHISPER (Ztišení)<br>• Při volhě WHISPER (Ztišení) je omezen akustický šum a jas obrazu                                                                                                    |  |

## Menu SETUP (Nastavení)

| Položka                         | Popis                                                                                                    |
|---------------------------------|----------------------------------------------------------------------------------------------------|
|                                 | V této položce menu se pomocí tlačítek ▲/▼ přepíná režim stavu zrcadlového zobrazení.                                                                                                    |
| MIRROR<br>(Zrcadlové zobrazení) | Image: Normal detektor přemístění a dojde ke změně stavu položky MIRROR (Zrcadlový obraz), zobrazí se po opětovném zapnutí projektoru, který byl vypnut síťovým vypínačem, alarm detektoru přemístění (□ 48).                                                                                                    |
| VOLUME                          | Hlasitost se nastavuje pomocí tlačítek ▲/▼.                                                                                                    |
| (Hlasitost)                     | High (Vysoká) ⇔ Low (Nízká)                                                                                                    |
| AUDIO                           | Pomocí této položky se provádí přiřazení vstupních zdířek audio.<br>Zvolte vstup obrazového signálu pomocí tlačítek ▲/▼ (1)<br>a poté pomocí tlačítek ◄/► (2) vyberte vstup zvukového<br>signálu, která má být propojen s obrazovým vstupem.<br>Jeli vybrána možnost Off (Vypnuto), nebudou s příslušných<br>obrazovým vstupem fungovat žádné zvukové vstupy.<br>(1) RGB1 ⇔ RGB2 ⇔ COMPONENT<br>(Komponentní signál) ⇔ S-VIDEO ⇔ VIDEO<br>(2) 1 ⇔ 2 ⇔ 3 ⇔ ) (2) |

## Menu SCREEN (Promítací plocha)

#### Menu SCREEN (Promítací plocha)

V menu SCREEN (Promítat) lze nastavovat položky popsané v níže uvedené tabulce.

Vyberte položku pomocí kurzorových tlačítek ▲/▼ na projektoru nebo na dálkovém ovladači a potvrď te ji stisknutím kurzorového tlačítka ► na projektoru nebo na dálkovém ovladači nebo tlačítka ENTER na dálkovém ovladači. Poté proveď te její nastavení podle popisu v následující tabulce.

| MENU [RGB1]         | 🔿 : SELECT                          |
|---------------------|-------------------------------------|
| PICTURE             | LANGUAGE @ ENGLISH<br>MENU POSITION |
| INPUT<br>SETUP      | BLANK BLACK<br>START UP ORIGINAL    |
| OPTION<br>EASY MENU | MyScreen<br>MyScreen Lock TURN OFF  |
| LAST MENU           | SOURCE NAME                         |
| l                   | l l                                 |

| Položka                        | Popis                                                                                                    |  |
|--------------------------------|----------------------------------------------------------------------------------------------------|--|
|                                | Pomocí tlačítek ▲/▼ se v této položce přepíná jazyk OSD (údajů zobrazovaných na promítací ploše).                                                                                                    |  |
|                                | ENGLISH ⇔ FRANÇAIS ⇔ DEUTSCH ⇔ ESPAÑOL ⇔ ITALIANO                                                                                                    |  |
| LANGUAGE<br>(Jazyk)            | V<br>NORSK ⇔ NEDERLANDS ⇔ PORTUGUÊS ⇔ 日本語                                                                                                    |  |
|                                | 简体中文⇔繁體中文⇔ 한글⇔ SVENSKA ⇔ PYCCKИЙ                                                                                                    |  |
|                                | SUOMI ⇔ POLSKI ⇔ TÜRKÇE                                                                                                    |  |
| MENU POSITION<br>(Poloha menu) | Poloha menu se nastavuje pomocí tlačítek ◄/►/▲/▼.<br>Chcete-li postup ukončit, stiskněte tlačítko MENU na dálkovém ovladači nebo po dobu<br>asi 10 sekund neprovádějte žádný úkon.                                                                                                    |  |
|                                | Režim prázdné promítací plochy se přepíná pomocí tlačítek ▲/▼.<br>Tato funkce umožňuje dočasné nastavení prázdné promítací plochy (Ш 22).<br>Aktivuje se stisknutím tlačítka BLANK (Prázdná obrazovka) na dálkovém ovladači.                                                                                                    |  |
|                                | MyScreen ⇔ ORIGINAL ⇔ BLUE ⇔ WHITE ⇔ BLACK                                                                                                    |  |
| BLANK<br>(Prázdná plocha)      | <ul> <li>Režim MyScreen (Vlastní promítací plocha) je promítací plocha, kterou si můžete uložit jako přednostní nastavení. ORIGINAL (Původní) je stávající standardní promítací plocha. BLUE (Modrá), WHITE (Bílá) a BLACK (Černá) jsou promítací plochy vyplněné těmito jednotlivými barvami (bez vzorku).</li> <li>Aby se předešlo přetrvávajícímu vjemu obrazu, změní se režimy MyScreen (Vlastní obrazovka) a ORIGINAL a (Původní) po několika minutách na režim BLACK (Černá).</li> <li>Nastavení režimu MyScreen (Vlastní promítací plocha) viz položka MyScreen níže (IIII 38).</li> </ul> |  |

## Menu SCREEN (Promítací plocha)

## Menu SCREEN (Promítací plocha) (pokračování)

| Položka                                                  | Popis                                                                                                    |  |
|----------------------------------------------------------|----------------------------------------------------------------------------------------------------|--|
| START UP<br>(Úvodní promítací plocha)                    | Režim úvodní promítací plochy se přepíná pomocí tlačítek ▲/▼.<br>Obsah úvodní promítací plochy se zobrazuje tehdy, není-li zjištěn žádný signál nebo je-li zjištěn<br>nevhodný signál.<br>MyScreen ⇔ ORIGINAL ⇔ TURN OFF<br>ft ft                                                                                                    |  |
|                                                          | <ul> <li>Režim MyScreen (Vlastní promítací plocha) je promítací plocha, kterou si můžete uložit jako přednostní nastavení. ORIGINAL (Původní) je stávající standardní promítací plocha. Je-li vybrána možnost TURN OFF (Vypnout), použije se nastavení promítací plochy BLACK (Černá).</li> <li>Aby se předešlo přetrvávajícímu vjemu obrazu, změní se režimy MyScreen (Vlastní obrazovka) a ORIGINAL a (Původní) po několika minutách na režim BLACK (Černá). Je-li také položka BLANK (Prázdná plocha) nastavena jako MyScreen (Vlastní obrazovka) a ORIGINAL a (Původní), přepne se na režim BLACK (Černá).</li> <li>Nastavení režimu MyScreen (Vlastní promítací plocha) viz položka MyScreen níže. Viz položka BLANK (Prázdná plocha) v menu SCREEN (Promítací plocha) (12 37).</li> <li>Tato funkce bude nedostupná a pevně nastavená jako MyScreen (Vlastní obrazovka), je-li v menu Scurity (Zabezpečení) zapnuta položka MyScreen Password (Heslo vlastní obrazovky).</li> </ul>                                                                                                    |  |
| MYSCREEN<br>(VLASTNÍ OBRAZOVKA)                          | <ul> <li>Tato položka slouží k zachycení obrazu pro nahrazení prázdné promítací plochy a úvodní promítací plochy vlastním obrazem promítací plochy. Zobrazte vstup včetně obrazu, který chcete zachytit.</li> <li>1. Po vybrání této položky se zobrazí dialog s názvem "MyScreen" (Vlastní promítací ploch). Dotáže se vás, zda začnete zachycovat obraz z aktuální promítací plochy. Počkejte, než se zobrazí cílový obraz, a poté stiskněte tlačítko ENTER na dálkovém ovladači.</li> <li>Obraz se znehybní a zobrazí se rámeček pro zachycení. Chcete-li provádění funkce zastavit, stiskněte tlačítko RESET (Obnovení výchozího nastavení) nebo ESC (Návrat) na dálkovém ovladači.</li> <li>Pomocí tlačitek ◄/►/▲/▼ nastavte polohu rámečku. Přesuňte rámeček do té části obrazu, kterou chcete použít. U některých vstupních signálů nemusí být přesouvání rámečku možné. Chcete-li obnovit obsah promítací plochy a vrátit se k předchozímu dialogu, stiskněte tlačítko RESET (Obnovení výchozího nastavení) nebo ESC (Návrat) na dálkovém ovladači.</li> <li>Pomocí tlačitek ◄/►/▲/▼ nastavte polohu rámečku. Přesuňte rámeček do té části obrazu, kterou chcete použít. U některých vstupních signálů nemusí být přesouvání rámečku možné. Chcete-li obnovit obsah promítací plochy a vrátit se k předchozímu dialogu, stiskněte tlačítko RESET (Obnovení výchozího nastavení) nebo ESC (Návrat) na dálkovém ovladači.</li> <li>Záznam trvá několik minut. Po jeho skončení se na několik sekund zobrazí zaznamenaný obraz a hlášení "MyScreen registration is finished" (Záznam vlastní promítací plochy je dokončen). Při neúspěšném záznamu se zobrazí hlášení "A capturing error has occurred. Please try again." (Došlo k chybě při snímání obrazu. Zopakujte pokus).</li> <li>Tat funkce bude nedostupná, je-li v menu Security (Zabezpečení) zapnuta položka MyScreen Password (Hesio vlastní obrazovky).</li> <li>POZNÁMKA: Je-li aktivována funkce MyScreen (Vlastní obrazovka), nelze provádět korekci lichoběžníkového zkreslení.</li> </ul> |  |
| MyScreen Lock<br>(Uzamknutí vlastní promítací<br>plochy) | Funkce uzamknutí vlastní promítací plochy se zapíná/vypíná pomocí tlačítek ▲/▼.<br>TURN ON (Zapnout) ⇔ TURN OFF (Vypnout)<br>Je-li vybrána možnost TURN ON (Zapnout), je položka MyScreen (Vlastní promítací plocha)<br>zamknuta. Tuto funkci použijte pro ochranu aktuálního nastavení vlastní promítací plochy.<br>• Tato funkce bude nedostupná, je-li v menu Security (Zabezpečení) zapnuta položka<br>MyScreen Password (Heslo vlastní obrazovky)                                                                                                    |  |

## Menu SCREEN (Promítací plocha)

## Menu SCREEN (Promítací plocha) (pokračování)

| Položka                       | Popis                                                                                                    |                                                                                                    |
|-------------------------------|----------------------------------------------------------------------------------------------------|----------------------------------------------------------------------------------------------------|
| MESSAGE<br>(Hlášení)          | <ul> <li>Funkce hlášení se zapíná/vypíná pomocí tlačítek ▲/▼.</li> <li>TURN ON (Zapnout) ⇔ TURN OFF (Vyj<br/>Je-li vybrána možnost TURN ON (Zapnout), funguje násled<br/>"AUTO IN PROGRESS" (Probíná automatické nastav<br/>nastavování "NO INPUT IS DETECTED" (Není zjištěn<br/>RANGE" (Synchronizace mimo rozsah)</li> <li>"Searching" (Probíná vyhledávání) během vyhledá<br/>"Detecting" (Probíná detekce) během detekce vstu<br/>Zobrazení údaje o vstupním signálu při jeho změně.<br/>Zobrazení údaje o poměru stran obrazu při jeho změně.</li> <li>Zobrazení údaje o obrazovém režimu při jeho změně<br/>Údaj "FREEZE" a "II" při zmrazení obsahu promítací<br/>(Zmrazený obraz).</li> <li>Je-li vybráno nastavení TURN OFF (Vypnout), nezapome<br/>obrazu. Zmrazení obrazu v tomto případě nepovažujte za</li> </ul> | Drout)<br>ující oznamovací funkce.<br>ení) během automatického<br>žádný vstup) "SYNC IS OUT OF<br>ivání vstupního signálu<br>upního signálu<br>ně.<br>y při jeho změně.<br>plochy po stisknutí tlačítka FREEZE<br>eňte na to, pokud dojde ke zmrazení<br>a funkční poruchu (💷 22).                                                                                                    |
| SOURCE NAME<br>(Název zdroje) | <ul> <li>Každé vstupní zdířce tohoto projektoru je možno přiřádit vl<br/>(1) Pomocí tlačítek ▲/▼ vyberte v menu SCREEN<br/>(Promítací plocha) položku SOURCE NAME (Název zdroje)<br/>a stiskněte tlačítko ►. Zobrazí se menu SOURCE NAME<br/>(Název zdroje).</li> <li>(2) Pomocí tlačítek ▲/▼ vyberte v menu SOURCE NAME<br/>(Název zdroje) vstup, který chcete pojmenovat,<br/>a stiskněte tlačítko ►. Zobrazí se dialog SOURCE NAME<br/>(Název zdroje).</li> <li>(3) Na prvním řádku se zobrazí aktuální název.<br/>výběru a vložení znaků použijte tlačítka ◄/►/▲/▼</li> <li>a ENTER nebo INPUT (Vstup). Tlačítko RESET (Obnovení<br/>výchozího nastavení) lze použit k jednotlivému mazání<br/>znaků. Název může být tvořen maximálně 16 znaky.</li> </ul>                                                                 | astní název.<br>SOURCE NAME<br>RGB1 :<br>RGB2 : DESKTOP PC<br>COMPONENT : DVD<br>S-VIDEO : CAMERA<br>VIDEO : VTR<br>Menu SOURCE NAME (Název zdroje)<br>*Dokud není zadán název, je pravá strana<br>menu prázdná<br>NAME: RGBI<br>RGBI<br>RGBI<br>RGBI<br>RGBI<br>RGBI<br>RGBI<br>RGBI<br>SELECT<br>RGBI<br>RGBI<br>RGB |
|                               | <ul> <li>(4) Chcete-li změnit již vložený znak, přemístěte kurzor (dokud se nachází v řádku [A-N]) stisknutím tlačítka ▲ na název zobrazený v prvním řádku a pomocí tlačítek ◄/► vyberte znak, který má být změněn.</li> <li>Po vybrání znaku v názvu použijte tlačítko ▼ k přemístění kurzoru zpět do oblasti pro vkládání znaků a zde proveď te výběr a vložení znaků tak, jak je popsáno výše.</li> <li>(5) Po dokončení vkládání textu vyberte symbol </li> <li>a stiskněte tlačítko ENTER nebo INPUT (Vstup).</li> <li>Chcete-li se vrátit k předchozímu názvu bez uložení změn, stiskněte tlačítko ESC (Návrat) nebo ◄ a současně</li> </ul>                                                                                                    | NAME:       RGB1       SELECT         R G B       A       B C D E F G H I J K L M N         O P Q R S T U V W X Y Z       a b c d f g h i j k l m n         o p q r s t u v w x y z       0 1 2 3 4 5 6 7 8 9         # ! ? &        E         ESC .        • • • • • • • • • • • • • • • • • • •                                                                                                    |

V menu OPTION (Volitelná nastavení) nastavovat položky popsané v níže uvedené tabulce.

Vyberte položku pomocí tlačítek ▲/▼ na projektoru nebo na dálkovém ovladači a poté pomocí kurzorového tlačítka ► na projektoru nebo na dálkovém ovladači nebo tlačítka ENTER na dálkovém ovladači tuto položku potvrďte - vyjma položek LAMP TIME (Provozní doba lampy) a FILTER TIME (Provozní doba filtru). Poté proveďte její nastavení podle popisu v následující tabulce.

| MENU [RGB1]                                            | C                                                                               | ) : SELECT                                           |
|--------------------------------------------------------|---------------------------------------------------------------------------------|------------------------------------------------------|
| PICTURE<br>IMAGE<br>INPUT<br>SETUP<br>SCREEN<br>OPTION | AUTO SEARCH<br>AUTO KEYSTONE<br>AUTO ON<br>AUTO OFF<br>LAMP TIME<br>FILTER TIME | TURN OFF<br>TURN OFF<br>TURN OFF<br>Omin<br>Oh<br>Oh |
| EASY MENU                                              | MY BUTTON<br>SERVICE<br>SECURITY                                                |                                                      |

| Položka                                                              | Popis                                                                                                    |  |
|----------------------------------------------------------------------|----------------------------------------------------------------------------------------------------|--|
| AUTO SEARCH<br>(Automatické vyhledávání)                             | Funkce automatického vyhledávání signálu se zapíná/vypíná pomocí tlačítek ▲/▼.<br>TURN ON (Zapnout) ⇔ TURN OFF (Vypnout)<br>Je-li vybráno nastavení TURN ON (zapnout) a není zjištěn žádný signál, prochází funkce<br>automatického vyhledávání jednotlivé vstupy v následujícím pořadí. Vyhledávání se spouští od<br>aktuálního vstupu. Při nalezení vstupního signálu projektor zastaví vyhledávání a zobrazí snímek.<br>RGB IN1 ⇔ RGB IN2 ⇔ COMPONENT VIDEO ⇔ S-VIDEO ⇔ VIDEO<br>↑                                                                                                    |  |
| AUTO KEYSTONE<br>(Automatická korekce<br>lichoběžníkového zkreslení) | Funkce automatické korekce lichoběžníkového zkreslení se zapíná/vypíná pomocí tlačítek ▲/▼.<br>TURN ON (Zapnout) ⇔ TURN OFF (Vypnout)<br>TURN ON (Zapnout): Automatická korekce lichoběžníkového zkreslení obrazu se bude<br>provádět při každé změně náklonu projektoru.<br>TURN OFF (Vypnout): Tato funkce je deaktivována. Chcete-li nastavit automatickou korekci<br>lichoběžníkového zkreslení, vyberte položku AUTO KEYSTONE EXECUTE<br>(Provést automatickou korekci lichoběžníkového zkreslení) v menu SETUP.<br>Je-li projektor zavěšen na stropu místnosti, nebude tato funkce pracovat správně.<br>Proto zvolte nastavení TURN OFF (Vypnout).<br>Tato funkce nebude dostupná, je-li zapnut Detektor přemístění (□ 48).                                                                                                    |  |
| AUTO ON<br>(Automatické zapnutí)                                     | <ul> <li>Funkce AUT0 0N (Automatické zapnuti) se zapíná/vypíná pomocí tlačítek ▲/▼.<br/>TURN ON (Zapnout) ⇔ TURN OFF (Vypnout)</li> <li>Je-li nastavena možnost TURN 0N (Zapnout), bude se lampa se automaticky zapíná pouze tehdy, je-li projektor zapnut pomocí vypínače napájení po předchozím vypnutí pomocí tohoto vypínače.</li> <li>Lampa se nebude automaticky zapínat, bude-li projektor zapnut pomocí vypínače napájení po předchozím vypnutí lampy jedním z následujících postupů.</li> <li>Lampa byla vypnuta pomocí dálkového ovladače, tlačítka na projektoru nebo dálkového příkazu vypnutí.</li> <li>Lampa byla vypnuta pomocí funkce AUTO OFF (Automatické vypnutí) (□ 41).</li> <li>Lampa byla zapnuta pomocí funkce AUTO ON (Automatické zapnutí) a byla vypnuta asi za 30 minut poté, co nebyl zjištěn žádný signál.</li> <li>Není-li po zapnutí zjištěn žádný vstupní signál, přičemž čas pro funkci AUTO OFF (Automatické vypnutí) je nastaven na 0, bude projektor vypnut po uplynutí nastaveného času.</li> <li>Projektor se nevypne, jestliže během odpovídající doby dojde ke stisknutí některého z tlačítke na projektoru nebo na dálkovém ovladači nebo k přijetí některého z příkazů (vyjma příkazů k vyvolání funkcí) z ovládacího vstupu.</li> </ul> |  |

| Položka                               | Popis                                                                                                    |  |
|---------------------------------------|----------------------------------------------------------------------------------------------------|--|
|                                       | Pomocí tlačítek ▲/▼ se nastavuje doba, po jejímž uplynutí se projektor automaticky vypíná.<br>Dlouhá (max. 99 minut) ⇔ Krátká (min. 0 minut = DISABLE (Deaktivováno))                                                                                   |  |
|                                       | AUTO OFF<br>ENABLE<br>1<br>V                                                                                                    |  |
| AUTO OFF                              | Při nastavení doby na 0 se projektor nebude automaticky vypínat.                                                                                                    |  |
|                                       | Je-li doba nastavena na 1 až 99 a doba, která ubihá bez signálu nebo s nevhodným signálem,<br>dosáhne této nastavené doby, vyone se lamna projektoru                                                                                                    |  |
|                                       | Projektor se nevypne, jestliže během odpovídající doby dojde ke stisknutí některého z tlačítek                                                                                                    |  |
|                                       | na projektoru nebo na dálkovém ovladači nebo k přijetí některého z příkazů (vyjma příkazů                                                                                                    |  |
|                                       | k vyvolani funkci) z ovladacino vstupu.<br>Viz část "Vvpnutí napálení" (📖 17).                                                                                                    |  |
|                                       | Provozní doba lampy je doba počítaná od posledního vynulování. Zobrazuje se v menu<br>OPTION (Volitelná nastavení) jako doba používání lampy.                                                                                                    |  |
|                                       | Stisknutím tlačítka RESET (Obnovit výchozí nastavení) na dálkovém ovladači nebo tlačítka                                                                                                    |  |
| LAMP TIME<br>(Provozní doba Jamov)    | na projektoru se zobrazí dialog. Chcete-li provozní dobu lampy vynulovat, vyberte pomocí tlačítka<br>tlačítka položku RESET (Obnovit výchozí nastavení).                                                                                                |  |
| (Trovozni doba lampy)                 | RESET (Obnovit výchozí nastavení) ⇔ CANCEL (Zrušit)                                                                                                    |  |
|                                       | <ul> <li>Provozni dobu lampy vynulujte pouze po vymene lampy, aby udaj poskytoval spravne<br/>informace o lampě.</li> </ul>                                                                                                    |  |
|                                       | • Postup při výměně lampy - viz část "Lampa" (💷 50, 51).                                                                                                    |  |
|                                       | Provozní doba filtru je doba počítaná od posledního vynulování. Zobrazuje se v menu OPTION<br>(Volitelná nastavení) jako doba používání vzduchového filtru.<br>Stisknutím tlačítka RESET (Obnovit výchozí nastavení) na dálkovém ovladači nebo tlačítka |  |
| FILTER TIME<br>(Provozní doba filtru) | na projektoru se zobrazí dialog. Chcete-li provozní dobu filtru vynulovat, vyberte pomocí tlačítka 	položku RESET (Obnovit výchozí nastavení).                                                                                                    |  |
|                                       | RESET (Obnovit výchozí nastavení) ⇔ CANCEL (Zrušit)<br>• Vynulování provozní doby filtru provádějte pouze po vyčištění nebo výměně filtru, aby údaj                                                                                                    |  |
|                                       | poskytoval o správné informace o vzduchovém filtru.<br>• Postup při čištění vzduchového filtru - viz část Vzduchovú filtr" (ID 52 53)                                                                                                    |  |
|                                       | Zde se provádí nastavení přiřazení funkcí pro položku MY BUTTON (Vlastní tlačítko)                                                                                                    |  |
|                                       | a pro tlačítka na dálkovém ovladači.                                                                                                    |  |
|                                       | RGB: Nastavuje vstup signálu na RGB 1.                                                                                                    |  |
|                                       | <ul> <li>COMPONENT (Komponentní video): Nastavuje vstup signálu na COMPONENT (Komponentní</li> </ul>                                                                                                    |  |
|                                       | video).                                                                                                    |  |
|                                       | S-VIDEO: Nastavuje vstup signálu na S-VIDEO.     VIDEO: Nastavuje vstup signálu na VIDEO.                                                                                                    |  |
| MY BUTTON                             | <ul> <li>INFORMATION (Informace): Zobrazuje údaj INPUT INFORMATION (Informace o vstupním</li> </ul>                                                                                                    |  |
| (Vlastni tlacitko)                    | signálu) (🛄 43).                                                                                                    |  |
|                                       | AUTO KEYSTONE EXECUTE (Automatická korekce lichoběžníkového zkreslení): Provádí     automatickau korekci lichoběžníkového zkreslení (     25)                                                                                                    |  |
|                                       | <ul> <li>MY MEMORY (Vlastní paměť): Načítá nastavení uložená pomocí funkce MY MEMORY</li> </ul>                                                                                                    |  |
|                                       | (Vlastní paměť) (🛄 29).                                                                                                    |  |
|                                       | <ul> <li>PICTURE MUDE (Obrazový režim): Přepiná obrazový režim (LLI 25).</li> <li>EILTER RESET (Vynulování provozní doby filtru): Zobrazuje potvrzovací dialog pro</li> </ul>                                                                           |  |
|                                       | vynulování provozní doby filtru (🕮 41).                                                                                                    |  |

| Položka           | Popis                                                                                                    |
|-------------------|----------------------------------------------------------------------------------------------------|
|                   | Vybráním této položky se zobrazí menu SERVICE (Servisní funkce).                                                                                                    |
|                   | Vyberte položku pomocí tlačítek ▲/▼ a stisknutím tlačítka ► nebo ENTER na dálkovém                                                                                                    |
|                   | ovladači ji potvrďte.                                                                                                    |
|                   | FAN SPEED ⇔ AUTO ADJUST ⇔ GHOST ⇔ FILTER MESSAGE ⇔ KEY LOCK                                                                                                    |
|                   |                                                                                                    |
|                   | $\Rightarrow$ FACTORY RESET $\Leftrightarrow$ INFORMATION $\Leftrightarrow$ REMOTE FREQ. $\Leftarrow$                                                                                                    |
|                   | FAN SPEED (Otáčky ventilátoru)                                                                                                    |
|                   | Pomocí tlačítek ▲/▼ se přepíná rychlost otáčení chladicích ventilátorů. Nastavení HIGH                                                                                                    |
|                   | (Vysoké otacky) je režim, který se používa v oblastech s vyssi nadmorskou vyskou atd. Mejte                                                                                                    |
|                   | na pameti, ze pri nastaveni rezimu High (Vysoke otačky) je projektor niučnejsi.<br>HIGH (Vysoké otáčky) 🖒 NORMAL (Normální otáčky)                                                                                  |
|                   | AllTO AD IIIST (Automatické nastavení)                                                                                                    |
|                   | Automatické nastavení se aktivuje/deaktivuje nomocí tlačítek 🔺 🛡                                                                                                    |
|                   | Je-li vybrána možnost DISABLE (Deaktivovat), je funkce automatického nastavení                                                                                                    |
|                   | deaktivována, avšak hrubé přizpůsobení se provádí nadále automaticky v závislosti                                                                                                    |
|                   | na základním nastavení.                                                                                                    |
|                   | ENABLE (Aktivovat) ⇔ DISABLE (Deaktivovat)                                                                                                    |
|                   | <ul> <li>V závislosti na podmínkách, jakými jsou například vstupní obraz, signální kabel připojený</li> </ul>                                                                                                    |
|                   | k projektoru, prostředí v okolí projektoru atd., nemusí automatické nastavení správně                                                                                                    |
|                   | pracovat. V takem pripade zvolte moznost DISABLE (Deaktivovat), aby se funkce                                                                                                    |
|                   |                                                                                                    |
| SERVICE           | tinus I. (Duciny)<br>1. – Vyberte barevný prvek duchu (zdvojeného zobrazení) pomocí tlačítek 🚽 🛌                                                                                                    |
| (Servisni funkce) | <ol> <li>Pomocí tlačítek ▲/▼ upravte vybraný prvek tak aby duch zmizel</li> </ol>                                                                                                    |
|                   | FILTER MESSAGE (Hlášení filtru)                                                                                                    |
|                   | Pomocí tlačítek $\blacktriangle/ \blacksquare$ nastavte časový interval, ve kterém se má zobrazovat hlášení o době.                                                                                                 |
|                   | která uplynula od posledního čištění vzduchového filtru.                                                                                                    |
|                   | 50 h ⇔ 100h ⇔ 200h ⇔ 300h ⇔ TURN OFF (Vypnout)                                                                                                    |
|                   | Je-li vybráno nastavení "50h", "100h", "200h" nebo "300h", zobrazí se po dosažení časového                                                                                                    |
|                   | intervalu nastaveného pomocí menu toto hlášení: "REMINDER *** HRS PASSED AFTER THE                                                                                                    |
|                   | LAST FILTER CHECK" (Pripomenuti - od posledni kontroly filtru uplynulo *** hodin). (ILII 55)                                                                                                    |
|                   | <ul> <li>Je-il zvolello lidslavelli "Lohiv OFF, ilidselli o cistelli lilli u se liebuue zoblazoval.</li> <li>Vzduchový filtr kontroluite a čistěte, a to i bez výzov, lestliže se vzduchový filtr zanese</li> </ul> |
|                   | prachem nebo jinými nečistotami. dojde ke zvýšení vnitřní teoloty, což může způsobit                                                                                                    |
|                   | poruchu nebo snížit životnost projektoru.                                                                                                    |
|                   | Obecně se doporučuje se zvolit nastavení "100h". Provozní prostředí projektoru a stav                                                                                                    |
|                   | vzduchového filtru je třeba pečlivě sledovat, zejména při nastavení "200h", "300h" nebo                                                                                                    |
|                   | "TURN OFF" (Vypnout).                                                                                                    |
|                   | KEY LOCK (Uzamknutí tlačítek)                                                                                                    |
|                   | Funkce uzamknutí tlačítek se zapíná/vypíná pomocí tlačítek ▲/▼. Je-li vybráno nastavení                                                                                                    |
|                   | IUKN UN (Zapnout), jsou tiacitka na projektoru uzamknuta, vyjma tiacitka STANDBY/ON                                                                                                    |
|                   | TURN ON (Zapnout) ⇔ TURN OFF (\/vpnout)                                                                                                    |
|                   | Tuto funkci používeite k zamezení svévolné i náhodné změně nastavení Tato funkce nemá                                                                                                    |
|                   | vliv na tlačítka dálkového ovladače.                                                                                                    |

| Položka                      | Popis                                                                                                    |
|------------------------------|----------------------------------------------------------------------------------------------------|
|                              | REMOTE FREQ. (Frekvence dálkového ovládání)         Nastavení čidla dálkového ovládání na projektoru lze měnit pomocí tlačítek ▲/▼ (□ 16).         1:NORMAL (Normální) ⇔ 2:HIGH (Vysoká)         Položky označené značkou zatržení jsou zapnuty. Ve výchozím továrním nastavení je zapnuta         jak položka 1:NORMAL (Normální) tak položka 2:HIGH (Vysoká).         Pokožka 1:NORMAL (Normální) tak položka 2:HIGH (Vysoká).         Pokožka 1:NORMAL (Normální) tak položka 2:HIGH (Vysoká).         Pokožka 1:NORMAL (Normální) tak položka 2:HIGH (Vysoká).         Pokožka 1:NORMAL (Normální) tak položka 2:HIGH (Vysoká).         Pokožka 1:NORMAL (Normální) tak položka 2:HIGH (Vysoká).         Pokožka 1:NORMAL (Normální) tak položka 2:HIGH (Vysoká).         Pokožka 1:NORMAL (Normální) tak položka 2:HIGH (Vysoká).         Pokožka 1:NORMAL (Normální) tak položka 2:HIGH (Vysoká).         Pokožka 1:NORMAL (Normální) tak položka 2:HIGH (Vysoká).         Pokožka 1:NORMAL (Normální) tak položka 2:HIGH (Vysoká).         Pokožka 1:NORMAL (Normální) tak položka 2:HIGH (Vysoká).         Pokožka 1:NORMAL (Normální) tak položka 2:HIGH (Vysoká).         Pokožka 1:NORMAL (Normální) tak položka 2:HIGH (Vysoká).         Pokožka 1:Normální (Nakovéh (Vyšoká)).         Pokožka 1:Normální (Nakovéh (Vyšoká)).         Pokožka 1:Normální (Nakovéh (Vyšoká)).         Pokožka 1:Normální (Nakovéh (Vyšoká)).         Pokožka 1:Normální (Nakovéh (Vyšoká)).     < |
|                              | INFORMATION (Informace)<br>Po vybrání této položky se zobrazí dialog s názvem "INPUT INFORMATION" (Informace<br>o vstupu).<br>Tento dialog zobrazuje informace o aktuálním vstupu.                                                                                                    |
| SERVICE<br>(Servisní funkce) | INPUT-INFORMATION     INPUT-INFORMATION       RGB     1024/78 @60Hz       FRAME LOCK     SECAM         AUTO                                                                                                    |
|                              | <ul> <li>Hlášeni "FRAME LOCK" (Synchronizace snímků) v dialogu znamená, že funkce<br/>svnchronizace snímků je zapruta</li> </ul>                                                                                                    |
|                              | <ul> <li>Hlášení "SCART RGB" znamená, že vstup COMPONENT VIDEO (Komponentní video) funguje<br/>jako vstup signálu SCART RGB. Viz položka COMPONENT (Komponentní video) v tomto<br/>menu. (12) 33)</li> <li>Tuto položku nelze vybrat, není-li přijímán žádný signál a je-li vypnuta synchronizace.</li> </ul>                                                                                                    |
|                              | FACTORY RESET (Obnovení továrního nastavení)                                                                                                    |
|                              | Tato funkce se aktivuje vybráním položky RESET (Obnovení výchozího nastavení) pomocí                                                                                                    |
|                              | tlacitka ▲. Pomoci této funkce se vraci všechny položky ve všech menu hromadně<br>do výchozího nastavení. Mějte však na paměti, že položky LAMP TIME (Provozní doba lampy),<br>FILTER TIME (Provozní doba filtru), LANGUAGE (Jazyk) a OPTION/SECURITY (Volitelná                                                                                                    |
|                              | nastavení/Zabezpečení) nejsou touto funkcí ovlivněny.<br>RESET (Obnovit výchozí nastavení) ⇔ CANCEL (Zrušit)                                                                                                    |

| Položka       | Popis                                                                                                    |                                                                                                    |
|---------------|----------------------------------------------------------------------------------------------------|----------------------------------------------------------------------------------------------------|
|               | Tento projektor je vybaven bezpečnostními funkcemi.<br>Aby bylo bezpečnostní funkce možno použít, je potřebná předchozí registra<br>Obraťte se, prosím, na svého prodejce.                                                                                                    | ce uživatele.                                                                                                    |
|               | 1. Použití bezpečnostních funkcí                                                                                                    |                                                                                                    |
|               | 1.1 Zadání HESLA                                                                                                    |                                                                                                    |
|               | 1.1-1 Pomocí tlačítek ▲/▼ vyberte v menu OPTION (Volitelná<br>nastavení) položku SECURITY (Zabezpečení) a stiskněte<br>tlačítko ►. Zobrazí se dialogové okno ENTER PASSWORD<br>(Zadat heslo). Výchozí tovární nastavení položky PASSWORD<br>(Heslo) je 3046. Toto heslo je možno změnit<br>(Viz 1.2 Změna hesla). PASS                                                                                                    | SECURITY<br>TER PASSWORD<br>CONTRACTION<br>CONTRACTION<br>CONTRAC |
|               | POZNÁMKA: Důrazně vám doporučujeme, abyste výchozí<br>tovární heslo co nejdříve změnili.                                                                                                    | Y PASSWORD CHANGE<br>n PASSWORD TURN OFF                                                                                                    |
| SECUDITY      | 1.1-2 Pomocí tlačítek ▲/▼/◄/► zadejte zaregistrované heslo.<br>Přemístěte kurzor do pravé části dialogového okna ENTER<br>PASSWORD (Zadat heslo) a stisknutím tlačítka ► zobrazte<br>menu SECURITY (Zabezpečení). Jeli vloženo nesprávné<br>heslo, dialogové okno ENTER PASSWORD (Zadat heslo)<br>se zobrazí znovu. Jeli nesprávné heslo vloženo třikrát po sobě,<br>projektor se vypne.<br>Následně se bude projektor vypínat při každém vložení<br>nesprávného hesla.                          | IENU SECURITY<br>SECURITY                                                                                                    |
| (Zabezpečení) | 1.2 Změna hesla                                                                                                    | R NEW PASSWORD                                                                                                    |
|               | 1.2-1 Pomocí tlačítek ▲/▼ vyberte v menu SECURITY<br>(Zabezpečení) položku SECURITY PASSWORD CHANGE<br>(Změna bezpečnostního hesla) a stisknutím tlačítka ► N<br>zobrazte dialogové okno ENTER NEW PASSWORD (Z<br>(Zadat nové heslo).                                                                                                    | NEXT<br>IGOVÉ OKNO ENTER<br>EW PASSWORD<br>adat nové heslo)                                                                                                    |
|               | 1.2-2 Pomocí tlačítek $\blacktriangle/ \bigtriangledown/ \sphericalangle/ \blacktriangleright$ zadejte nové heslo.                                                                                                    | SECUDITY                                                                                                    |
|               | 1.2-3 Přemístěte kurzor do pravé části dialogového okna ENTER<br>NEW PASSWORD (Zadat nové heslo) a stisknutím tlačítka –<br>zobrazte potvrzovací dialogové okno NEW PASSWORD<br>AGAIN (Potvrdit nové heslo). Poté znovu zadejte stejné<br>(nové) heslo.                                                                                                    | PASSWORD AGAIN<br>0 0 0 0 ▷<br>EL 0K►<br>0G0VÉ 0KN0 NEW<br>SSWORD AGAIN                                                                                                    |
|               | 1.2-4 Přemístěte kurzor do pravé části dialogového okna NEW<br>PASSWORD AGAIN (Potvrdit nové heslo) a stiskněte<br>tlačítko ►. Po dobu asi 20 sekund se zobrazí dialogové okno<br>NOTE NEW PASSWORD (Zaznamenat nové heslo).<br>Během této doby si, prosim, nové heslo poznamenejte.<br>Stisknutím tlačítka ENTER na dálkovém ovladači nebo<br>tlačítka INPUT (Vstup) na projektoru lze dialogové okno<br>NOTE NEW PASSWORD (Zaznamenat nové heslo) zavřít<br>ještě před uplynutím uvedené doby. | tvrdit nové heslo)<br>SECURITY<br>E NEW PASSWORD<br>0 0 0<br>TER, ED : EXIT<br>DGGVÉ OKNO NOTE<br>EW PASSWORD<br>Iarmenat nové heslo)                                                                                                    |
|               | PUZNAMKA: Nezapomeňte, prosím, nastavené heslo.                                                                                                    |                                                                                                    |

| Položka                   | Popis                                                                                                    |  |
|---------------------------|----------------------------------------------------------------------------------------------------|--|
|                           | 1.3 Pokud jste zapomněli nastavené heslo                                                                                                    |  |
|                           | 1.3-1 Pomocí postupu uvedeném v odstavci 1.1-1 zobrazte dialogové okno ENTER<br>PASSWORD (Zadat heslo).                                                                                                    |  |
|                           | <ul> <li>1.3-2 Dokud je dialogové okno ENTER PASSWORD (Zadat heslo)<br/>zobrazeno, stiskněte tlačítko RESET (Obnovit výchozí<br/>nastavení) na dálkovém ovladači a podržte je po dobu<br/>asi 3 sekund nebo stiskněte tlačítka INPUT (Vstup) a ►<br/>na projektoru a podržte je po dobu asi 3 sekund.</li> <li>Zobrazí se 10místný dotazovací kód.</li> </ul> |  |
|                           | <b>POZNÁMKA:</b> Nebude-li asi do 55 sekund od zobrazení dotazovacího kódu provedeno žádné<br>zadání, menu se zavře. V případě potřeby zopakujte postup od kroku 1.3-1.                                                                                                    |  |
|                           | 1.3-3 Obraťte se na svého prodejce a sdělte mu získaný 10místný dotazovací kód.<br>Po potvrzení vaší uživatelské registrace vám bude vaše heslo zasláno.                                                                                                    |  |
|                           | 2. Použití funkce MyScreen PASSWORD (Heslo vlastní promítací plochy)<br>Funkci MyScreen PASSWORD (Heslo vlastní promítací plochy) lze použít k zakázání přístupu<br>k funkci MyScreen (Vlastní promítací plocha) a k zabránění přepsání obrazu zaznamenaného<br>pro vlastní promítací plochu.                                                                 |  |
| SECURITY<br>(Zabezpečení) | 2.1 Vypnutí funkce MyScreen PASSWORD<br>(Heslo vlastní promítací plochy)                                                                                                    |  |
|                           | 2.1-1 Pomocí tlačítek ▲/▼ vyberte v menu SECURITY<br>(Zabezpečení) položku MyScreen PASSWORD (Heslo vlastní<br>promítací plochy) a stisknutím tlačítka ► zobrazte menu<br>MyScreen PASSWORD on/off (Zapnout/vypnout heslo<br>vlastní promítací plochy).                                                                                                    |  |
|                           | 2.2 Nastavení hesla                                                                                                    |  |
|                           | 2.2-1 Zobrazte menu MyScreen PASSWORD on/off (Zapnout/<br>vypnout heslo vlastní promítací plochy) pomocí postupu<br>popsaného v bodu 2.2-1.       ENTER PASSWORD                                                                                                    |  |
|                           | 2.2-2 Pomocí tlačítek ▲/▼ vyberte v menu MyScreen<br>PASSW0RD on/off (Zapnout/vypnout heslo vlastní<br>promítací plochv) položku TURN ON (Zapnout).                                                                                                    |  |
|                           | Zobrazí se (malé) dialogové okno ENTER PASSWORD (Zadat heslo).                                                                                                    |  |
|                           | 2.2-3 Pomocí tlačítek ▲/▼/ ◄/► zadejte heslo. Přemístěte kurzor do pravé části (malého) dialogového okna ENTER PASSWORD (Zadat nové heslo) a stisknutím tlačítka ► zobrazte dialogové okno CHECK PASSWORD (Zkontrolovat heslo) heslo). Poté znovu zadejte stejné heslo.                                                                                       |  |

| Položka                   | Popis                                                                                                    |  |  |  |
|---------------------------|----------------------------------------------------------------------------------------------------|--|--|--|
|                           | <ul> <li>2.2-4 Přemístěte kurzor do pravé části dialogového okna CHECK<br/>PASSWORD (Zkontrolovat heslo) a stisknutím tlačítka ►<br/>zobrazte heslo. Budete mít asi 20 sekund na to, abyste si heslo<br/>poznamenali. Po asi 20sekundovém zobrazení hesla se obsah<br/>promítací plochy vrátí do menu MyScreen PASSWORD<br/>(Zapnout/vypnout heslo vlastní promítací plochy).</li> <li>Stisknutím tlačítka ENTER na dálkovém ovladači nebo tlačítka INPUT (Vstup) na projektoru lze<br/>okno PASSWORD (Heslo) zavřít ještě před uplynutím uvedené doby.<br/>Je-li nastaveno heslo pro režim MyScreen (Vlastní promítací plocha):</li> <li>Funkce a menu pro záznam obsahu pro MyScreen (Vlastní promítací plocha) budou<br/>nedostupné.</li> <li>Nastavení úvodní promítací plochy bude uzamknuto a bude shodné s nastavením MyScreen<br/>(Vlastní promítací plocha) (příslušné menu bude nedostupné).</li> <li>Vypnutím hesla vlastní promítací plochy se obnoví normální činnost obou funkcí.</li> </ul> |  |  |  |
|                           | POZNÁMKA: Nezapomeňte, prosím, nastavené heslo vlastní promítací plochy.                                                                                                    |  |  |  |
|                           | 2.3 Vypnutí hesla                                                                                                    |  |  |  |
|                           | 2.3-1 Pomocí postupu popsaného v odstavci 2.1-1zobrazte menu MyScreen PASSWORD on/off (Zapnout/vypnout heslo vlastní promítací plochy).                                                                                                    |  |  |  |
| SECURITY<br>(Zabezpečení) | <ul> <li>2.3-2 Vybráním možnosti TURN OFF (Vypnout) zobrazte (velké) dialogové okno ENTER<br/>PASSWORD (Zadat heslo).</li> <li>Zadejte zaregistrované heslo. Na promítací ploše se opět zobrazí menu MyScreen PASSWORD<br/>on/off (Zapnout/vypnout heslo vlastní promítací plochy). Je-li vloženo nesprávné heslo, menu<br/>se zavře. V případě potřeby zopakujte postup od kroku 2.3-1.</li> </ul>                                                                                                    |  |  |  |
|                           | 2.4 Pokud jste zapomněli nastavené heslo                                                                                                    |  |  |  |
|                           | 2.4-1 Zobrazte menu MyScreen PASSWORD on/off (Zapnout/vypnout heslo vlastní promítací<br>plochy) pomocí postupu popsaného v bodu 2.1-1.                                                                                                    |  |  |  |
|                           | 2.4-2 Vybráním možnosti TURN OFF (Vypnout) zobrazte<br>(velké) dialogové okno ENTER PASSWORD (Zadat<br>heslo). Uvnitř okna se zobrazí 10místný dotazovací kód.                                                                                                    |  |  |  |
|                           | 2.4-3 Obraťte se na svého prodejce a sdělte mu získaný<br>10místný dotazovací kód. Po potvrzení vaší uživatelské<br>registrace vám bude vaše heslo zasláno.                                                                                                    |  |  |  |
|                           | 3. Použití funkce PIN LOCK (Uzamknutí pomocí kódu PIN)<br>PIN LOCK (Uzamknutí pomocí kódu PIN) je funkce, která znemožňuje použití projektoru bez<br>vložení zaregistrovaného kódu.                                                                                                    |  |  |  |
|                           | 3.1 Zaregistrování kódu PIN                                                                                                    |  |  |  |
|                           | 3.1-1 Pomocí tlačítek ▲/▼ vyberte v menu SECURITY (Zabezpečení)<br>položku PIN LOCK (Uzamknutí pomocí kódu PIN) a stisknutím<br>tlačítka ► nebo ENTER zobrazte menu PIN LOCK on/off<br>(Zapnout/vypnout uzamknutí pomocí kódu PIN).                                                                                                    |  |  |  |
|                           | 3.1-2 Pomocí tlačítek ▲/▼ vyberte v menu PIN LOCK on/off<br>(Zapnout/vypnout uzamknutí pomocí kódu PIN) položku<br>TURN ON (Zapnout). Zobrazí se dialogové okno PIN.                                                                                                    |  |  |  |

| Položka       | Popis                                                                                                    |  |  |  |
|---------------|----------------------------------------------------------------------------------------------------|--|--|--|
|               | 3.1-3 Pomocí tlačítek ▲/▼/◄/►/RGB a INPUT (Vstup)<br>zadejte 4místný kód PIN.       PIN BOX         Zobrazí se dialogové okno CONFIRMATION (Potvrzení). zadejte<br>znovu stejný kód PIN. Registrace kódu PIN se tím dokončí.       PIN BOX         Dialogové okno PIN       Dialogové okno PIN                                                                                                    |  |  |  |
|               | POZNÁMKA: Pokud během zobrazení dialogového okna PIN<br>nebo CONFIRMATION (Potvrzení) nebude po dobu asi 55 sekund<br>stisknuto žádné tlačítko, menu se zavře. V případě potřeby<br>zopakujte postup od kroku 3.1-1.                                                                                                    |  |  |  |
|               | Následně se při každém novém zapnutí projektoru pomocí<br>síťového vypínače zobrazí okno PIN. Zadejte zaregistrovaný<br>kód PIN.<br>Projektor je použitelný až po zadání zaregistrovaného kódu PIN. Je-li vložen nesprávný kód<br>PIN, okno PIN se zobrazí znovu.                                                                                                    |  |  |  |
|               | Je-li třikrát po sobě vložen nesprávný kód PIN, projektor se vypne. Následně se bude projektor<br>vypínat při každém vložení nesprávného kódu PIN. Projektor se vypne také tehdy, pokud<br>během zobrazení okna PIN nebude po dobu asi 5 minut vloženo žádné číslo. Tato funkce se<br>aktivuje pouze při spuštění projektoru poté, co byl vypnut pomocí síťového vypínače.                                  |  |  |  |
| SECURITY      | POZNÁMKA: Nezapomeňte, prosím, nastavený kód PIN.                                                                                                    |  |  |  |
| (Zabezpečení) | 3.2 Vypnutí funkce PIN LOCK (Uzamknutí pomocí kódu PIN)                                                                                                    |  |  |  |
|               | <ul> <li>3.2-1 Zobrazte menu PIN LOCK on/off (Zapnout/vypnout uzamknutí pomocí kódu PIN) pomocí postupu popsaného v bodu 3.1-1.</li> <li>Pomocí tlačítek ▲/▼ vyberte možnost TURN OFF (Vypnout). Zobrazí se dialogové okno PIN.</li> <li>Aby bylo možno funkci PIN LOCK (Uzamknutí pomocí kódu PIN) vypnout, zadejte zaregistrovaný kód PIN.</li> <li>Je-li vložen nesprávný kód, menu se zavře.</li> </ul> |  |  |  |
|               | 3.3 Pokud jste zapomněli nastavený kód PIN                                                                                                    |  |  |  |
|               | 3.3-1 Během zobrazení dialogového okna PIN stiskněte tlačítko<br>RESET (Obnovit výchozí nastavení) a podržte je po dobu<br>tří sekund nebo stiskněte tlačítka INPUT (Vstup) a ►<br>a podržte je po dobu tří sekund. Zobrazí se 10místný<br>dotazovací kód.                                                                                                    |  |  |  |
|               | <b>POZNÁMKA:</b> Pokud během zobrazení dotazovacího kódu nebude po dobu asi 5 minut vloženo žádné číslo, projektor se vypne.                                                                                                    |  |  |  |
|               | 3.3-2 Obraťte se na svého prodejce a sdělte mu získaný 10místný dotazovací kód.<br>Po potvrzení vaší uživatelské registrace vám bude váš kód zaslán.                                                                                                    |  |  |  |

| Položka                   | Popis                                                                                                    |  |  |
|---------------------------|----------------------------------------------------------------------------------------------------|--|--|
|                           | <ul> <li>4. Použití funkce detektoru přemístění<br/>Je-li zapnuta funkce detektoru přemístění, může projektor při zapnutí pomocí síťového<br/>vypínače reagovat tak, jak je popsáno.</li> <li>Pokud byl projektor přemístěn nebo znovu nainstalován, může se na promítací ploše<br/>zobrazit níže popsaný alarm detektoru přemístění.</li> <li>Alarm detektoru přemístění se může na promítací ploše zobrazit také tehdy, jestliže bylo<br/>změněno nastavení MIRROR (Zrcadlový obraz).</li> <li>Dokud je funkce detektoru přemístění zapnuta, není dostupná funkce nastavení korekce<br/>lichoběžníkového zkreslení obrazu.</li> </ul>                                                                                                    |  |  |
|                           | 4.1 Zapnutí funkce detektoru přemístění                                                                                                    |  |  |
|                           | 4.1-1 Pomocí tlačítek ▲/▼ vyberte v menu SECURITY<br>(Zabezpečení) položku Transition Detector (Detektor<br>přemístění) a stisknutím tlačítka ► nebo ENTER zobrazte<br>menu Transition Detector on/off (Zapnout/vypnout detektor<br>přemístění). Vyberete-li možnost TURN ON (Zapnout),<br>zaznamená se aktuální nastavení úhlu náklonu, zrcadlového<br>obrazu a korekce lichoběžníkového zkreslení.                                                                                                    |  |  |
|                           | POZNÁMKA: Tato funkce nemusí správně pracovat, pokud<br>projektor při zvolení možnosti TURN ON (Zapnout) není ve<br>stabilní poloze.                                                                                                    |  |  |
| SECURITY<br>(Zabezpečení) | <ul> <li>4.1-2 Je-li tato funkce nastavena na TURN ON (Zapnout), zobrazí Alarm detektoru přemístění se alarm detektoru přemístění pokaždé, když bude nastavení svislého úhlu projektoru, zrcadlového obrazu a korekce lichoběžníkového zkreslení odlišné od dříve zaznamenaného nastavení. V takovém případě projektor nezobrazí vstupní signál zobrazil, musíte buď vypnout funkci detektoru přemístění v menu SECURITY (Zabezpečení) nebo umístit projektor tak, aby odpovídal zaznamenanému nastavení úhlu, zrcadlového obrazu a lichoběžníkového zkreslení. Je-li alarm detektoru přemístění zobrazen asi 5 minut, vypne se lampa projektoru. Tato funkce se aktivuje pouze při spuštění projektoru poté, co byl vypnut pomocí siťového vypínače.</li> </ul> |  |  |
|                           | 4.2 Nastavení hesla detektoru přemístění                                                                                                    |  |  |
|                           | <ul> <li>4.2-1 Pomocí tlačítek ▲/▼ vyberte v menu SECURITY (Zabezpečení) položku Transition Detector (Detektor přemístění) a stisknutím tlačítka ► nebo ENTER zobrazte menu Transition Detector on/off (Zapnout/vypnout detektor přemístění).</li> <li>4.2-2 Pomocí tlačítek ▲/▼ vyberte v menu Transition Detector on/off (Zapnout/vypnout detektor přemístění).</li> </ul>                                                                                                    |  |  |
|                           | on/orr (Zapnout/vypnout detektor premisteni). položku DIALOGOVE OKNO ENTER NEW<br>TURN ON (Zapnout). Zobrazí se (malé) dialogové okno<br>ENTER PASSWORD (Zadat heslo). DIALOGOVE OKNO ENTER NEW<br>PASSWORD (Zadat nové heslo) (Transition Detector                                                                                                    |  |  |
|                           | 4.2-3 Pomocí tlačítek ▲/▼/◄/► zadejte heslo. Přemístěte kurzor<br>do pravé části (malého) dialogového okna ENTER PASSWORD<br>(Zadat nové heslo) a stisknutím tlačítka ► zobrazte dialogové<br>okno CHECK PASSWORD (Zkontrolovat heslo). Poté znovu<br>zadejte stejné heslo.       CHECK PASSWORD                                                                                                    |  |  |
|                           | <ul> <li>4.2-4 Přemístěte kurzor do pravé části dialogového okna CHECK<br/>PASSWORD (Zkontrolovat heslo) a stisknutím tlačítka ►<br/>zobrazte heslo. Budete mít asi 20 sekund na to, abyste si heslo<br/>poznamenali. Po asi 20sekundovém zobrazení hesla se obsah<br/>promítací plochy vrátí do menu Transition Detector on/off<br/>(Zapnout/vypnout detektor přemístění).</li> <li>Stisknutím tlačítka ENTER na dálkovém ovladači nebo tlačítka INPUT (Vstup) na projektoru<br/>Ize okno PASSWORD (Heslo) zavřít ještě před uplynutím uvedené doby.</li> </ul>                                                                                                    |  |  |
|                           | POZNÁMKA: Nezapomeňte, prosím, nastavené heslo detektoru přemístění.                                                                                                    |  |  |

| Položka       | Popis                                                                                                    |  |  |  |  |
|---------------|----------------------------------------------------------------------------------------------------|--|--|--|--|
|               | 4.3 Vypnutí hesla detektoru přemístění                                                                                                    |  |  |  |  |
|               | 4.3-1 Zobrazte menu Transition Detector on/off (Zapnout/vypnout detektor přemístění)<br>pomocí postupu popsaného v bodu 4.1-1.                                                                                                    |  |  |  |  |
|               | <ul> <li>4.3-2 Vybráním možnosti TURN OFF (Vypnout) zobrazte (velké) dialogové okno ENTER<br/>PASSWORD (Zadat heslo).</li> <li>Zadejte zaregistrované heslo. Na promítací ploše se opět zobrazí menu Transition<br/>Detector on/off (Zapnout/vypnout detektor přemístění).</li> <li>Je-li vloženo nesprávné heslo, menu se zavře. V případě potřeby zopakujte postup od kroku<br/>4.3-1.</li> </ul> |  |  |  |  |
| (Zabezpečení) | 4.4 Pokud jste zapomněli nastavené heslo                                                                                                    |  |  |  |  |
|               | 4.4-1 Zobrazte menu Transition Detector on/off (Zapnout/vypnout detektor přemístění)<br>pomocí postupu popsaného v bodu 4.1-1.                                                                                                    |  |  |  |  |
|               | 4.4-2 Vybráním možnosti TURN OFF (Vypnout) zobrazte<br>(velké) dialogové okno ENTER PASSWORD (Zadat<br>heslo). Uvnitř okna se zobrazí 10místný dotazovací kód.<br>Inquiring Code<br>0123456789                                                                                                    |  |  |  |  |
|               | 4.4-3 Obraťte se na svého prodejce a sdělte mu získaný<br>10místný dotazovací kód. Po potvrzení vaší uživatelské<br>registrace vám bude vaše heslo zasláno.<br>(velké)                                                                                                    |  |  |  |  |

## Údržba

## Údržba

## Lampa

r

|                                                                                                    | 🗥 VAROVÁNÍ 🗥 VYSOKÉ NAPĚTÍ 🗥 VYSOKÁ TEPLOTA 🔺 VYSOKÝ TLAK                                                                                                    |  |  |  |
|----------------------------------------------------------------------------------------------------|----------------------------------------------------------------------------------------------------|--|--|--|
| <ul> <li>Projektor pol<br/>nárazu, poškrát<br/>má jinou životno<br/>střepiny skla vn</li> </ul>                                                                                                    | užívá vysokotlakou rtuťovou skleněnou lampu. Lampa může prasknout s hlasitou ránou nebo shořet při<br>vání, manipulací v horkém stavu nebo při používání po překročení životnosti. Mějte na paměti, že každá lampa<br>ost, a některá může prasknout nebo vyhořet brzy po začátku používání. Při prasknutí lampy mohou navíc<br>niknout do pouzdra lampy a plyn obsahující rtuť může uniknout z projektoru ventilačními otvory.                                                                                                    |  |  |  |
| Likvidace lampy • Tento výrobek obsahuje rtuťovou lampu; neodhazujte ji do odpadu. Zlikvidujte ji v souladu se zákony o životním prostředí. Pokyny k recyklaci lampy naleznete na stránkách www.lamprecycle.org. (v USA). Informace o postupu při likvidaci výrobku vám sdělí místní správní orgány nebo je naleznete na stránkách www.eiae.org (v USA) nebo www.epsc. ca (v Kanadě). Další informace získáte u svého prodejce. |                                                                                                    |  |  |  |
| Odpojte<br>vidlici ze<br>zásuvky                                                                                                    | <ul> <li>Jestliže lampa praskne (dojde-li k tomu, je to spojeno s hlasitou ránou), odpojte síťový napájecí kabel od přístroje a vyžádejte si od vašeho prodejce náhradní lampu. Střepiny skla mohou vniknout dovnitř projektoru nebo způsobit zranění při zacházení, a z tohoto důvodu se sami nepokoušejte čistit projektor nebo vyměnit lampu.</li> <li>Jestliže lampa praskne (to nastane s hlasitým bouchnutím), dobře vyvětrejte místnost a dejte pozor, abyste nevdechli plyn, který vychází z ventilačních otvorů projektoru, nebo aby se nedostal do vašich očí nebo úst.</li> <li>Před výměnou lampy vypněte projektor a odpojte síťový napájecí kabel, pak počkejte alespoň 45 minut, aby lampa dostatečně vychladla. Zacházení s horkou lampou může způsobit popáleniny i poškození lampy.</li> </ul> |  |  |  |
| $\oslash$                                                                                                    | <ul> <li>Nikdy nevyšroubujte jiné šrouby než ty, které jsou označené (šipkou).</li> <li>Neotvírejte kryt lampy, je-li projektor zavěšen na stropě místnosti. To je nebezpečné, protože když lampa praskne, střepy při otevření krytu vypadnou. Navíc je práce ve výšce nebezpečná, proto požádejte vašeho prodejce, aby nechal lampu vyměnit, dokonce i když není prasklá.</li> <li>Nepoužívejte projektor s odstraněným krytem lampy. Po výměně lampy se ujistěte, že šrouby jsou pevně utaženy. Uvolněné šrouby by mohly způsobit poškození nebo zranění.</li> </ul>                                                                                                    |  |  |  |
| 0                                                                                                    | <ul> <li>Použijte pouze lampu určeného typu.</li> <li>Jestliže lampa praskne brzy po prvním použití, je možné, že je někde poblíž lampy elektrická závada.</li> <li>Pokud se to stane, obraťte se na místního prodejce nebo servisního zástupce.</li> <li>S lampou manipulujte opatrně: otřesy nebo poškrábání mohou způsobit, že lampa praskne během používání.</li> <li>Dlouhé používání lampy může způsobit její ztmavnutí, nerozsvícení nebo prasknutí. Když se obraz zdá tmavý, nebo když jsou barvy nejasné, vyměňte prosím lampu co nejdříve. Nepoužívejte staré (použité) lampy; to způsobí poruchu.</li> </ul>                                                                                                    |  |  |  |

## Lampa (pokračování)

Lampa má konečnou provozní životnost. Dlouhodobé používání lampy může způsobit tmavší obraz nebo slabší barevné tóny. Mějte na paměti, že každá lampa má jinou životnost, a některá může prasknout nebo vyhořet brzy po začátku používání.

Doporučujeme vám, abyste měli připravenu novou lampu pro případ její výměny.

Je-li třeba obstarat novou lampu, obraťte se na dodavatele a sdělte mu typové číslo lampy.

## Typové číslo = DT00757.

- 1. Vypněte projektor a odpojte síťový napájecí kabel. Nechejte lampu alespoň 45 minut vychladnout.
- Připravte si novou lampu.
   Pokud je projektor namontován na strop, nebo když je lampa prasklá, o výměnu lampu požádejte prodejce.

## V případě výměny svépomocí,

- **3.** Povolte šroub krytu lampy (označený šipkou) a poté posuňte kryt lampy ke straně, aby jej byl možno sundat.
- **4.** Uvolněte 2 šrouby lampy (označené šipkou) a pomalu za držáky lampu zvedněte.
- **5.** Vložte novou lampu a zajistěte ji pevným utažením šroubů, které jste uvolnili v předchozím kroku.
- **6.** Posuňte kryt zpět na jeho místo a zajistěte jej pevným utažením šroubu.
- (1) Stisknutím tlačítka MENU zobrazte menu. Pouze když se objeví položka EASY MENU, proveďte další krok (2).
- (2) Pomocí tlačítek ▲/▼ přemístěte kurzor na položku "Go to Advanced Menu …" (Přechod do menu Rozšířené nastavení) a poté stiskněte tlačítko ►.
- (3) Pomocí tlačítek ▲/▼ přejděte k položce "OPTION" (Volitelná nastavení) v levém sloupci menu a poté stiskněte tlačítko ►.
- (4) Pomocí tlačítek ▲/▼ přemístěte kurzor na položku "LAMP TIME" (Provozní doba lampy) a poté stiskněte tlačítko ►. Zobrazí se dialog.
- (5) Stisknutím tlačítka ▲ gvyberte v dialogu položku "RESET" (Obnovit výchozí nastavení). Tím se vynuluje provozní doba lampy.

**POZNÁMKA** • Provozní dobu lampy vynulujte pouze po výměně lampy, aby údaj poskytoval správné informace o lampě.

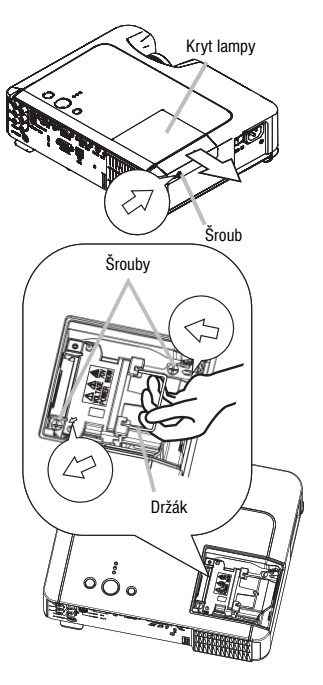

## Vzduchový filtr

▲ **VÝSTRAHA** ► Před touto operací se ujistěte, že je vypnuté napájení, síťový napájecí kabel je odpojen, a že projektor je dostatečně chladný. Údržba prováděná při horkém projektoru může způsobit úraz elektrickým proudem, popálení a/nebo poruchu projektoru.

► Použijte pouze filtr určeného typu. Nepoužívejte projektor se sundaným vzduchovým filtrem a krytem filtru. Mohlo by to mít za následek vznik ohně a/nebo funkční poruchu projektoru.

Vzduchový filtr by měl být čištěn pravidelně. Dojde-li k zanesení vzduchového filtru prachem nebo podobnými nečistotami, zvýší se vnitřní teplota přístroje. To by mohlo způsobit vznik ohně, popálení osob a/nebo funkční poruchu přístroje.

**POZNÁMKA** • Vzduchový filtr je třeba vyměnit, je-li poškozený nebo příliš znečištěný, a také vždy při výměně lampy.

• Provozní dobu filtru vynulujte pouze tehdy, jestliže jste filtr čistili nebo vyměnili, aby údaj poskytoval správné informace o vzduchového filtru. (🛄 41)

• Projektor může zobrazit zprávu, jako například "CHECK THE AIR FLOW" (Zkontrolujte proudění vzduchu), nebo se vypne, aby se zabránilo nárůstu vnitřní teploty.

Dojde-li k zanesení vzduchového filtru prachem nebo podobnými nečistotami, zvýší se vnitřní teplota přístroje. To by mohlo způsobit požár, popálení osob a/nebo funkční poruchu přístroje. Jestliže vás indikace nebo hlášení vyzve k vyčistění vzduchového filtru, učiňte tak co nejdříve.

Vzduchový filtr kontrolujte a čistěte pravidelně, a to i bez výzvy.

Je-li vzduchový filtr poškozený nebo příliš znečištěný, vyměňte jej. Doporučujeme vám, abyste měli připraven nový filtr. Je-li třeba obstarat nový filtr, obraťte se na svého prodejce a sdělte mu typové číslo filtru.

#### Typové číslo = NJ22222

Vzduchový filtr vyměňte také při každé výměně lampy. Vzduchový filtr specifikovaného typu je pro tento projektor dodáván s náhradní lampou.

- 1. Vypněte projektor a odpojte síťový napájecí kabel. Nechejte lampu alespoň 45 minut vychladnout.
- Je-li projektor zavěšen ze stropu, nejprve očistěte pomocí vysavače kryt filtru a jeho okolí, aby se zabránilo vniknutí prachu nebo podobných nečistot do vnitřku přístroje.
- Za současného podepření projektoru jednou rukou odtáhněte druhou rukou kryt filtru směrem dopředu, tj. ve směru šipky. Sundejte kryt filtru.

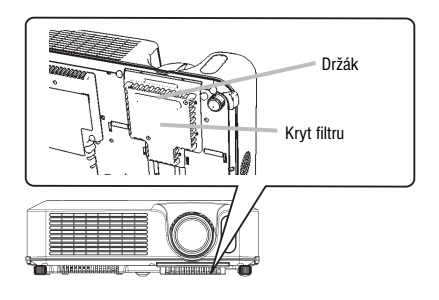

## Údržba

### Vzduchový filtr (pokračování)

- Vyčistěte vzduchový filtr a jeho kryt vysavačem. Je-li vzduchový filtr poškozený nebo příliš znečištěný, vyměňte jej.
- 5. Vraťte vzduchový filtr zpět do jeho původní polohy. V této poloze jej zajistěte stisknutím každého ze šesti míst označených symbolem >. Po nasazení krytu se ujistěte, že na něm nezůstal žádný prach nebo jiné nečistoty. Pokud na krytu vzduchového filtru zůstaly zbytky prachu nebo jiných nečistot, odstraňte je vysavačem. Při připevňování krytu filtru zpět k projektoru je kryt třeba vyrovnat s drážkami na projektoru. Přidržte držák a kryt filtru současně zatlačte dolů tak, aby pevně zapadl na svém místě.

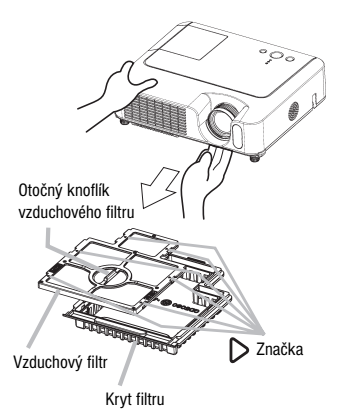

- (1) Stisknutím tlačítka MENU zobrazte menu. Po zobrazení menu EASY (Jednoduché nastavení) přeskočte následující krok (2).
- (2) Pomocí tlačítek ▼/▲ přejděte k položce "OPTION" (Možnosti) v levém sloupci menu a poté stiskněte tlačítko ►.
- (3) Pomocí tlačítek ▼/▲ přemístěte kurzor na položku "FILTER TIME" (Provozní doba lampy) a poté stiskněte tlačítko ►. Zobrazí se dialog.
- (4) Stisknutím tlačítka ▲ vyberte v dialogu položku "RESET" (Obnovit výchozí nastavení). Tím se resetuje doba používání filtru.

#### Péče o další součásti

▲ **VÝSTRAHA** ► Před provedením údržby se ujistěte, že je vypnuté napájení, síťový napájecí kabel je odpojen, a že projektor dostatečně vychladl. Vysoká teplota projektoru může způsobit popálení a/nebo jeho vadnou funkci.

Nikdy se sami nepokoušejte provádět údržbu uvnitř projektoru. Může to být nebezpečné.

Vyvarujte se namočení projektoru nebo vniknutí tekutin dovnitř projektoru. To by mohlo vést ke vzniku ohně, úrazu elektrickým proudem a/nebo k funkční poruše projektoru.

- · Nenechávejte nádoby obsahující vodu, čisticí prostředky nebo chemikálie poblíž projektoru.
- Nepoužívejte aerosoly nebo spreje.

▲ **POZOR** ► Péči o projektor provádějte podle následujících pokynů. Nesprávná péče by mohla způsobit nejen poranění, ale také může mít nepříznivý vliv, jako je ztráta zbarvení, odprýskávání nátěru, atd.

- ► Nepoužívejte jiné čisticí prostředky nebo chemikálie, než ty, které jsou uvedeny.
- Projektor neleštěte ani neotírejte pomocí tvrdých předmětů.

#### Vnitřek projektoru

Aby se zaručilo bezpečné používání projektoru, nechejte jej vyčistit a zkontrolovat u svého prodejce přibližně jednou za rok.

#### Péče o objektiv

Je-li čočka objektivu vadná, znečistěná nebo zamlžená, může se zhoršit kvalita zobrazení. Při údržbě čočky objektivu postupujte s nejvyšší opatrností.

- 1. Vypněte projektor a odpojte síťový napájecí kabel. Nechejte projektor dostatečně vychladnout.
- 2. Po dostatečném ochlazení projektoru lehce otřete objektiv dostupným přípravkem na čištění optických přístrojů. Nedotýkejte se objektivu přímo rukama.

#### Péče o skříňku a dálkový ovladač

Nesprávná péče může mít nepříznivý vliv na barvu skřínky, odprýskávání nátěru, atd.

- 1. Vypněte projektor a odpojte síťový napájecí kabel. Nechejte projektor dostatečně vychladnout.
- 2. Jakmile bude projektor dostatečně vychladlý, lehce jej otřete gázou nebo měkkým hadříkem. Jestliže je znečištění značné, navlhčete měkký hadřík ve vodě nebo ve vodním roztoku neutrálního čisticího prostředku, důkladně jej vyždímejte a lehce jím otřete znečištěný povrch. Poté povrch lehce otřete měkkým suchým hadříkem.

## Řešení problémů

### Související zprávy

Je-li přístroj zapnut, mohou se zobrazovat níže uvedené zprávy. Pokud se jakékoli takové zprávy zobrazí na projekční ploše, postupujte prosím podle pokynů popsaných níže. Jestliže se stejná zpráva zobrazí i po zásahu nebo jestliže se zobrazí jiná zpráva, obraťte se prosím na vašeho prodejce nebo na servis.

Ačkoli tato zpráva automaticky po několika minutách zmizí, zobrazí se znovu při každém zapnutí napájení přístroje.

| Zpráva                                                                                                    | Popis                                                                                                    |  |  |
|----------------------------------------------------------------------------------------------------|----------------------------------------------------------------------------------------------------|--|--|
| NO INPUT IS DETECTED<br>***                                                                                                    | Žádný vstupní signál.<br>Prověřte vstupní připojení signálu a stav zdroje signálu.                                                                                                    |  |  |
| SYNC IS OUT OF RANGE<br>***<br>fff **kHz fV **Hz                                                                                                    | Horizontální nebo vertikální frekvence vstupního signálu není<br>ve specifikovaném rozsahu.<br>Prověřte parametry projektoru nebo zdroje signálu.                                                                                                    |  |  |
| CHECK THE AIR FLOW<br>(Zkontrolujte proudění vzduchu)                                                                                                    | Narůstá vnitřní teplota.           Vypněte napájení a nechejte projektor alespoň 20 minut vychladnout.           Po ověření následujících položek, znovu zapněte napájení.           Nejsou otvory pro průchod vzduchu zablokované?           Není vzduchový filtr zanesený?           Není okolní teplota vyšší než 35 °C?           Jestliže se po kontrole zobrazí stejné hlášení, nastavte položku FAN SPEED           (Otáčky ventilátoru) dílčího menu SERVICE (Servis) v menu OPTION (Volitelná nastavení) na HIGH (Vysoké). |  |  |
| REMINDER *** HRS PASSED<br>AFTER THE LAST FILTER CHECK<br>(Připomenutí - od poslední kontroly<br>filtru uplynulo *** hodin).<br>FILTER MAINTENANCE IS ESSENTIAL<br>TO REMOVE WARNING MESSAGE,<br>RESET FILTER TIMER (K odstranění<br>výstražného hlášení je nezbytná<br>údržba filtru, vynulujte provozní dobu<br>filtru).<br>SEE MANUAL FURTHER INFO (Další<br>informace viz návod). | Bezpečnostní upozornění při čistění vzduchového filtru.<br>Ihned vypněte napájení a vyčistěte nebo vyměňte filtr vzduchu podle kapitoly<br>"Vzduchový filtr" tohoto návodu ( 12 52). Po vyčištění nebo výměně vzduchového<br>filtru nezapomeňte vynulovat údaj o jeho provozní době ( 11 41).                                                                                                    |  |  |

## Stavy signalizované indikátory

Rozsvícení a blikání indikátorů POWER (Napájení), LAMP (Lampa) a TEMP (Teplota) má význam popsaný v tabulce níže. Postupujte podle pokynů v tabulce. Jestliže se stejný údaj zobrazí i po zásahu nebo jestliže se zobrazí jiná zpráva, obraťte se prosím na vašeho prodejce nebo na servis.

| Kontrolka POWER<br>(Napájení)          | Kontrolka LAMP<br>(Lampa)   | Kontrolka TEMP<br>(Teplota) | Popis                                                                                                    |  |
|----------------------------------------|-----------------------------|-----------------------------|----------------------------------------------------------------------------------------------------|--|
| Svití oranžově                         | Vypnuto                     | Vypnuto                     | <b>Projektor je v pohotovostním stavu.</b><br>Přečtěte si, prosím, odstavec "Zapnutí/vypnutí napájení".                                                                                                    |  |
| Bliká zeleně                           | Vypnuto                     | Vypnuto                     | <b>Projektor se zahřívá.</b><br>Počkejte, prosím.                                                                                                    |  |
| Svítí zeleně                           | Vypnuto                     | Vypnuto                     | <b>Projektor je připraven k provozu.</b><br>Je možno provádět běžné funkce.                                                                                                    |  |
| Bliká oranžově                         | Vypnuto                     | Vypnuto                     | <b>Projektor se ochlazuje.</b><br>Počkejte, prosím.                                                                                                    |  |
| Bliká červeně                          | (zdánlivě se nic<br>neděje) | (zdánlivě se nic<br>neděje) | <b>Projektor se ochlazuje. Byla zjištěna určitá chyba.</b><br>Počkejte, dokud kontrolka POWER (Napájení) nepřestane blikat<br>a pak proveďte příslušné opatření podle níže uvedeného popisu<br>jednotlivých položek.                                                                                                    |  |
| Bliká červeně<br>nebo svítí<br>červeně | Svítí červeně               | Vypnuto                     | Lampa nesvítí a je možné, že vnitřek projektoru<br>je přehřátý.<br>Vypněte napájení a nechejte projektor alespoň 20 minut<br>vychladnout. Po dostatečném ochlazení projektoru zkontrolujte<br>následující položky a poté znovu zapněte napájení.<br>• Nejsou otvory pro průchod vzduchu zablokované?<br>• Není vzduchový filtr zanesený?<br>• Není okolní teplota vyšší než 35 °C?<br>Jestliže se i po kontrole zobrazí stejný údaje, vyměňte lampu<br>podle pokynů v části "Lampa". |  |
| Bliká červeně<br>nebo svítí<br>červeně | Bliká červeně               | Vypnuto                     | Kryt lampy nebyl řádně upevněn.<br>Vypněte napájení a nechejte projektor alespoň 45 minut<br>vychladnout. Po dostatečném ochlazení projektoru zkontrolujte<br>stav krytu lampy. Po provedení potřebné údržby znovu zapněte<br>napájení. Jestliže se stejný údaj zobrazí i po zásahu, obraťte<br>se prosím na vašeho dodavatele nebo na servis.                                                                                                    |  |

## Stavy signalizované indikátory (pokračování)

| Kontrolka POWER<br>(Napájení)          | Kontrolka LAMP<br>(Lampa) | Kontrolka TEMP<br>(Teplota) | Popis                                                                                                    |
|----------------------------------------|---------------------------|-----------------------------|----------------------------------------------------------------------------------------------------|
| Bliká červeně<br>nebo svítí<br>červeně | Vypnuto                   | Bliká<br>červeně            | Nefunguje chladicí ventilátor.<br>Vypněte napájení a nechejte projektor alespoň<br>20 minut vychladnout.Po dostatečném vychladnutí<br>projektoru proveď te kontrolu, zda nedošlo k zachycení<br>cizího předmětu ve ventilátoru apod., a poté opět<br>zapněte napájení.<br>Pokud se i po kontrole zobrazí stejný údaj,<br>obraťte se na dodavatele nebo servisní středisko.                                                                                                    |
| Bliká červeně<br>nebo svítí<br>červeně | Vypnuto                   | Svítí červeně               | Je možné, že došlo k přehřátí vnitřního<br>prostoru projektoru.<br>Vypněte napájení a nechejte projektor alespoň<br>20 minut vychladnout.Po dostatečném vychladnutí<br>projektoru proveď te kontrolu následujících položek<br>a poté opět zapněte napájení.<br>• Nejsou otvory pro průchod vzduchu zablokované?<br>• Není vzduchový filtr zanesený?<br>• Není okolní teplota vyšší než 35°C?<br>Pokud se i po kontrole zobrazí stejný údaj, nastavte položku<br>FAN SPEED (Otáčky ventilátoru) dílčího menu SERVICE<br>(Servis) v menu OPTION (Volitelná nastavení) na HIGH<br>(Vysoké). |
| Svítí zeleně                           | Současně bliká červeně    |                             | Je čas na vyčištění vzduchového filtru.<br>Ihned vypněte napájení a vyčistěte nebo vyměňte vzduchový<br>filtr podle odstavce "Vzduchový filtr" této příručky.<br>Po vyčistění nebo výměně vzduchového filtru nezapomeňte<br>vynulovat údaj o jeho provozní době. Po odstranění problému<br>znovu zapněte napájení.                                                                                                    |
| Svítí zeleně                           | Střídavě bl               | ká červeně                  | <b>Je možné, že vnitřní prostor projektoru je příliš</b><br><b>ochlazený.</b><br>Používejte projektor ve specifikovaném rozmezí teploty (5 °C<br>až 35 °C). Po odstranění problému znovu zapněte napájení.                                                                                                    |

**POZNÁMKA** • Je-li vnitřní prostor projektoru je přehřátý, napájení se z bezpečnostních důvodů automaticky vypne a mohou rovněž zhasnout indikátory. V takovém případě stiskněte stranu "O" (Vypnuto) síťového vypínače a počkejte alespoň 45 minut. Po dostatečném vychladnutí projektoru zkontrolujte stav upevnění držáku lampy a krytu lampy a poté znovu zapněte napájení.

#### Jevy, které mohou být snadno nesprávně považovány za závady přístroje

▲ **VÝSTRAHA** ► Nikdy nepoužívejte projektor za abnormálních okolností, jako je kouř, divný zápach, nadměrný hluk, poškozený kryt, části nebo kabely, vniknutí tekutin nebo cizích předmětů, atd. V takových případech ihned vypněte napájení a poté odpojte síťový napájecí kabel ze zásuvky. Jakmile se ujistíte, že kouř nebo zápach pominul, obraťte se na vašeho prodejce nebo na servis.

 Než budete požadovat opravu, zkontrolujte položky podle následující tabulky. Tento úkon někdy vyřeší váš problém. Jestliže stav není možné napravit.

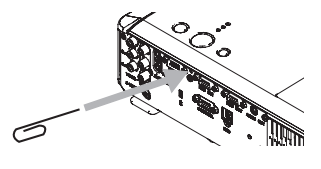

- Mikroprocesor projektoru pravděpodobně vyžaduje restartování. Restartujte projektor stisknutím spínače Restart pomocí špejle nebo obdobného předmětu.
- 3. Některé nastavení může být chybné. Použijte funkci FACTORY RESET (Obnovení továrních nastavení) položky SERVICE (Servis) v menu OPTION (Možnosti) ( 43) pro resetování všech nastavení do výchozího stavu.

Jestliže se problém neodstraní ani po tomto opatření, obraťte se na vašeho prodejce nebo na servisní středisko.

| Jev                          | Případy nesouvisející s poruchou přístroje                                                                                                    | Strana |
|------------------------------|----------------------------------------------------------------------------------------------------|--------|
| Nezapíná se napájení.        | <b>Síťový napájecí kabel není zapojen.</b><br>Řádně připojte síťový napájecí kabel.                                                                                                    | 14     |
|                              | Vypínač není v poloze zapnuto.<br>Nastavte síťový vypínač do polohy [ I ] (Zapnuto).                                                                                                    | 17     |
|                              | Hlavní přívod napájení byl během provozu přerušen<br>výpadkem (poklesem) atd.<br>Vypněte napájení a nechejte projektor alespoň 2 minuty<br>vychladnout. Poté napájení opět zapněte.                                                                                                    | 17     |
|                              | V projektoru buď není lampa a/nebo chybí kryt lampy<br>nebo některá z těchto dvou součástí nebyla správně<br>upevněna.<br>Vypněte napájení a nechejte projektor alespoň 45 minut<br>vychladnout. Po dostatečném vychladnutí projektoru zkontrolujte<br>stav upevnění lampy a krytu lampy a poté znovu zapněte napájení. | 56, 57 |
| Chybí výstup zvuku i obrazu. | Signální kabely nejsou správně připojeny.<br>Připojte správně propojovací kabely.                                                                                                    | 12, 13 |
|                              | Zdroj signálu nepracuje správně.<br>Správně nastavte zařízení vytvářející signál podle jeho příručky.                                                                                                    | -      |
|                              | Nastavení přepínače vstupů je nevhodné.<br>Zvolte vstupní signál a opravte nastavení.                                                                                                    | 18, 19 |

## Jevy, které mohou být snadno nesprávně považovány za závady přístroje (pokračování)

| Jev                                                 | Případy nesouvisející s poruchou přístroje                                                                                                    | Strana     |
|-----------------------------------------------------|----------------------------------------------------------------------------------------------------|------------|
| Není reprodukován zvuk.                             | Signální kabely nejsou správně připojeny.<br>Připojte správně propojovací kabely audio.                                                                                                    | 12, 13     |
|                                                     | <b>Je zapnuta funkce MUTE (Dočasné vypnutí zvuku).</b><br>Obnovte zvuk stisknutím tlačítka MUTE (Dočasné vypnutí zvuku)<br>nebo VOLUME (Hlasitost) na dálkovém ovladači.                   | 18         |
|                                                     | Je nastavena extrémně nízká hlasitost.<br>Nastavte hlasitost na vyšší úroveň pomocí funkce menu nebo<br>pomocí dálkového ovladače.                                                         | 18         |
|                                                     | Nastavení funkcí AUDIO není správné.<br>Proveďte správné nastavení položky AUDIO v menu SETUP<br>(Nastavení).                                                                              | 36         |
| Nezobrazuje se obrazový obsah.                      | <b>Je připevněn kryt objektivu.</b><br>Sundejte krytku objektivu.                                                                                                    | 17         |
|                                                     | <b>Signální kabely nejsou správně připojeny.</b><br>Připojte správně propojovací kabely.                                                                                                   | 12, 13     |
|                                                     | <b>Je nastaven velmi nízký jas.</b><br>Nastavte položku BRIGHTNESS (Jas) na vyšší úroveň pomocí<br>funkce menu nebo pomocí dálkového ovladače.                                             | 25         |
|                                                     | Počítač nedokáže detekovat projektor jako monitor typu<br>plug-and-play.<br>Ujistěte se, že počítač dokáže detekovat monitor typu plug-and-play<br>použitím jiného monitoru stejného typu. | 11         |
|                                                     | Zobrazuje se prázdná promítací plocha.                                                                                                    | 22         |
|                                                     | Stiskněte tlačítko BLANK (Prázdná plocha) na dálkovém ovladači.                                                                                                    |            |
| Zobrazuje se zmrazený obraz.                        | <b>Je zapnuta funkce FREEZE (Zmrazený obraz).</b><br>Obnovte normální zobrazení na promítací ploše stisknutím tlačítka<br>FREEZE (Zmrazený obraz).                                         | 22         |
| Barvy vypadají vybledle nebo<br>mají nesprávný tón. | Nastavení barev není správné.<br>Změňte nastavení COLOR TEMP (Teplota barev), COLOR (Barva),<br>TINT (Odstín) a/nebo COLOR SPACE (Barevný prostor) pomocí<br>funkcí menu.                  | 26, 28, 32 |
|                                                     | Nevhodné nastavení funkce COLOR SPACE<br>(Barevný prostor).<br>Změňte nastavení položky COLOR SPACE (Barevný prostor)<br>na AUTO, RGB, SMPTE240, REC709 nebo REC601.                       | 32         |

#### Jevy, které mohou být snadno nesprávně považovány za závady přístroje (pokračování)

| Jev                         | Případy nezahrnující poruchu přístroje                                                                                                    | Strana |
|-----------------------------|----------------------------------------------------------------------------------------------------|--------|
| Obrazy jsou tmavé.          | Obrazy jsou tmavé.<br>Jas a/nebo kontrast je nastaven na extrémně nízkou<br>úroveň.<br>Změňte nastavení položek BRIGHTNESS (Jas) a/nebo CONTRAST<br>(Kontrast) na vyšší úroveň pomocí funkcí menu. |        |
|                             | <b>Je zapnuta funkce WHISPER (Ztišení).</b><br>Pro položku WHISPER (Ztišení) zvolte v menu SETUP (Nastavení)<br>hodnotu BRIGHT (Jasný).                                                            | 26, 35 |
|                             | Lampa se blíží ke konci své provozní životnosti.<br>Vyměňte lampu.                                                                                                    | 50, 51 |
| Obraz se zdá být rozmazaný. | Buď není správně nastaveno zaostření a/nebo<br>horizontální fáze.<br>Zaostřete pomocí otočného zaostřovacího kroužku a/nebo nastavte<br>parametr H PHASE (Horizontální fáze) pomocí funkcí menu.   | 19, 30 |
|                             | Čočka objektivu je špinavá nebo zamlžená.<br>Očistěte čočku podle odstavce "Péče o čočku objektivu".                                                                                               | 54     |

**POZNÁMKA** • Světlá nebo tmavá místa, která se mohou objevovat na projekční ploše jsou typickou vlastností displejů z tekutých krystalů a neznamenají ani nenaznačují závadu přístroje.

## Záruka a poprodejní služby

#### Záruka a poprodejní servis

Při výskytu problému se zařízením si nejprve přečtěte kapitolu "Řešení problémů" a proveď te doporučené kontroly. Jestliže se tím problém nevyřeší, obraťte se na vašeho prodejce nebo na servisní středisko. Tam vám sdělí platné podmínky záruky.

## Technické údaje

POZNÁMKA • Tyto technické údaje mohou být předmětem změn bez upozornění.

| Položka               |                 | Specifikace                       |                             |  |
|-----------------------|-----------------|-----------------------------------|-----------------------------|--|
| Název výrobku         |                 | LCD projektor                     |                             |  |
| LCD panel             | Velikost panelu | 1,6 cm (typu 0,63 cm)             |                             |  |
|                       | Systém řízení   | TFT aktivní matice                |                             |  |
|                       | Počet pixelů    | 786.432 pixelů (1.024 horizontál  | ně × 768 vertikálně)        |  |
| Objektiv              |                 | Objektiv s proměnnou ohniskovo    | u vzdáleností               |  |
|                       |                 | F = 1,7 - 1,9 f = 18, - 22,6 mm   |                             |  |
| Lampa                 |                 | 200 W UHB                         |                             |  |
| Reproduktor           |                 | 1 W × 1                           |                             |  |
| Zdroj napájení        |                 | 100 - 120 V střídavých, 3,3 A, 22 | 20 - 240 V střídavých/1,4 A |  |
| Příkon                |                 | 310 W                             |                             |  |
| Rozsah teploty        |                 | 5 ~ 35 °C                         |                             |  |
| Rozměry               |                 | 306 (Š) × 86 (V) × 249 (H) mm     | (bez vystupujících částí)   |  |
|                       |                 | Viz prosím následující obrázek.   |                             |  |
| Hmotnost              |                 | 3,0 kg                            |                             |  |
| Vstupní a výstupní zd | ířky            | Vstup RGB:                        | Výstup audio:               |  |
|                       |                 | RGB IN1D-sub 15pinový mini ×1     | AUDIO OUTStereo mini ×1     |  |
|                       |                 | KGB INZD-SUD TOPINOVY MINI × I    | VIDEO VSTUP:                |  |
|                       |                 | PGB OUT D sub 15 pipový           | (Komponentní video)         |  |
|                       |                 | mini ×1                           | (Y CB/PB CB/PB) BCA ×3      |  |
|                       |                 | Vstun audio:                      | S-VideoMini DIN ×1          |  |
|                       |                 | AUDIO 1Stereo mini ×1             | VideoRCA ×1                 |  |
|                       |                 | AUDIO 2Stereo mini ×1             | Komunikační port:           |  |
|                       |                 | AUDIO 3RCA ×2                     | CONTROL (Řídicí)D-sub       |  |
|                       |                 |                                   | 9pinový ×1                  |  |
|                       |                 |                                   | USBUSB (B) ×1               |  |
| Součásti volitelného  | Lampa           | DT00757                           |                             |  |
| příslušenství         | Vzduchový filtr | NJ22222                           |                             |  |
| Ostatní               |                 | Obraťte se na vašeho prodejce.    |                             |  |

#### Technické údaje

#### Technické údaje (pokračování)

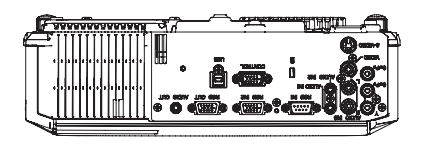

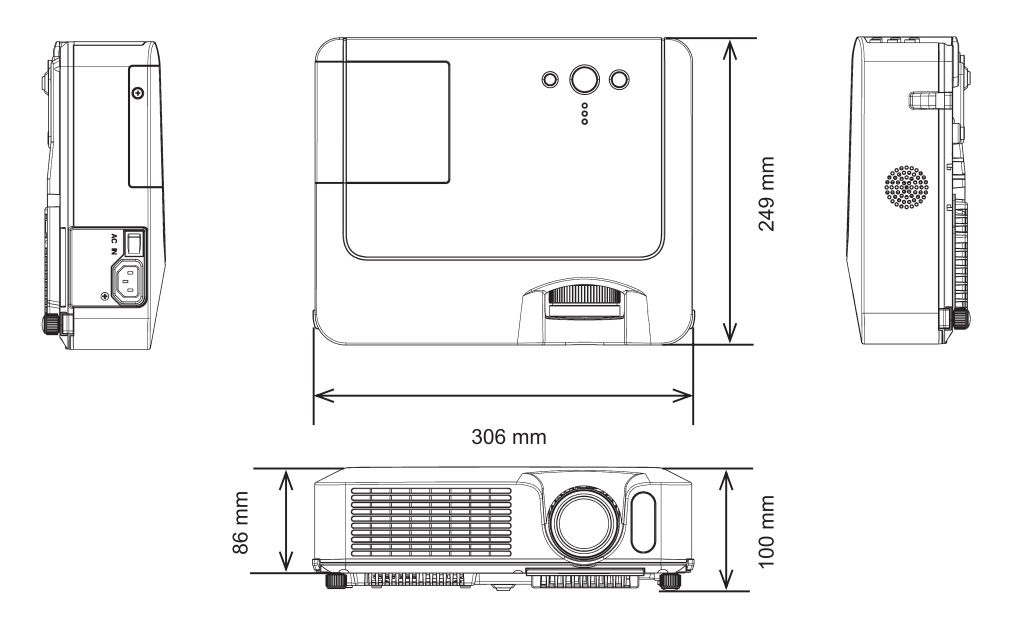

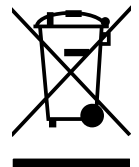

#### CZ Likvidace použitých elektrických a elektronických zařízení

Tento symbol na výrobku, jeho příslušenství nebo obalu označuje, že s tímto výrobkem nesmí být zacházeno jako s domovním odpadem. Výrobek zlikvidujte jeho předáním na sběrné místo pro recyklaci elektrických a elektronických zařízení. V zemích evropské unie a jiných evropských zemích existují samostatné sběrné systémy pro shromažďování použitých elektrických a elektronických výrobků. Zajištěním jejich správné likvidace pomůžete prevenci vzniku potenciálních rizik pro životní prostředí a lidské zdraví, která by mohla vzniknout nesprávným zacházením s odpady. Recyklace odpadových materiálů napomáhá udržení přírodních zdrojů surovin - z uvedeného důvodu nelikvidujte prosím vaše stará elektrická a elektronická zařízení s domovním odpadem. Pro získání podrobných informací k recyklaci tohoto výrobku kontaktujte prosím pracovníka ochrany životního prostředí místního (městského nebo obvodního) úřadu, pracovníky sběrného dvora nebo zaměstnance prodejny, ve které jste výrobek zakoupili.

## ZÁRUČNÍ KARTA

## Vaše záruka dokonalosti

Děkujeme Vám, že jste si zakoupili výrobek Hitachi.

V nepravděpodobném případě, že se u tohoto výrobku objeví závada, se zavazujeme vyměnit nebo opravit jakoukoliv část výrobku, která nefunguje díky výrobní vadě, do 36 měsíců od data zakoupení za předpokladu, že:

- i) Výrobek byl nainstalován a používán pouze v souladu s pokyny dodanými s výrobkem.
- ii) Výrobek nebyl opravován, udržován, nebo upravován jinou osobou než autorizovaným technikem Hitachi.
- iii) Výrobní číslo výrobku nebylo odstraněno nebo změněno.
- Tato záruka se nevztahuje na výrobek pořízený z druhé ruky nebo pro komerční nebo veřejné použití.
- Tato záruka nezahrnuje výměnu vybitých baterií, nastavení uživatelských ovládacích prvků, čištění výrobku a všeobecnou uživatelskou údržbu.
- Jakékoliv části, vyměněné na základě této záruky, se stávají majetkem Hitachi Europe Ltd. Všechny reklamace, uskutečněné na základě záruky, musí být vyřízeny prodejcem, u kterého bylo zařízení původně zakoupeno.
- Vezměte prosím na vědomí, že doklad o datu zakoupení bude požadován před provedením jakékoliv údržby a opravy na základě této záruky.
- Projektorové lampy záruka na tyto je 6 měsíců nebo 2000 hodin, podle toho co uplyne dříve.

## TATO ZÁRUKA NEMÁ VLIV NA VAŠE PRÁVA VYPLÝVAJÍCÍ ZE ZÁKONA. VEŠKERÉ PROBLÉMY PROSÍM KONZULTUJTE SE SVÝM PRODEJCEM HITACHI.

Do následujících rámečků zapište model a výrobní číslo. Kromě toho zaznamenejte také kde a kdy jste tento výrobek zakoupili. Tato informace pomůže se všemi nejasnostmi, které byste v budoucnu mohli mít a měla by být použita při každé komunikaci se servisními středisky.

| Model         | Výrobní číslo | Prodejce/<br>Obchod | Datum<br>zakoupení |
|---------------|---------------|---------------------|--------------------|
| ED-X10/ED-X12 |               |                     |                    |

#### HITACHI

Hitachi, Ltd. Tokyo, Japan International Sales Division THE HITACHI ATAGO BUILDING, No. 15–12 Nishi Shinbashi, 2– Chome, Minato – Ku, Tokyo 105-8430, Japan. Tel: 03 35022111

#### HITACHI EUROPE LTD,

Whitebrook Park Lower Cookham Road Maidenhead Berkshire SL6 8YA **UNITED KINGDOM** Tel: 01628 643000 Fax: 01628 643400 Email: consumer-service@hitachi-eu.com

#### HITACHI EUROPE GmbH

Munich Office Dornacher Strasse 3 D-85622 Feldkirchen bei München **GERMANY** Tel: +49-89-991 80-0 Fax: +49-89-991 80-224 Hotline: +49-180-551 25 51 (12ct/min) Email: HSE-DUS.service@hitachi-eu.com

#### HITACHI EUROPE srl

Via Tommaso Gulli N.39, 20147 Milano, Italia **ITALY** Tel: +39 02 487861 Tel: +39 02 38073415 Servizio Clienti Fax: +39 02 48786381/2 **Email: customerservice.italy@hitachi-eu.com** 

#### HITACHI EUROPE S.A.S

Lyon Office B.P. 45, 69671 BRON CEDEX **FRANCE** Tel: +33 04 72 14 29 70 Fax: +33 04 72 14 29 99 Email: france.consommateur@hitachi-eu.com

#### HITACH EUROPE AB

Egebækgård Egebækvej 98 DK-2850 Nærum **DENMARK** Tel: +45 43 60 50 Fax: +45 43 60 51 Email: csgnor@hitachi-eu.com

#### Hitachi Europe Ltd

Bergensesteenweg 421 1600 Sint-Pieters-Leeuw BELGIUM Tel: +32 2 363 99 01 Fax: +32 2 363 99 00 Email: sofie.van.bom@hitachi-eu.com

#### HITACHI EUROPE S.A.

364 Kifissias Ave. & 1, Delfon Str. 152 33 Chalandri Athens **GREECE** Tei: 1-6837200 Fax: 1-6835964 Email: service.hellas@hitachi-eu.com

#### HITACHI EUROPE S.A.

Gran Via Carlos III, 86, planta 5 Edificios Trade - Torre Este 08028 Barcelona **SPAIN** Tel: +34 93 409 2550 Fax: +34 93 491 3513 Email: atencion.cliente@hitachi-eu.com

#### **HITACHI Europe AB**

Box 77 S-164 94 Kista **SWEDEN** Tel: +46 (0) 8 562 711 00 Fax: +46 (0) 8 562 711 13 Email: csgswe@hitachi-eu.com

#### HITACHI EUROPE LTD (Norway) AB

STRANDVEIEN 18 1366 Lysaker **NORWAY** Tel: 67 5190 30 Fax: 67 5190 32 Email: csgnor@hitachi-eu.com

#### HITACHI EUROPE AB

Neopoli / Niemenkatu 73 FIN-15140 Lahti FINLAND Tel : +358 3 8858 271 Fax: +358 3 8858 272 Email: csgnor@hitachi-eu.com

#### HITACHI EUROPE LTD

Na Sychrove 975/8 101 27 Praha 10 – Bohdalec **CZECH REPUBLIC** Tel: +420 267 212 383 Fax: +420 267 212 385 Email: csgnor@hitachi-eu.com

#### www.hitachidigitalmedia.com